# NETGEAR<sup>®</sup>

# ワイヤレスデュアルバンド ギガビット ルーター WNDR4300 ューザーマニュアル

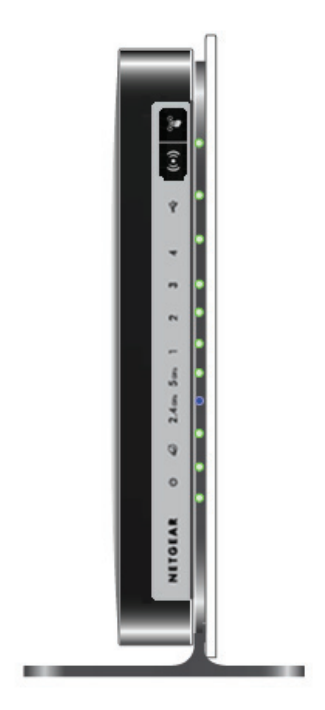

350 East Plumeria Drive San Jose, CA 95134 USA

2013 年 1 月 202-11228-01 v1.0

#### テクニカルサポート

電話によるサポートサービスを受けるには、ウェブサイトまたはお電話による事前登録が必要です。世界各地の カスタマーサポートセンターの電話番号は、本製品付属の保証およびサポート情報カードに記載されています。 ウェブサイト http://www.netgear.jp/supportInfo/ で製品のアップデートおよびウェブサポートに進んでください。

#### 商標

NETGEAR、NETGEAR のロゴ、Connect with Innovation は米国およびその他の国における NETGEAR, Inc. の商 標および登録商標です。その他のブランドや製品名は、それぞれの所有者に帰属する商標または登録商標です。

#### 免責事項

製品の内部設計、操作性や機能性、信頼性などを改善するため、NETGEAR は本書に説明された製品に予告なく 変更を加えることがあります。

NETGEAR は、本製品の使用や適用、または製品の回路設計によって起こりうる一切の責任を負いかねます。

この装置は、クラスB情報技術装置です。この装置は、家庭環境で使用することを目的としていますが、この装置がラジオやテレビジョン受信機に近接して使用されると、受信障害を引き起こすことがあります。 取扱説明書に従って正しい取り扱いをして下さい。
VCCI-B

# 目次

#### 第1章 ハードウェアのセットアップ

| 同梱物の確認8     |
|-------------|
| 各部の名称とはたらき8 |
| 前面8         |
| 背面          |
| ラベル         |
| スタンドの取り付け11 |
| ルーターの配置     |
| ルーターの接続     |
| ケーブル接続の確認14 |

#### 第2章 NETGEAR Genie を使用する

| ルーターセットアップの準備16                            |
|--------------------------------------------|
| 標準 TCP/IP プロパティを使用する16                     |
| プロバイダーの情報を集める16                            |
| ワイヤレス機器とセキュリティ設定16                         |
| ログインとアクセスの種類16                             |
| インストール後に NETGEAR Genie を使用する17             |
| ルーターファームウェアのアップデート17                       |
| ダッシュボード (基本ホーム画面)18                        |
| ワイヤレス機器またはコンピューターをネットワークに追加する19            |
| 手動接続19                                     |
| Wi-Fi Protected Setup (WPS) 方式19           |
| デスクトップ NETGEAR Genie とスマートフォン用 Genie アプリ20 |

#### 第3章 NETGEAR Genie 基本設定

| 基本ホーム画面                      |
|------------------------------|
| インターネットの設定                   |
| インターネット設定画面の項目23             |
| 接続デバイス                       |
| ペアレンタルコントロール                 |
| ReadySHARE USB ストレージ         |
| 基本的なワイヤレス設定                  |
| ワイヤレス設定画面の項目                 |
| WPA セキュリティオプションとパスフレーズの変更    |
| ゲストネットワーク                    |
| ゲストネットワークのワイヤレスセキュリティオプション32 |

#### 第4章 NETGEAR Genie 詳細設定

| NETGEAR Genie 詳細ホーム画面    |
|--------------------------|
| セットアップウィザード              |
| WPS ウィザード                |
| 設定メニュー                   |
| WAN 設定                   |
| デフォルト DMZ サーバー           |
| MTU サイズの変更               |
| LAN 設定                   |
| LAN 設定画面                 |
| ルーターを DHCP サーバーとして使用する42 |
| 予約アドレス                   |
| QoS 設定                   |

#### 第5章 USB ストレージ

#### 第6章 ReadySHARE プリント

| ReadySHARE プリント       | 62 |
|-----------------------|----|
| USB コントロールセンターユーティリティ | 66 |
| コントロールセンターの設定         | 67 |
| USB プリンター             | 67 |
| 多機能プリンターでスキャンする       | 68 |

#### 第7章 セキュリティ

| HTTP トラフィックのキーワードブロック            | ) |
|----------------------------------|---|
| 禁止サービス(ポートフィルタリング)7 <sup>,</sup> | 1 |
| 禁止スケジュール                         | 3 |
| セキュリティイベントのメール通知74               | 4 |

#### 第8章 管理

| ルーターのファームウェアアップデート7 | '6 |
|---------------------|----|
| ルーターのステータスを表示する7    | 7  |
| ルーター情報              | 7  |

| インターネットポート                    | '8 |
|-------------------------------|----|
| ワイヤレス設定(2.4 GHz および 5 GHz)8   | 30 |
| Web アクセスまたは Web アクセス試行のログを表示8 | 31 |
| 設定ファイルの管理8                    | 32 |
| 設定のバックアップ8                    | 32 |
| 設定の復元8                        | 32 |
| 消去8                           | 33 |
| パスワードの設定8                     | 3  |
| パスワードの復元8                     | 3  |

#### 第9章 高度な設定

| 高度なワイヤレス設定              |
|-------------------------|
| MAC アドレスによるワイヤレスアクセスの制限 |
| ワイヤレス AP                |
| ワイヤレスリピーター機能 (WDS)      |
| ベースステーションの設定            |
| リピーター機器の設定93            |
| ポート転送とポートトリガー93         |
| リモートコンピューターのアクセスの基本     |
| ポートトリガーで受信ポートを開く        |
| 外部ホスト通信を許可するためのポート転送    |
| ポート転送とポートトリガーの違い        |
| ローカルサーバーへのポート転送を設定する    |
| カスタムサービスの追加             |
| ポート転送の編集または削除100        |
| ポートトリガーの設定100           |
| ダイナミック DNS              |
| 静的ルート                   |
| リモート管理                  |
| USB 設定                  |
| UPnP                    |
| IPv6                    |
| 自動検出フィールド108            |
| 自動設定                    |
| 6to4 トンネル               |
| パススルー                   |
| 固定110                   |
| DHCP                    |
| PPPoE                   |
| トラフィックメーター              |

### 第 10 章 トラブルシューティング

| クイックヒント          |  |
|------------------|--|
| ネットワークを再起動する際の順序 |  |
| 電源 LED           |  |
| LAN ケーブルの接続を確認   |  |
| ワイヤレス設定          |  |

| LED のトラブルシューティング                   |
|------------------------------------|
| 電源 LED が消灯または点滅している                |
| LED が消えない                          |
|                                    |
| インターネットまたは LAN ポートの LED が消えている 117 |
| 2.4 GHz と 5 GHz の LED が消灯している      |
| ルーターにログインできない117                   |
| インターネットにアクセスできない118                |
| 変更が保存されない119                       |
| 日付や時刻が正しくない119                     |
| ワイヤレス接続                            |
| 無線信号強度                             |

#### 付録 A 補足情報

| 初期設定 | <br> | <br> |  |  |       |  | <br> |  | ÷ | <br> |  | ÷ |  | ÷ |  |  |   | <br>12 | 22 |
|------|------|------|--|--|-------|--|------|--|---|------|--|---|--|---|--|--|---|--------|----|
| 技術仕様 | <br> | <br> |  |  | <br>÷ |  | <br> |  |   | <br> |  |   |  |   |  |  | ÷ | <br>12 | 23 |

### 付録 B 適合性に関するお知らせ

## ハードウェアのセットアップ

#### ルーターの概要

ワイヤレスデュアルバンドギガビットルーターWNDR4300を使って、快適にインターネットを 楽しむための高速ワイヤレスホームネットワークを簡単に設定することができます。主なプロ バイダーの規格に対応しており、危険なインターネットコンテンツやアプリケーションをブ ロックするため、PC、ゲーム機などの各種機器を安全にホームネットワークに接続することが できます。

ルーターをまだ設定していない場合は、同梱されたインストールガイドをお読みの上、この章 の説明に基づいてハードウェアの設定を行なってください。*第 2 章、NETGEAR Genie を使用 する*ではインターネット接続の設定方法が記載されています。

この章には次の内容が含まれます。

- 同梱物の確認
- 各部の名称とはたらき
- スタンドの取り付け
- ルーターの配置
- ルーターの接続
- ケーブル接続の確認

お買い上げの製品の ReadySHARE 機能については、*第5章、USB ストレージ*および http://www.netgear.jp/solutions/homesolutions/readyshare/をご覧ください。

このマニュアルに記載された内容については、http://www.netgear.jp/supportInfo/をご覧ください。

## 同梱物の確認

本製品には以下の同梱物が含まれます。

- WNDR4300 本体
- スタンド
- 電源ケーブルおよび AC アダプター(地域によりプラグが異なります)
- LAN ケーブル
- リソース CD
- 接続、設定方法が記載されたインストールガイド

万一、不足品や破損品がある場合は、NETGEAR のカスタマーサポートや販売店にお問い合わせください。お買い上げ時の箱や保護材は製品修理などの際に必要となりますので、保管しておいてください。

## 各部の名称とはたらき

ルーターにケーブルをつなぐ前に、各部の名称とはたらきをご覧ください。特に前面の LED については、よくご確認ください。

#### 前面

ルーターの前面には下図のように LED とボタンがあります。

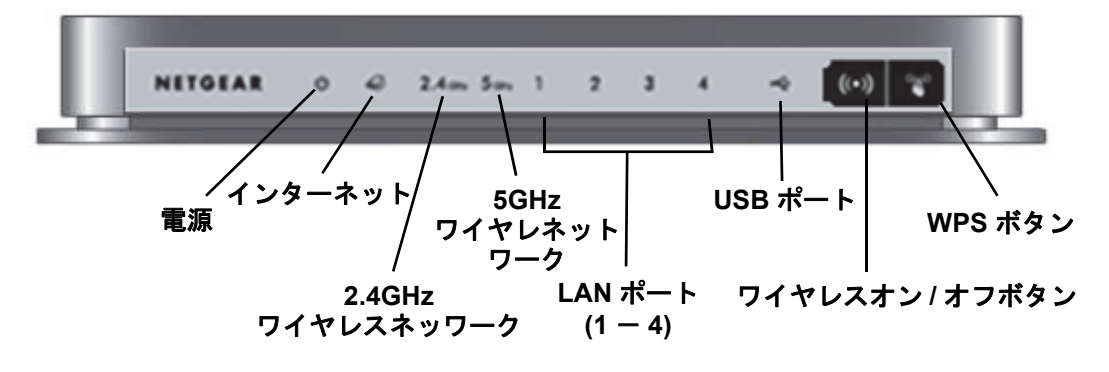

図 1. ルーター前面

| LED                         | 説明                                                                                                    |
|-----------------------------|----------------------------------------------------------------------------------------------------|
| 電源                          | <ul> <li>・黄色点灯:電源を入れた後、本体が起動中です。</li> <li>・緑点灯:電源がオンになり、ルーターの準備が整いました。</li> <li>・消灯:電源オフ。</li> <li>・緑点滅:ファームウェアが破損しています。</li> <li>・黄色点滅:ファームウェアのアップデート中。</li> </ul>             |
| インターネット                     | <ul> <li>緑点灯: IP アドレスを受信し、データ転送の準備が整いました。</li> <li>黄色点灯:モデムとルーターが LAN ケーブルで接続されていますが、IP アドレスが取得できません。</li> <li>消灯:モデムとルーターの間に LAN ケーブルが接続されていません。</li> </ul>                    |
| 2.4GHz                      | <ul> <li> <b>緑点灯</b>: 2.4GHz ワイヤレスが有効です。  </li> <li> <b>消灯</b>: 2.4GHz ワイヤレスが無効です。  </li> </ul>                                                                                 |
| 5GHz                        | <ul> <li>青点灯:5GHz ワイヤレスが有効です。</li> <li>消灯:5GHz ワイヤレスが無効です。</li> </ul>                                                                                                    |
| $\frac{1}{1} = \frac{1}{1}$ | <ul> <li>緑点灯:LAN ポートは接続機器で 1000Mbps リンクを検出しました。</li> <li>黄色点灯:LAN ポートは接続機器で 10/100Mbps リンクを検出しました。</li> <li>消灯:このポートではリンクが検出されていません。</li> </ul>                                 |
| USB                         | <ul> <li>緑点灯:USB デバイスを検知し、使用する準備が整いました。</li> <li>緑点滅:USB デバイスは使用中です。</li> <li>消灯:USB デバイスが接続されていないか、またはハードウェアの安全な取り外しのボタンがクリックされており、USB デバイスを取り外す準備が整っています。</li> </ul>          |
| ワイヤレスオン/<br>オフボタン           | <ul> <li>ワイヤレスボタンを1秒間長押しすると2.4GHzと5GHzワイヤレスのオン/オフが切り替わります。</li> <li>オン: 2.4GHz/5GHzのワイヤレスがオンです。</li> <li>オフ: 2.4GHz/5GHzのワイヤレスがオフです。2.4GHz/5GHzのワイヤレス LED が消灯します。</li> </ul>    |
| WPS ボタン                     | このボタンを使って WPS でワイヤレス機器やコンピューターをワイヤレスネット<br>ワークに接続することができます。(19 ページの <i>Wi-Fi Protected Setup (WPS) 方式</i><br>をご参照ください。) ルーターがワイヤレス機器やコンピューターを追加しようとす<br>ると、WPS の LED は緑色に点滅します。 |

次の表は、ルーター前面の LED、アイコン、ボタンを左から順に説明します。

## 背面

本体の背面には、下図のような接続ポートがあります。

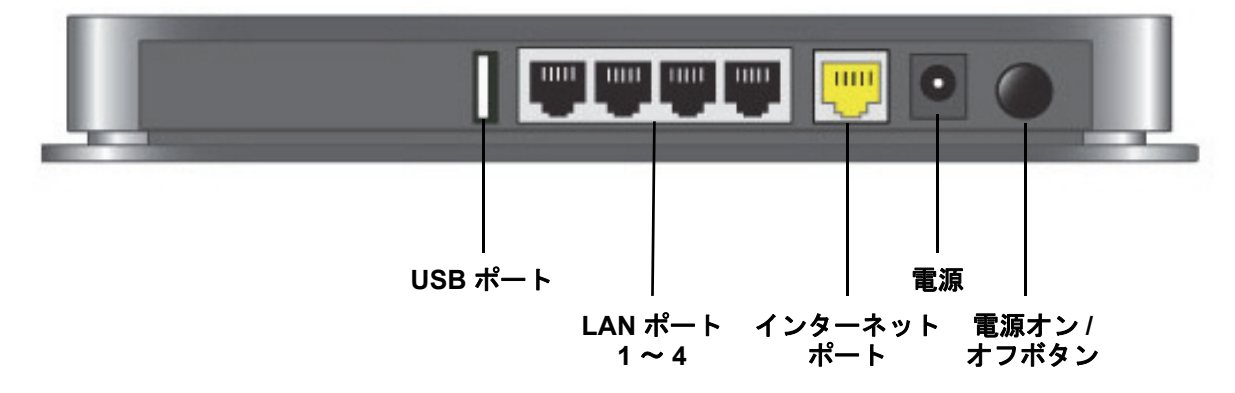

#### 図 2. ルーター背面

## ラベル

ルーターに貼られているラベルにはログイン情報、MAC アドレス、シリアルナンバーが記載されています。

ワイヤレスネットワーク名 (SSID)

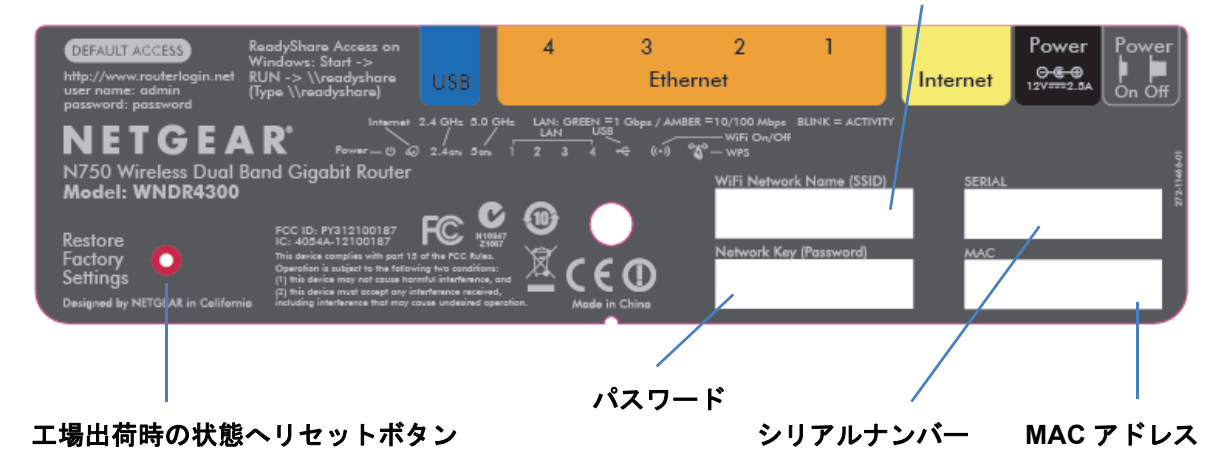

#### 図 3. ラベル

工場出荷時の初期設定にリセットする方法は 122 ページの初期設定 をご覧ください。

## スタンドの取り付け

付属のスタンドを使用して、ルーターを縦置きにすることができます。

- 1. ルーターを垂直にして持ちます。
- 2. 図のようにルーターをスタンドのスロットに差し込みます。

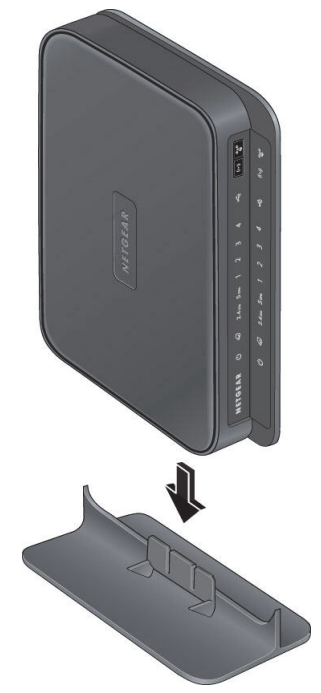

## ルーターの配置

ルーターを使用すると、ワイヤレスネットワークの電波の届く範囲であれば、どこからでも ネットワークにアクセスすることができます。ただし、電波の届く範囲はルーターの設置場 所によって大きく異なります。例えば、厚い壁や複数の壁があると、電波が届きにくくなる 場合があります。快適に操作するために、ルーターを次のような場所に設置してください。

- コンピューターやその他の無線 LAN 子機の中央付近で、ワイヤレスの電波が届く場所。
- 電源コンセントに差し込みやすく、また有線で接続する場合はLAN ケーブルの接続しや すい場所。
- 棚の上などの高所に設置する場合、ルーターと無線LAN子機との間に壁や天井ができる だけ少ない場所。
- 天井のファン、ホームセキュリティシステム、電子レンジ、パソコン、コードレス電話 など、干渉の原因となる可能性のある電気機器から離れた場所。
- 金属製のドアやアルミ製の柱など、大きな金属製品から離れた場所。ガラス、間仕切り、 水槽、鏡、レンガ、コンクリートなど、その他の素材の大きな物体なども、ワイヤレス 信号の妨げとなる可能性があります。

## ルーターの接続

ルーターの接続方法は同梱のインストールガイドにも記載されていますが、ここではより詳 細な手順を説明しています。

- 1. ルーター、コンピューター、モデムを準備します。
- モデムの電源をオフにします。モデムにバックアップ電源が付属している場合は、それ もオフにします。モデムが正常な電話回線のモジュラージャックに接続されていること を確認します。

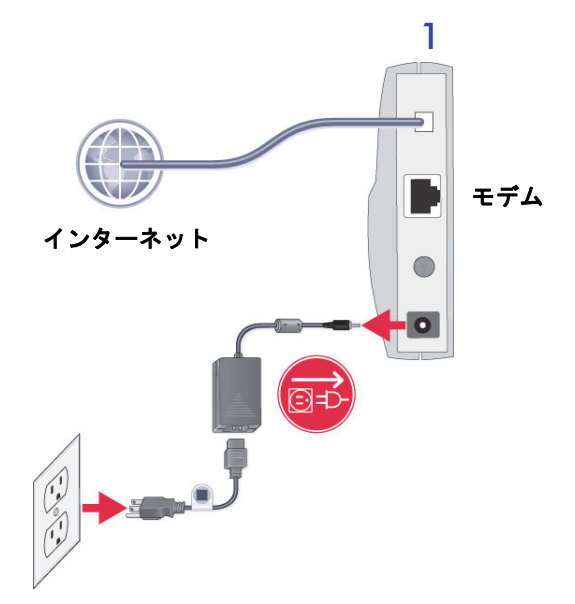

3. コンピューターとモデムが LAN ケーブル (1) で接続されている場合は、モデム側のケーブ ルを外します。(2)

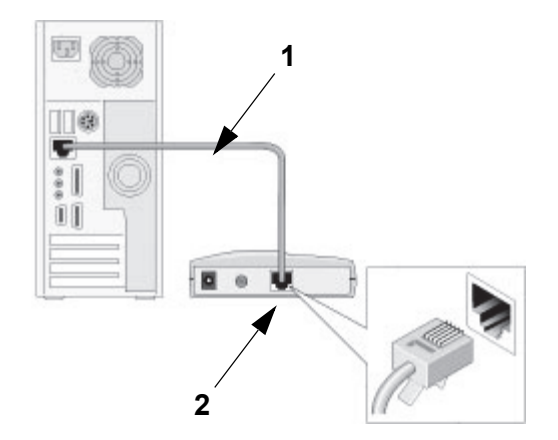

4. 同梱の LAN ケーブルをルーターのインターネットポートとモデムに差し込みます。(3)

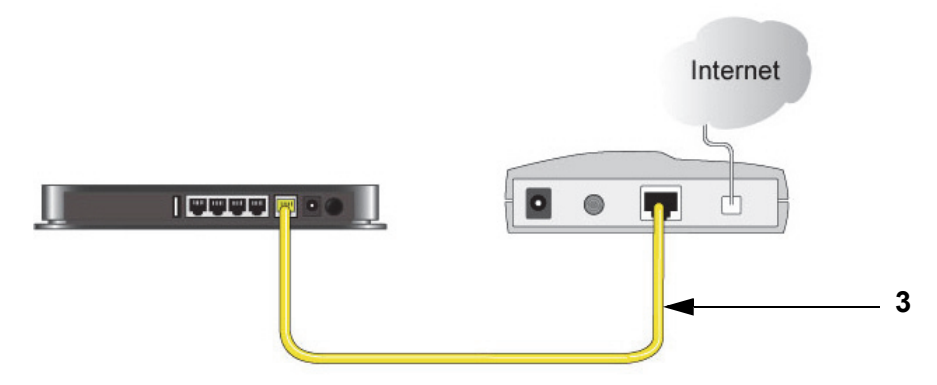

5. 手順3でモデム側から外したケーブルをルーターのLAN ポート1~4のうちどれかに差し込みます。(4)

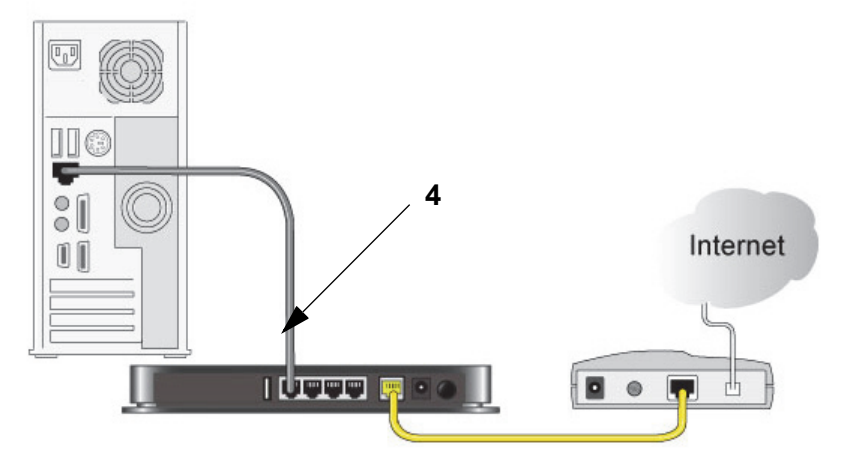

ケーブルの接続が完了し、ネットワークに接続する準備ができました。最初にモデムの電源 をオンにし、モデムが起動したらルーターの電源をオンにします。

## ケーブル接続の確認

ケーブルが正しく接続されたかどうかは、ルーターの LED から確認ができます。ルーター 背面の電源ボタンを押して、電源をオンにします。

- (1) 電源 LED が黄色に点灯し、その後緑に点灯します。
- ① コンピューターに接続されているルーターの LAN ポート LED が緑に点灯します。
- (••) 2.4GHz LED と 5GHz LED が点灯します。

## NETGEAR Genie を使用する

ルーターに接続する

この章では、インストールガイドおよび本書の第1章に沿ってケーブルを接続した後、 NETGEAR Genie(ルーター管理画面)を使ってルーターを設定する方法を説明しています。 この章には次の内容が含まれます。

- ルーターセットアップの準備
- ログインとアクセスの種類
- インストール後に NETGEAR Genie を使用する
- ルーターファームウェアのアップデート
- *ダッシュボード(基本ホーム画面)*
- ワイヤレス機器またはコンピューターをネットワークに追加する
- デスクトップNETGEAR Genie とスマートフォン用 Genie アプリ

## ルーターセットアップの準備

ご利用のルーターは、NETGEAR Genie を使って自動的に設定することも、手動で設定する こともできます。ただし、設定を始める前に、プロバイダーの情報をご用意いただき、ネッ トワークに接続されたコンピューターやその他のデバイスが以下で説明する通りに設定さ れていることをご確認ください。

## 標準 TCP/IP プロパティを使用する

ご利用のコンピューターが静的 IP アドレスを使用するよう設定されている場合、DHCP を 使用できるように設定を変更する必要があります。

## プロバイダーの情報を集める

DSL ブロードバンドサービスをご利用の場合、ルーター設定時に以下の情報が必要となる場合があります。インターネットに接続するために必要な情報は、インターネットサービスプロバイダーから提供されます。情報を確認できない場合は、プロバイダーにお問い合わせください。ご利用のインターネット接続が有効であれば、インターネットにアクセスするためにプロバイダーのログインプログラムを毎回起動する必要はありません。次の情報が必要になります:

- DSL アカウント用のプロバイダーの設定情報
- プロバイダーのログイン名とパスワード
- 固定または静的 IP アドレス設定 (プロバイダーによりごく稀に必要になります)

## ワイヤレス機器とセキュリティ設定

ご利用のワイヤレス機器またはコンピューターが WPA または WPA2 ワイヤレスセキュリティ (ルーター対応のセキュリティ) に対応していることを確認してください。

## ログインとアクセスの種類

目的に応じて異なるログインの種類があります。それぞれの特徴を理解し、いつ、どのログ インが必要になるかを判断することが大切です。

- ルーターログイン: NETGEAR Genie からルーターインターフェイスにログインします。
   このログインに関しては、17 ページのインストール後に NETGEAR Genie を使用する
   をご覧ください。
- プロバイダーログイン:ご利用のインターネットサービスプロバイダーにログインします。ご利用のプロバイダーからは、郵送等でログイン情報が届けられます。ログイン情報が見つからない場合、直接プロバイダーにお問い合わせください。
- ワイヤレスネットワークキーまたはパスワード:ご利用のルーターには、ワイヤレスア クセスのためのネットワーク名 (SSID) とパスワードがあらかじめ設定されています。こ れらの情報はルーターに貼られているラベルに記載されています。

## インストール後に NETGEAR Genie を使用する

初めてルーターを設定する場合、ルーターに接続されたコンピューターのブラウザーを起動 した時点で、NETGEAR Genie(ルーター管理画面)が自動的に立ち上がります。ルーター の設定を確認したり、変更したい場合は、再度 NETGEAR Genie を使用することができます。

- ご利用のルーターに接続されているコンピューターまたはワイヤレス機器のブラウザー を起動します。
- 2. アドレスバーに http://www.routerlogin.net と入力します。

ログインウィンドウが表示されます。

| Windows セキュリティ                                                          |  |  |  |  |  |  |  |  |
|-------------------------------------------------------------------------|--|--|--|--|--|--|--|--|
| NETGEAR WNDR4300 のサーバー www.routerlogin.net にはユーザー<br>名とパスワードが必要です。      |  |  |  |  |  |  |  |  |
| 警告: このサーバーは、ユーザー名とパスワードを安全ではない方法で<br>送信することを要求しています (安全な接続を使わない基本的な認証)。 |  |  |  |  |  |  |  |  |
| □-ザー名       パスワード       ⑦ 資格情報を記憶する                                     |  |  |  |  |  |  |  |  |
| <b>OK</b> キャンセル                                                         |  |  |  |  |  |  |  |  |

3. ルーターのユーザー名に admin、ルーターのパスワード欄に password と入力します。い ずれも小文字で入力してください。

メモ:ご利用のルーターのユーザー名とパスワードは、インターネットに接続するためのユーザー名とパスワードとは異なります。詳しくは 16 ページのログインとアクセスの種類 をご覧ください。

ルーターファームウェアのアップデート

ルーターの設定が完了し、インターネットに接続されると、ルーターは自動的に新しいファームウェアをチェックします。新しいファームウェアがあると、画面の一番上にメッセージが表示されます。ファームウェアのアップデートについては、76 ページの ルーターのファームウェアアップデートをご覧ください。

表示されたメッセージをクリックし、[はい]をクリックして最新のファームウェアにアップデートします。アップデートが終わると、ルーターが再起動します。

## 注意:

アップデート中は外部サイトにアクセスしたり、ルーターの電源を切った り、コンピューターの電源を落としたりしないでください。ルーターが再 起動し、電源 LED ()) が点滅を終えるまで、ルーターには何も操作をし ないでください。

## ダッシュボード(基本ホーム画面)

ルーターの基本ホーム画面には、インターネット接続やネットワーク状態を一目で把握でき るダッシュボードがあります。ダッシュボードの6つのセクションのいずれかをクリックす ると、詳細情報が表示されます。左側にはメニューがあり、上には他のメニューや画面にア クセスできる[詳細]タブがあります。

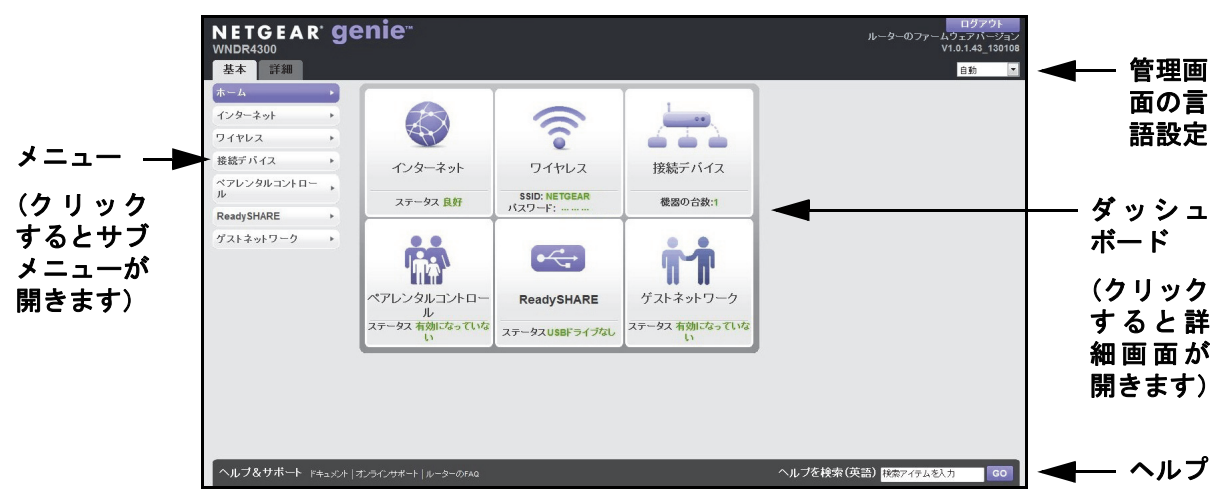

図 4. 基本ホーム画面のダッシュボード、言語、オンラインヘルプ

- ホーム:ルーターにログインすると表示されます。
- インターネット:プロバイダーの設定、変更、確認を行います。
- **ワイヤレス**: ワイヤレス設定を確認または変更します。
- 接続デバイス:ネットワークに接続された機器を表示します。
- ペアレンタルコントロール:有害コンテンツがコンピューターに表示されないよう、ペアレンタルコントロールのダウンロードと設定を行います。
- ReadySHARE: USB デバイスをルーターに接続している場合、ここに表示されます。
- ゲストネットワーク: ゲストがインターネット接続を利用できるよう、ゲストネットワークを設定します。
- 詳細タブ:インターネットからの IP やドメイン名によるリモートアクセスなど、特殊な 状況に合わせてルーターを設定することができます。第4章、NETGEAR Genie 詳細設 定を参照してください。このタブを使用するには、ネットワークの概念を十分理解して いる必要があります。
- ヘルプ&サポート: NETGEAR のサポートサイトにアクセスし、各種情報、ヘルプ、製品のドキュメントを入手します。これらのリンクは、インターネット接続が有効な場合のみご利用いただけます。

## ワイヤレス機器またはコンピューターをネットワークに 追加する

手動または WPS 方式で、ワイヤレス機器やその他の装置をワイヤレスネットワークに接続 します。

#### 手動接続

手動接続では接続したいネットワークを選択してパスワードを入力します。

- ▶ 手動でワイヤレスネットワークに接続する:
  - ルーターに接続したいワイヤレス機器(ノート PC、ゲーム機、iPhone など)で、ワイ ヤレスネットワークを管理する画面やソフトを開きます。ここには、周辺のすべてのワ イヤレスネットワークが表示されます。
  - ご利用のネットワークを見つけ、選択してください。デフォルトのワイヤレスネットワー ク名 (SSID) とパスワードは、ルーター本体に貼られた製品ラベルに記載されています。 設定を変更した場合は、ご自身で設定した SSID を見つけてください。
  - 3. 次にルーターのネットワークキー (パスワード)を入力し、[接続] をクリックします。

## Wi-Fi Protected Setup (WPS) 方式

Wi-Fi Protected Setup (WPS) はコンピューターやその他のデバイスをパスワードを入力す ることなくホームネットワークに簡単かつ安全に接続できる方法です。パスワードを入力す る代わりに、ボタンを押すか、PIN を入力します。NETGEAR はこれを WPS Push'N' Connect と呼んでいます。古いワイヤレスデバイスの中には、WPS に対応していないものもありま す。WPS は WPA2 または WPA ワイヤレスセキュリティを設定できます。

- ▶ WPS を使用してワイヤレスネットワークに接続する:
  - 1. [WPS] ボタン 🏾 🏹 を押します。
  - 2. 2 分以内にワイヤレス機器の [WPS] ボタンを押すか、または機器付属の WPS の説明 に従ってください。これで、機器はルーターと接続されます。

## デスクトップ NETGEAR Genie とスマートフォン用 Genie アプリ

デスクトップ NETGEAR Genie はホームネットワークの管理、監視、修復を簡単に行える ダッシュボードで、ルーター設定用の NETGEAR Genie とは別のものです。詳細については デスクトップ NETGEAR Genie ユーザーマニュアルをご参照ください。

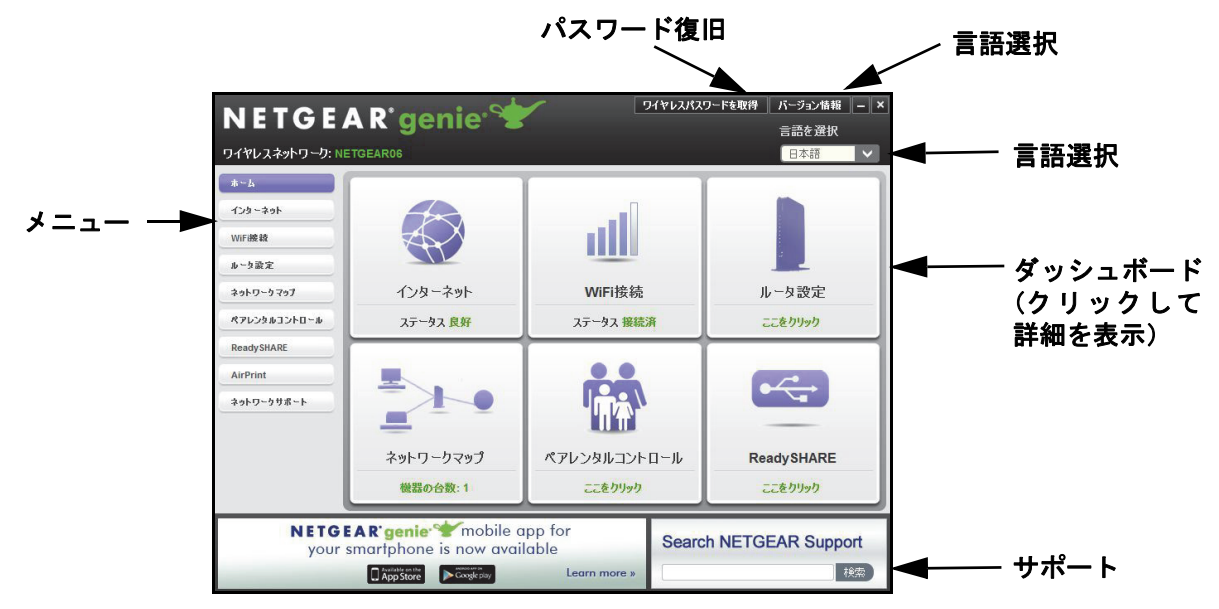

NETGEAR Genie アプリには次のような機能があります:

- ネットワークの一般的な問題を自動的に修復
- ライブペアレンタルコントロール、ゲストアクセス、インターネットトラフィックメーター、スピードテストなどのルーターの機能に簡単アクセス、等

スマートフォン用 Genie アプリは iPhone、iPad、Android 端末で使用できます。

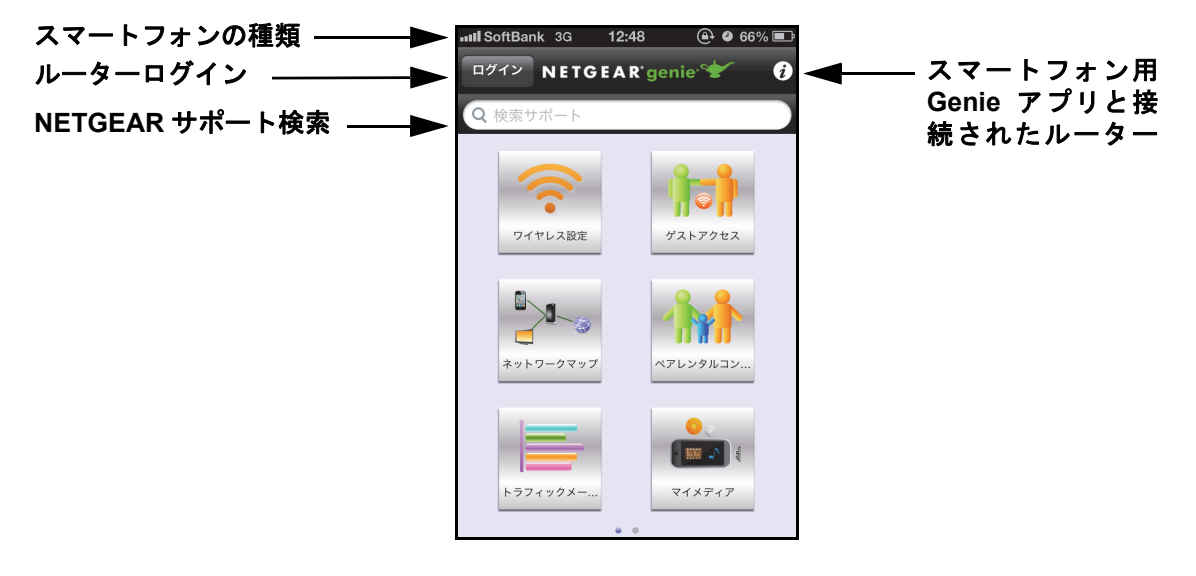

# NETGEAR Genie 基本設定

# 3

インターネット接続とネットワーク

この章には次の内容が含まれます。

- 基本ホーム画面
- インターネットの設定
- *接続デバイス*
- ペアレンタルコントロール
- ReadySHARE USB ストレージ
- 基本的なワイヤレス設定
- ゲストネットワーク

## 基本ホーム画面

NETGEAR Genie 基本ホーム画面は次の図のようになっています:

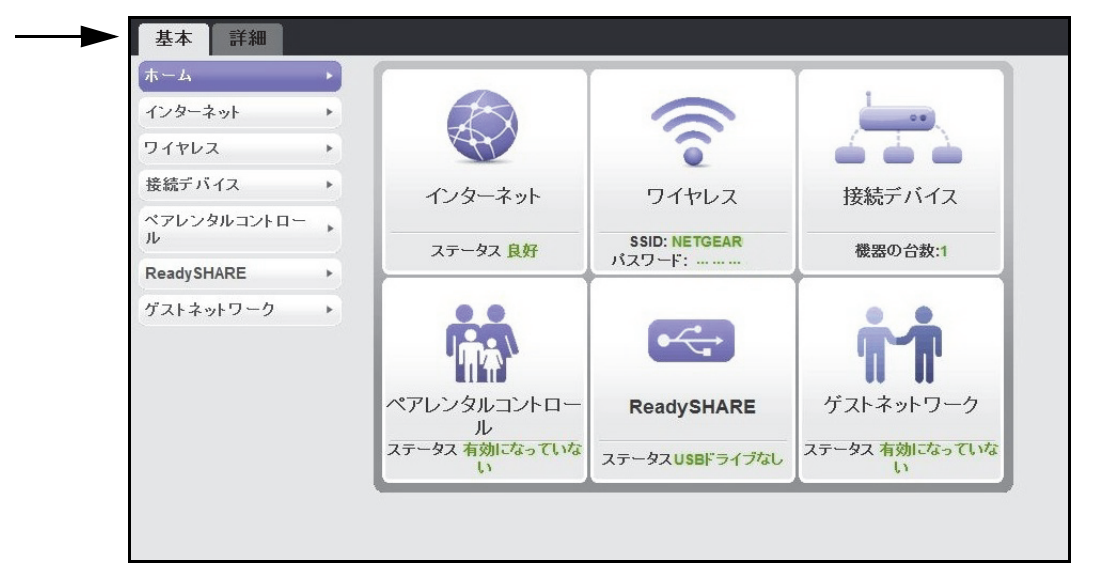

## インターネットの設定

インターネット設定画面では、プロバイダーの情報を確認または変更することができます。 セットアップウィザードを利用してインターネット接続を検出し、ルーターを自動的に設定 することができます。34 ページの*セットアップウィザード*をご参照ください。

1. ホーム画面から [インターネット] を選択します。次のような画面が表示されます。

| インターネット設定                          |        |          |          |         |    |    |          |    |
|------------------------------------|--------|----------|----------|---------|----|----|----------|----|
| 「テスト」「× キャンセ                       | レ 適用 ト |          |          |         |    |    |          |    |
| お使いのインターネット接続はログインを必要としていますか?      |        |          |          |         |    |    |          |    |
| © (đu)                             |        |          |          |         |    |    |          |    |
| ® 1,4 પ્દ                          |        |          |          |         |    |    |          |    |
|                                    |        | ١        | VNDR4300 |         | -  |    |          |    |
| ドメイン名(必要時の入り)                      |        |          |          |         |    |    |          |    |
| ー<br>インターネット IP アドレス               |        |          |          |         |    |    |          |    |
| ◎ プロバイダーから自動取得                     |        |          |          |         |    |    |          |    |
| <ul> <li>IP アドレスを指定(固定)</li> </ul> |        |          |          |         |    | _  | <b>_</b> |    |
| IP 7FUX                            |        |          |          |         | -  | ース | .クロ-     | ール |
| サブネットマスク                           |        | 255 255  | 255      | ] 0     |    |    |          |    |
| ゲートウェイ IP アドレス                     |        | 10 . 110 |          | . 13    |    |    |          |    |
| ドメインネームサーバー (DNS) アドレス             |        |          |          |         |    |    |          |    |
| ◎ ブロバイダーから自動取得                     |        |          |          |         |    |    |          |    |
| ⑦ DNS サーバーを指定(固定)                  |        |          |          |         |    |    |          |    |
| プライマリDNS                           |        |          |          |         | ]  |    |          |    |
| セカンダリDNS                           |        | 10 . 1   | . 1      | . 6     | 1  |    |          |    |
| 3つ目のDNS                            |        |          |          | ].      | ]  |    |          |    |
| ? ヘルブセンター                          |        | _        | ヘルブセ     | ンターを表示し | ます |    |          |    |

インターネット設定画面に表示される項目は、インターネット接続時にログインが必要 かどうかにより異なります。

- はい: PPPoE またはマルチ PPPoE を選択し、ログイン名を入力します。ログインのタイムアウト時間を変更したい場合は、新しい値を分で入力します。
- **いいえ**:必要時のみ、アカウントとドメイン名を入力します。
- 2. IP アドレスと DNS サーバーの設定を入力します。通常は初期設定のままで構いません。接続でトラブルが生じた場合は、プロバイダーの設定をご確認ください。
- 3. [適用]をクリックして設定を保存します。
- **4. [テスト]** をクリックし、インターネット接続をテストします。1 分以内に NETGEAR の Web サイトが表示されない場合は、*第10 章、トラブルシューティング*をご覧ください。

### インターネット設定画面の項目

以下の説明では、インターネット設定画面に表示されるすべての項目をご紹介しています。 ただし、この画面に表示される項目は、インターネット接続時にログインが必要かどうかに より異なります。

**お使いのインターネット接続はログインを必要としていますか?**はい、またはいいえでお答 えください。

- アカウント名(必要時のみ): プロバイダーのアカウント名を入力します。これは、ホスト名とも呼ばれます。
- **ドメイン名(必要時のみ)**: プロバイダーが提供するドメイン名を入力します。ログイン が必要な場合、以下の項目が表示されます。
- インターネットサービスプロバイダー: [PPPoE]、[マルチ PPPoE] のいずれかを選択 します。不明な場合は、プロバーダーにお問い合わせください。
- **ログイン**: プロバイダーのログイン名を入力します。通常はメールアドレスとなります。
- **パスワード**: プロバイダーにログインするためのパスワードです。
- アイドルタイムアウト(分): ログインのタイムアウト時間を変更したい場合は、新しい値を分で入力します。この設定は、LANからのインターネット接続がない場合、ルーターがインターネット接続を維持しておく時間を設定します。0(ゼロ)を入力すると、タイムアウトしないことを意味します。

インターネット IP アドレス:

- プロバイダーから自動取得:プロバイダーは DHCP を使用して IP アドレスを自動的に 割り当てます。
- IP アドレスを指定(固定): プロバイダーから提供された [IP アドレス]、[サブネットマスク]、[ゲートウェイ IP アドレス]を入力します。ゲートウェイは、ご利用のルーターが接続するプロバイダー側のルーターです。

**ドメインネームサーバー (DNS) アドレス**: DNS サーバーは、サイトの名前に基づいてサイトアドレスを検出します。

プロバイダーから自動取得:プロバイダーは DHCP を使用して DNS サーバーを割り当てます。このアドレスは自動的に割り当てられます。

DNS サーバーを指定(固定): ルーターログイン時にプロバイダーが自動的に DNS アドレスを転送しない場合は、このオプションを選択します。プロバイダーのプライマリ DNSサーバーを入力してください。 セカンダリ DNS サーバーが使用可能なら、それも入力してください。

**ルーター MAC アドレス**: ルーターのインターネットポートが使用している MAC アドレス です。一部のプロバイダーは、アカウントが最初に開かれた時に PC 上にあるネットワーク カードの MAC アドレスを登録し、そのコンピューターの MAC アドレスからのトラフィッ クのみ受信することができます。この機能を利用すると、ルーターがお使いの PC の MAC アドレスを使用できるようになります。(これはクローニングとも呼ばれます。)

- デフォルトのアドレスを使う:デフォルトの MAC アドレスを使用します。
- コンピューターのMACアドレスを使用:ルーターは現在使用中のコンピューターのMAC アドレスを取得し、使用することができます。この場合、プロバイダーに許可されたコ ンピューターを使用する必要があります。
- この MAC アドレスを使用:使用したい MAC アドレスを入力します。

## 接続デバイス

現在ネットワークに接続されているすべてのコンピューターやデバイスを、ここで確認する ことができます。

| 接続デバイス                    |                          |                   |     |
|---------------------------|--------------------------|-------------------|-----|
| 有線機器                      |                          |                   |     |
| #                         | IP アドレス                  | MAC アドレス          | 機器名 |
| 無線標器 (無線による不正使用者が居る:<br># | 場合もここに表示されます)<br>IP アドレス | MAC アドレス          | 機器名 |
| 1                         | 192.168.1.2              | 60:67:20:B8:C8:1C | PC  |
|                           |                          | 更新                |     |

有線機器はLAN ケーブルでルーターに接続されています。無線機器はワイヤレスでルーター に接続されています。

- #(数字):デバイスがネットワークに接続された順序です。
- IP アドレス:デバイスがネットワークに接続された時に、ルーターから割り当てられた IP アドレスです。IP アドレスは、ネットワークの接続が切断された後に再接続すると変 更されます。
- MAC アドレス: 各機器固有の MAC アドレスです。MAC アドレスは再接続をしても変更 されません。MAC アドレスは通常、製品ラベルに記載されています。
- 機器名:機器名が分かっている場合は、ここに表示されます。

画面を更新するには、[更新]をクリックします。

## ペアレンタルコントロール

初めて基本ホーム画面でペアレンタルコントロールを選択すると、自動的にインターネット に接続し、次のような画面が表示されます。ここで、ライブペアレンタルコントロールに関 する情報を確認したり、アプリケーションをダウンロードすることができます。

- ▶ ライブペアレンタルコントロールを設定する:
  - 1. ホーム画面で [ペアレンタルコントロール] を選択します。

| NETGEAR                                    |                                                                     | Support   Sign in                                                                                                    |
|--------------------------------------------|---------------------------------------------------------------------|----------------------------------------------------------------------------------------------------|
| Parental Controls                          | Center                                                              |                                                                                                    |
|                                            | Use OpenDNS Parental Controls<br>Internet safer for your household. | with your router to make the                                                                                                    |
| Sign in to your Op<br>Username<br>Password | enDNS account                                                       | Important Note<br>If you have not yet configured<br>the Live Parental Controls<br>feature on your device please<br>do so with the Management<br>Utility found on the CD that<br>came with your router or<br>download it now for <u>Vimnows</u> |

ライブペアレンタルコントロールは無料の OpenDNS アカウントを使用します。アカウ ントをお持ちでない場合は、すぐに作成できます。

2. [Username] と [Password] を入力してログインします。

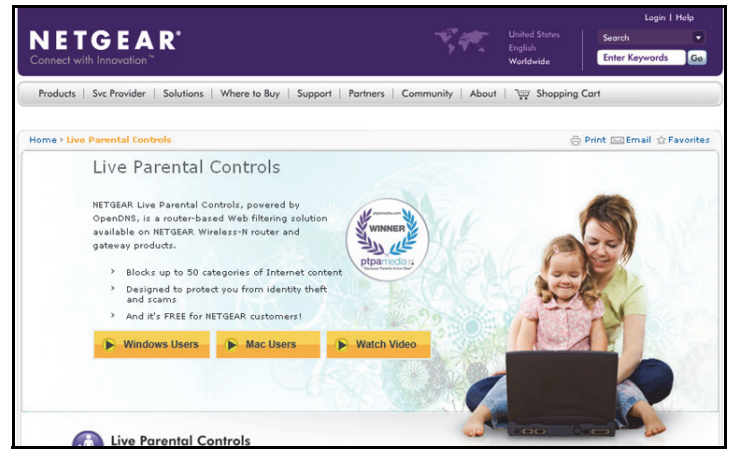

- 3. [Windows Users] または [Mac Users] ボタンを押します。
- 4. 画面の指示に従って [NETGEAR Live Parental Controls Management utility] をインストールします。

インストール後に、ライブペアレンタルコントロールが自動的に開始します。

| Live Parental Controls<br>Powered by OpenDNS                                                                                                    | NETGEAR                         | OpenDNS   |
|----------------------------------------------------------------------------------------------------|---------------------------------|-----------|
| You're about to setup NETGEAR Live Parental Controls Powered by OpenDNS on your rou<br>computers and other networked devices.                                                                                                    | uter to filter websites visited | l on your |
| THE INTERNET         LVE PARENTAL<br>CONTROLS ENABLED           CABLE/DSL         NETGEAR ROUTER           * Set different filtering rules<br>for each user on your network.         * Set rules based on the time of day.   Our custom settings let you relax security settings for some users or at some times of the | FILTERING: HIGH                 |           |
|                                                                                                    |                                 | Next      |

5. [Next] をクリックし、画面の記載を確認し、もう一度 [Next] をクリックします。ロ グインまたは無料のアカウントを作成するよう表示されます。

| Setting up Live Parental Controls                                                                                          |  |  |  |  |  |  |  |  |
|----------------------------------------------------------------------------------------------------|--|--|--|--|--|--|--|--|
| Welcome, this setup wizard will quiddy configure NETGEAR Live Parental Controls Powered by OpenDNS on your NETGEAR router. |  |  |  |  |  |  |  |  |
| In order to use Live Parental Controls, you need a free OpenDNS account. Do you already have one?                          |  |  |  |  |  |  |  |  |
| Yes, use my existing OpenDNS account.                                                                                      |  |  |  |  |  |  |  |  |
| O No, I need to create a free OpenDNS account.                                                                             |  |  |  |  |  |  |  |  |
|                                                                                                    |  |  |  |  |  |  |  |  |

- 6. 当てはまるほうのラジオボタンを選択し、[Next] をクリックします。
  - OpenDNS のアカウントをお持ちの場合は、[Yes] のラジオボタンを選択します。
  - OpenDNS のアカウントをお持ちでない場合は、[No] のラジオボタンを選択します。

ログインまたはアカウント作成後に、フィルタリングレベルの画面が表示されます:

| Live Parental Controls: choose a filtering level for your network                                                                                                  |
|----------------------------------------------------------------------------------------------------|
| All computers connected to your router will be protected from the content you select below. You can customize your Live Parental<br>Controls later on our website. |
| O High<br>Protects against all adult-related sites, illegal activity, social networking sites, video sharing sites, phishing attacks and general time-<br>wasters. |
| <ul> <li>Moderate</li> <li>Protects against all adult-related sites, illegal activity and phishing attacks.</li> </ul>                                             |
| Low Protects against pornography and phishing attacks.                                                                                                    |
| Minimal Protects only against phishing attacks.                                                                                                    |
| O None<br>Nothing blocked.                                                                                                    |

7. 設定したいフィルタリングレベルのラジオボタンを選択し、[Next] をクリックします。

| Setup is complete!                                                                                                    |
|----------------------------------------------------------------------------------------------------|
| You have successfully setup NETGEAR Live Parental Controls Powered by OpenDNS. Next<br>time you run the Management Utility it will take you to the status screen where you can:                                      |
| check whether Live Parental Controls are enabled     disable or enable Live Parental Controls     modify basic settings     change custom settings such as per-user and time-of-day based Live Parental     Controls |
| Take me to the status screen                                                                                                    |

8. [Take me to the status screen] ボタンをクリックします。

ペアレンタルコントロールがルーターに設定されました。ダッシュボードにペアレンタルコントロールが有効と表示されます。

## ReadySHARE USB ストレージ

ここでは、ルーターの USB ポートに接続された USB 機器に関する情報を確認できます。基本ホーム画面で ReadySHARE を選択し、USB ストレージ(基本設定)画面を表示します。

| JSBストレージ (基本設定)                                       |                        |            |        |         |        |      |
|-------------------------------------------------------|------------------------|------------|--------|---------|--------|------|
| ● 基本                                                  |                        |            |        |         |        |      |
| ◎ ReadySHARE クラウド(どこからでも ReadySI<br>◎ ReadySHARE ブリント | HARE ストレージヘアクセスすることができ | ます)<br>    |        |         |        |      |
| USBデバイスへのアクセス: <u>\\readyshare</u>                    |                        |            |        |         |        |      |
| 利用可能なネットワークフォルダー                                      |                        |            |        |         |        |      |
| 共有名                                                   | リードアクセス                | ライトアクセス    | フォルダー名 | ボリューム名  | 合計の容量  | 空き容量 |
| <u>lireadysharelUSB_Storage</u><br>編集                 | すべてバスワードなし             | すべてバスワードなし | U:1    | 名称未設定 1 | 977 MB | 0 MB |
| USB 機器の安全な取り外し                                        |                        |            |        |         |        |      |
| 更新                                                    |                        |            |        |         |        |      |

ストレージとして使用する場合は、[基本] ラジオボタンを選択します。この画面には次の 内容が表示されます。

- USB デバイスへのアクセス:デフォルトは \\readyshare となります。
- フォルダー名: USB デバイス上のフォルダーを指します。

**共有名**:ここに表示された名前をクリックするか、Web ブラウザーのアドレス欄に名前 を入力します。共有なしと表示されている場合、デフォルトの共有が削除され、ルート フォルダーにはその他の共有がないことを意味します。リンクをクリックし、設定を変 更してください。

リードアクセス / ライトアクセス:ネットワークフォルダーの許可とアクセス制御を示します:[すべてパスワードなし(デフォルト)] - パスワードは設定されておらず、すべて

のユーザーがネットワークフォルダーにアクセスできます。[すべてのユーザー名(アカ ウント名)] - パスワードなしはゲストです。ルーター管理者のパスワードは、ルーターに ログインするためのパスワードと同じです。デフォルトのパスワードは password です。

**フォルダー名**:ネットワークフォルダーのフルパスです。

**ボリューム名**: USB ストレージデバイスのボリューム名です。

合計の容量 / 空き容量:現在のストレージデバイスの使用状況を表示します。

- 編集:[編集]ボタンをクリックすると、利用可能なネットワークフォルダーの設定を編集することができます。
- USB機器の安全な取り外し:ルーターに接続されたUSBデバイスを安全に取り外します。 この画面を更新するには、[更新]をクリックします。

USB ストレージに関する詳細は、*第5章、USB ストレージ*をご覧ください。

## 基本的なワイヤレス設定

ワイヤレス設定画面では、ワイヤレスネットワーク設定の確認と変更を行うことができま す。本製品はあらかじめセキュリティが設定されています。つまり、ネットワーク名 (SSID)、 ネットワークキー (パスワード)、セキュリティオプション (暗号化プロトコル)は工場で 設定されています。SSID とパスワードはルーター本体に記載されています。

メモ:SSIDとパスワードは各機器固有に設定されており、ワイヤレス接続の安全性を高めています。

#### 基本のワイヤレス設定を確認または変更する:

NETGEAR は、あらかじめ設定されたセキュリティ設定は変更しないよう推奨しています。 あらかじめ設定されたセキュリティ設定を変更する場合は、新しい設定をメモし、安全で見つけやすい場所に保管しておいてください。

ワイヤレスコンピューターを使ってネットワーク名 (SSID) またはその他のワイヤレスセ キュリティ設定を変更する場合、[適用] をクリックした時点で切断されます。この問題を 回避するため、有線接続でルーターにアクセスしてください。 1. [基本] > [ワイヤレス] を選択し、ワイヤレス設定画面を表示します。

| フイヤレス設定          |                          |                         |                |      |
|------------------|--------------------------|-------------------------|----------------|------|
|                  |                          |                         | × キャンセル        | 通用 ▶ |
| 地域を選択            |                          |                         |                |      |
| 地域:              |                          | 日本                      |                | *    |
| ワイヤレス ネットワーク     | ク(2.4GHz b/g/n)          |                         |                |      |
| 🗹 SSID ブロードキャス   | トを有効にする                  |                         |                |      |
| - 無線機器同士の通信      | 言を禁止する                   |                         |                |      |
| ネットワーク名 (SSID):  |                          | NETGEA                  | AR06           |      |
| チャンネル:           |                          | 自動 🔻                    |                |      |
| €−ド:             |                          | 最大130                   | Mbps 💌         |      |
| セキュリティオプション      | <u>î</u>                 |                         |                |      |
| 0 tsl            |                          |                         |                |      |
| WPA-PSK [TKIP]   |                          |                         |                |      |
| WPA2-PSK [AES]   |                          |                         |                |      |
| WPA-PSK [TKIP] + | WPA2-PSK [AES]           |                         |                |      |
| ◎ WPAWPA2 エンター   | ・プライズ                    |                         |                |      |
| セキュリティオブション      | (WPA2-PSK)               |                         |                |      |
| パスフレーズ:          | quietroad955             | (8-63文字または64桁 (0~9 および) | A~F)の十六進)の数字にた | はります |
| ワイヤレス ネットワー      | ク (5GHz a/n)<br>へトを有効にする |                         |                |      |

画面に表示される内容、設定、手順は次のセクションでご紹介しています。

- 2. 必要な変更を加え、[適用]をクリックして設定を保存します。
- 3. ワイヤレス機器とコンピューターを設定してテストを行い、ワイヤレス接続ができること を確認してください。接続できない場合は、以下を確認してください。
  - ご利用のワイヤレス機器またはコンピューターは、他のワイヤレスネットワークに接続されていませんか?一部のワイヤレス機器は最初に検出されたネットワークに自動的に接続することがあります(ワイヤレスセキュリティは使われません)。
  - ご利用のワイヤレス機器またはコンピューターは、[接続デバイス]の画面に表示されていますか?表示されている場合、ネットワークに接続されています。
  - ネットワーク名 (SSID) やパスフレーズ (ネットワークキー) が分からない場合、ルーター本体のラベルをご確認ください。

## ワイヤレス設定画面の項目

#### 地域を選択

ルーターが使われている場所を示します。日本以外の国で使用することは禁止されています。

#### ワイヤレスネットワーク (2.4 GHz b/g/n および5 GHz a/n)

2.4GHz および 5GHz ワイヤレスネットワークの設定を行います。

SSID ブロードキャストを有効にする:このオプションを有効にすると、ルーターはネット ワーク名(SSID)をブロードキャストできるようになるため、ネットワークリスト上に SSID が表示されます。デフォルトでは、このオプションは有効になっています。SSID ブロード キャストを無効にするには、[SSID ブロードキャストを有効にする]のチェックボックスの チェックを外し、[適用] をクリックします。

**無線機器同士の通信を禁止する**:このオプションにチェックを入れると、ネットワークに接 続されているコンピューターやワイヤレス機器はインターネットを利用することはできま すが、ネットワーク上でお互いにアクセスしたり、ローカルネットワーク上の機器にアクセスすることはできません。

**ネットワーク名 (SSID)**: SSID はワイヤレスネットワーク名とも呼ばれます。最長 32 文字 まで入力でき、大文字と小文字が区別されます。デフォルトの SSID はランダムに生成され たものです。NETGEAR は、この SSID を変更しないよう推奨しています。

**チャンネル**:ゲートウェイが使用するワイヤレスチャンネルです。1 ~ 13 の値を入力して ください。干渉がある場合を除き、チャンネルを変更しないでください(干渉が生じると、 接続が失われたり、データ転送が遅くなったりすることがあります)。干渉が見られたら、別 のチャンネルを試してみてください。

モード: 2.4GHz ではデフォルトで最大 130Mbps が設定されており、802.11n、802.11g、
 802.11b のワイヤレス機器をネットワークに接続することができます。5GHz ではデフォルトで最大 300Mbps が設定されており、802.11n および 802.11a のワイヤレス機器をネットワークに接続できます。

#### セキュリティオプション

[ワイヤレス設定]のセキュリティオプションの項目では、セキュリティオプションとパス フレーズを変更することができます。NETGEAR *はセキュリティオプションやパスフレーズ* の変更を推奨していませんが、これらの設定を変更したい場合はこのセクションで説明して います。*セキュリティを無効にしないでください。* 

## WPA セキュリティオプションとパスフレーズの変更

ルーターのセキュリティ設定を変更できます。変更したら、新しい設定をメモして安全な場 所に保管しておいてください。

#### > WPA 設定を変更する:

ワイヤレス設定画面のセキュリティオプションの項目で、任意のセキュリティオプションを選択してください。

| セキュリティオブション               |         |
|---------------------------|---------|
| © ಓಟ                      |         |
| WPA-PSK [TKIP]            |         |
| WPA2-PSK [AES]            |         |
| WPA-PSK [TKIP] + WPA2-PSI | K [AES] |
| ◎ WPAWPA2 エンタープライズ        |         |

 WPA セキュリティオプションを選択すると [パスフレーズ] の項目が表示されますので、 使用するネットワークパスフレーズ (パスワード)を入力してください。8~63 文字の文 字列です。

## ゲストネットワーク

ゲストネットワークを追加すると、ゲストユーザーに、ワイヤレスセキュリティキーを知ら せずにインターネットを使ってもらうことができます。各ワイヤレスネットワーク(2.4 GHz b/g/n と 5.0 GHz a/n) にゲストネットワークを追加することができます。

- ▶ ゲストネットワークを設定する:
  - 1. [基本] > [ゲストネットワーク] を選択してください。

| デストネットワーク設定                     |                   |  |  |
|---------------------------------|-------------------|--|--|
|                                 | 【★ キャンセル   適用   ▶ |  |  |
| ワイヤレス設定(2.4GHz b/g/n)           |                   |  |  |
| □ ゲストネットワークを有効にする               |                   |  |  |
| ✓ SSID ブロードキャストを有効にする           |                   |  |  |
| 🔲 ゲストにマイローカルネットワークへのアクセスを許可     |                   |  |  |
| ── 無線機器同士の通信を禁止する               |                   |  |  |
| ゲストワイヤレスネットワーク名 (SSID):         | NETGEAR-Guest     |  |  |
| セキュリティオプション                     |                   |  |  |
| ◎ なし                            |                   |  |  |
| O WPA-PSK [TKIP]                |                   |  |  |
| O WPA2-PSK [AES]                |                   |  |  |
| WPA-PSK [TKIP] + WPA2-PSK [AES] |                   |  |  |
| ◎ WPAWPA2 エンタープライズ              |                   |  |  |
| ワイヤレス設定 (5GHz a/n)              |                   |  |  |
| □ ゲストネットワークを有効にする               |                   |  |  |
| ✓ SSID ブロードキャストを有効にする           |                   |  |  |
| □ ビデオネットワークを有効にする               |                   |  |  |
| □ ゲストにマイローカルネットワークへのアクセスを許可     |                   |  |  |
| ── 無線機器同士の通信を禁止する               |                   |  |  |
| ゲストワイヤレスネットワーク名 (SSID) :        | NETGEAR-5G-Guest  |  |  |

2. 次のいずれかのワイヤレス設定を選択してください:

**ゲストネットワークを有効にする**: このオプションをチェックすると、ゲストネットワークが有効になり、ゲストユーザーはこのプロファイルの SSID を使ってネットワークに 接続できるようになります。

SSID ブロードキャストを有効にする: このオプションにチェックを入れると、ルーター はネットワーク名 (SSID) をブロードキャストします。ユーザーは、正しい SSID を取得 することができます。

**ゲストにマイローカルネットワークへのアクセスを許可**:このオプションにチェックを 入れると、この SSID に接続したユーザーは、インターネットだけでなく、ローカルネッ トワークに接続することができます。

無線機器同士の通信を禁止する:このオプションにチェックを入れると、ネットワークに接続されているコンピューターやワイヤレス機器はインターネットを利用することはできますが、ネットワーク上でお互いにアクセスしたり、ローカルネットワーク上の機器にアクセスすることはできません。

3. ゲストワイヤレスネットワークに名前をつけます。

ゲストワイヤレスネットワーク名は大文字と小文字を区別し、最大 32 文字です。名前を 付けた後、ネットワーク上のワイヤレス機器を手動で設定し、メインの非ゲスト SSID に 加えてゲストネットワーク名も使えるようにします。

- **4.** セキュリティオプションを選択します。セキュリティオプションは 32 ページの ゲストネットワークのワイヤレスセキュリティオプション で説明されています。
- 5. [適用]をクリックして選択を保存します。

## ゲストネットワークのワイヤレスセキュリティオプション

セキュリティオプションは、ワイヤレスネットワークに適用されるセキュリティプロトコル の種類です。セキュリティプロトコルはデータ通信の暗号化を行い、信頼できる機器だけが ネットワーク接続の許可を与えられるようにします。Wi-Fi Protected Access (WPA) には、 事前共有鍵 (PSK) など、様々なオプションがあります。

このセクションではセキュリティオプションの概要や、どのオプションを使用すべきかを説 明しています。また、ワイヤレスセキュリティを使わずにゲストネットワークを設定するこ ともできます。NETGEAR は、このような方法を推奨して*おりません*。

#### WPA

WPA は、Wi-Fi 認証マークを持つすべてのハードウェアに搭載されています。このマークは、 製品が Wi-Fi 協会 (*http://www.wi-fi.org/*)に承認されていることを意味し、高速無線 LAN ネッ トワークの世界的な規格に対応しています。

WPA はパスフレーズを使って認証を実行し、初期データ暗号鍵を生成します。そして、暗 号鍵を動的に変化させます。WPA-PSK は TKIP データ暗号化を使用し、ほとんどの IEEE 802.11i 規格に対応し、すべてのワイヤレスネットワークカードで機能するよう設計されて いますが、すべてのワイヤレスアクセスポイントに対応しているわけではありません。

WPA2-PSK は WPA-PSK よりも強力なセキュリティです。暗号鍵のランダム性が高いため、 理論上は判読不可能とされています。ソフトウェアを通して実装されている WPA-PSK とは 異なり、WPA2-PSK はハードウェアを通して実装されているため、より高速です。WPA2-PSK はパスフレーズを使って認証を実行し、初期データ暗号鍵を生成します。そして、暗号鍵を 動的に変化させます。

WPS-PSK + WPA2-PSK のミックスモードは、すべてのワイヤレス端末に幅広いサポートを 提供します。WPA2-PSK の端末は速度もセキュリティ性も高く、一方で WPA-PSK の端末は ある程度の速度とセキュリティ性を提供することができます。ワイヤレスネットワークカー ドおよび WPA クライアントソフトウェアの製品ドキュメントには、通常 WPA の設定に関す る指示が記載されています。

# NETGEAR Genie 詳細設定

## カスタム設定

この章には次の内容が含まれます。

- NETGEAR Genie 詳細ホーム画面
- セットアップウィザード
- WPS  $\dot{\mathcal{P}}_{\ell} \neq \mathcal{F}_{\ell}$
- 設定メニュー
- WAN 設定
- LAN 設定
- QoS 設定

詳細ホーム画面の項目は章をまたいで説明されています。

- USB ストレージ: *第5章、USB ストレージ*を参照してください。
- **セキュリティ**: *第7 章、セキュリティ*を参照してください。
- 管理: 第8章、管理を参照してください。
- 詳細設定: 第9章、高度な設定を参照してください。

## NETGEAR Genie 詳細ホーム画面

NETGEAR Genie 詳細ホーム画面では、ステータス情報を参照できます。表示される内容は [管理者] > [ルーターのステータス] で表示される画面と同じです。Genie 詳細ホーム画面 は、以下のように表示されます。

| <b>使能の</b> ホーム | ▶ レーター情報                                                                                         |                                                                    | <u>インターネットボー</u>                                                                           |                                                                              | î î |        |
|----------------|--------------------------------------------------------------------------------------------------|--------------------------------------------------------------------|--------------------------------------------------------------------------------------------|------------------------------------------------------------------------------|-----|--------|
| マップウィザード       | ルーター型番 WNDR                                                                                      | 4300                                                               | <ul> <li>MAC アドレス 2</li> </ul>                                                             | ):E5:2A:4F:BB:54                                                             |     |        |
| リィザード          | ファームウェアバー<br>ジョン                                                                                 | 43_130108                                                          | IPアドレス 1                                                                                   | 0.110.1.162                                                                  |     |        |
|                | 管理画面言語バージ <sub>V1.0.0</sub> .<br>ョン                                                              | 140                                                                | サブネットマスク 2                                                                                 | 5.255.255.0                                                                  |     |        |
| 711            | 操作モード Router                                                                                     |                                                                    | DNSサーバー 1                                                                                  | ).1.1.7                                                                      |     |        |
| XFU-9          | LANポート                                                                                           |                                                                    |                                                                                            | 7.1.1.0                                                                      |     |        |
| ュリティ           | MAC アドレス 20:E5:                                                                                  | 2A:4F:BB:53                                                        |                                                                                            |                                                                              |     |        |
| ×              | IP アドレス 192.16                                                                                   | 8.1.1                                                              |                                                                                            |                                                                              | E   |        |
| 8              | DHCD # - 15- 7'                                                                                  |                                                                    | -                                                                                          |                                                                              |     | メニューから |
| な設定            | 西起植                                                                                              | h 🛛                                                                | 統計を表示                                                                                      | 接続人データ人                                                                      |     | カフオスート |
|                |                                                                                                  |                                                                    |                                                                                            |                                                                              |     | ビムッシーク |
|                | マロイヤレフ設定の人                                                                                       | CH4)                                                               | 「フロイヤレフ設定」                                                                                 |                                                                              |     | ++     |
|                | ▼ワイヤレス設定 (2.4<br>ネットワーク名(SSID)                                                                   | GHz)                                                               | ▼ワイヤレス設定(<br>ネットワーク条(SSID)                                                                 | 5.0GHz)                                                                      |     | ます。    |
|                | ▼ ワイヤレス設定 (2.4<br>ネットワーク名 (SSID)<br>地域                                                           | GHz)<br>NETGEAR06<br>日本                                            | ▼ ワイヤレス設定 (<br>ネットワーク名 (SSID)<br>地域                                                        | <mark>5.0GHz)</mark><br>NETGEAR06-5G<br>日本                                   |     | ます。    |
|                | ▼ ワイヤレス設定 (2.4<br>ネットワーク名 (SSID)<br>地域<br>チャンネル                                                  | <mark>GHz)</mark><br>NETGEAR06<br>日本<br>Auto(6)                    | ▼ ワイヤレス設定 (<br>ネットワーク名 (SSID)<br>地域<br>チャンネル                                               | 5.0GHz)<br>NETGEAR06-5G<br>日本<br>44(P)+48(S)                                 |     | ます。    |
|                | ▼ ワイヤレス設定 (2.4<br>ネットワーク名 (SSID)<br>地域<br>チャンネル<br>モード                                           | GHz)<br>NETGEAR06<br>日本<br>Auto(6)<br>最大130 Mbps                   | ▼ ワイヤレス設定 (<br>ネットワーク名 (SSID)<br>地域<br>チャンネル<br>モード                                        | 5.0GHz)<br>NETGEAR06-5G<br>日本<br>44(P)+48(S)<br>最大450 Mbps                   |     | ます。    |
|                | ✓ ワイヤレス設定 (2.4<br>ネットワーク名 (SSID)<br>地域<br>チャンネル<br>モード<br>ワイヤレス AP                               | GHz)<br>NETGEAR06<br>日本<br>Auto(6)<br>最大130 Mbps<br>オン             | ▼ ワイヤレス設定 (<br>ネットワーク名 (SSID)<br>地域<br>チャンネル<br>モード<br>ワイヤレス AP                            | 5.0GHz)<br>NETGEAR06-5G<br>日本<br>44(P)+48(S)<br>最大450 Mbps<br>オン             |     | ます。    |
|                | ▼ ワイヤレス設定 (2.4<br>ネットワーク名 (SSID)<br>地域<br>チャンネル<br>モード<br>ワイヤレス AP<br>SSID プロードキャスト              | GHz)<br>NETGEAR06<br>日本<br>Auto(6)<br>最大130 Mbps<br>オン<br>オン       | ✓ ワイヤレス設定(<br>ネットワーク名(SSID)<br>地域<br>チャンネル<br>モード<br>ワイヤレスAP<br>SSID プロードキャスト              | 5.0GHz)<br>NETGEAR06-5G<br>日本<br>44(P)+48(S)<br>最大450 Mbps<br>オン<br>オン       |     | ます。    |
|                | ✓ ワイヤレス設定 (2.4<br>ネットワーク名 (SJD)<br>地域<br>チャンネル<br>モード<br>ワイヤレス AP<br>SSD プロードキャスト<br>無線螺器同土の適信素止 | GHz)<br>NETGEAR06<br>日本<br>Auto(6)<br>最大130 Mbps<br>オン<br>オン<br>オン | マワイヤレス設定(<br>ネットワーク名(SSID)<br>地域<br>チャンネル<br>モード<br>ワイヤレスAP<br>SSID ブロードキャスト<br>無線欄器同士の通信委 | 5.0GHz)<br>NETGEAR06-5G<br>日本<br>44(P)+48(S)<br>最大450 Mbps<br>オン<br>オン<br>オン |     | ます。    |

## セットアップウィザード

セットアップウィザードを使用してインターネット設定を検出し、自動的にルーターをセットアップできます。セットアップウィザードはルーターに最初に接続してセットアップする ときの Genie 画面とは異なります。

1. [詳細] > [セットアップウィザード] を選択すると、次の画面が表示されます。

| 2ットアップウィザ <i>ー</i> ド                                                         |      |
|------------------------------------------------------------------------------|------|
| セットアップウィザードは、ご利用のインターネットの接続タイプを検出します。<br>今すぐセットアップウィザードでインターネット接続タイプを検出しますか? |      |
| ● Itt 1                                                                      |      |
| ◎しいえ、自分でルーターを設定します。                                                          |      |
|                                                                              | (次へ) |

2. [はい] または [いいえ、自分でルーターを設定します] のいずれかを選択します。[いい え] を選択した場合、[インターネット設定] 画面に切り替わります(22 ページのインター ネットの設定 を参照)。 3. [はい]を選択した場合、[次へ]をクリックします。

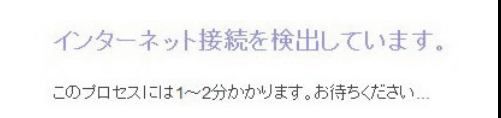

セットアップウィザードはインターネット接続を探し、プロバイダー構成を判断します。 インターネットに接続されると次のような画面が表示されます。

| おめでとうございます!                                                                                                    |                                                               |
|----------------------------------------------------------------------------------------------------|---------------------------------------------------------------|
| インターネットに接続しました。                                                                                                    |                                                               |
| このルータは次のワイヤレスネットワーク名 (SSII<br><u>スワード)</u>                                                                                     | D) であらかじめ設定されており、 <u>ネットワークキー (パ</u>                          |
| 2.4GHzワイヤレスネットワーク名 (SSID)<br>5GHzワイヤレスネットワーク名 (SSID)<br>ワイヤレス <u>2.4G ネットワークキー (パスワード)</u><br>ワイヤレス <u>5G ネットワークキー (パスワード)</u> | NETGEAR<br>NETGEAR-5G<br>XXXXXXXXXXXXXXXXXXXXXXXXXXXXXXXXXXXX |
| これを印刷                                                                                                    | <b>#</b> 5                                                    |

WPS ウィザード

WPS ウィザードは、WPS 対応クライアント機器(ワイヤレス機器やコンピューターなど) をネットワークに接続します。クライアント機器で WPS ボタンを押すか、WPS PIN を入力 して接続します。

- > WPS ウィザードを使用する:
  - 1. [詳細] > [WPS ウィザード] を選択します。
  - 2. [次へ] をクリックしてください。次の画面では、WPS クライアント(コンピューターや ワイヤレス機器)を追加する方法を選択することができます。

| セットアップ方法を選択します                              |   |
|---------------------------------------------|---|
| ● Push 'N' Connect (推奨)                     |   |
| ルーター本体のブッシュボタンを押すか、画面のボタン(ソフトブッシュボタン)を押します。 |   |
|                                             | 3 |
| © PIN                                       |   |

Push 'N' Connect (プッシュボタン方式)、または PIN 方式を使います。

- 3. [Push 'N' Connect] または [PIN] のいずれかを選んでください。
  - Push 'N' Connect を使うには、画面の [WPS] ボタンをクリックするか、またはルーター本体の [WPS] ボタンを押します。2分以内にワイヤレスクライアントの [WPS] ボタンを押すと、パスワードを入力せずにネットワークに接続することができます。
  - PIN 方式を使う場合は、[PIN] のラジオボタンを選択し、クライアントのセキュリ ティ PIN を入力して [次へ] をクリックします。

| WPSクライアントを追加                                  |                                                   |           |
|-----------------------------------------------|---------------------------------------------------|-----------|
|                                               |                                                   |           |
| ◎ Push 'N' Connect (推奨)                       |                                                   |           |
| PIN                                           |                                                   |           |
| ご利用のアダプタが WPSに対応している場合、[APVルータゲートウェイを入力するための: | ウライアントセキュリティ PIN を生成する] クリックし、 クライアント PIN 番号をここで生 | に成してください。 |
| クライアントの PIN を入力:                              |                                                   | 次へ        |

ワイヤレスクライアントの WPS ソフトウェアに表示される PIN コードを2分以内に 入力し、[次へ] をクリックします。

ルーターは WPS 対応機器を追加しようとします。ルーター前面の WPS LED 🌚 が緑 色に点滅します。ルーターが WPS 接続を確立すると、LED が緑色に点灯し、WPS 画面 に確認メッセージが表示されます。

4. 手順2~3を繰り返し、他の WPS 対応クライアント機器もネットワークに追加します。

## 設定メニュー

[詳細] > [設定] を選択し、設定メニューを表示します。次の項目が表示されます。

- インターネット設定:基本ホーム画面のダッシュボードからアクセスできるインター ネット設定画面と同じです。22ページのインターネットの設定を参照してください。
- ワイヤレス設定:基本ホーム画面のダッシュボードからアクセスできるワイヤレス設定 画面と同じです。28ページの基本的なワイヤレス設定を参照してください。
- ゲストネットワーク:基本ホーム画面のダッシュボードからアクセスできるゲストネットワーク画面と同じです。30ページのゲストネットワークを参照してください。
- WAN 設定: インターネット (WAN) の設定です。37 ページの WAN 設定 を参照してください。
- LAN 設定: LAN の設定を行います。40 ページの LAN 設定 を参照してください。
- QoS 設定: Quality of Service (QoS)の設定を行います。43 ページの QoS 設定 を参照してください。
## WAN 設定

WAN 設定画面では、DMZ サーバーの設定や MTU サイズの変更を行ったり、ルーターが WAN (インターネット) ポートで ping に反応できるようにします。

WAN 設定の確認、設定をするには:

[詳細] > [設定] > [WAN 設定] を選択し、次の画面を表示します。

| WAN 設定                 | (× キャンセル ) 適用 🕨 |
|------------------------|-----------------|
| □ ポートスキャンとDoS保護を無効にする  |                 |
| □ デフォルトDMZサーバー         | 192 . 168 . 1   |
| インターネットボートへのPing に応答する |                 |
| ☑ IGMPブロキシを無効にする       |                 |
| MTU サイズ(パイト)           | 1500            |
| NATフィルタ                | ◎ 安全 ◎ オーブン     |
| SIP ALG を無効にする         |                 |

次の設定が利用可能です。

- ポートスキャンと DoS 保護を無効にする: DoS 保護は、LAN を有害な DoS 攻撃から保 護します。SYN flood 攻撃、Smurf 攻撃、Ping of Death (PoD)、Teardrop 攻撃、UDP Flood 攻撃、ARP Attack、ICMP 偽装、Null スキャン、その他多くの攻撃から LAN を守 ることができます。これは、特殊な状況でのみ無効にしてください。
- デフォルト DMZ サーバー: この機能は、オンラインゲームを楽しんだり、ビデオ会議を する時に便利です。この機能はファイアウォールセキュリティを弱めることがあります ので、使用時にはご注意ください。詳しくは、次の デフォルト DMZ サーバーをご覧くだ さい。
- インターネットポートへの Ping に応答する:インターネットからの ping に対してルーターが応答するようにするには、このチェックボックスを選択してください。この機能を使うとルーターが検出されるため、検診目的にのみ使用してください。特別な理由がある場合を除き、この項目にはチェックを入れません。
- IGMP プロキシを無効にする: IGMP プロキシは、LAN 上のコンピューターがインター ネットからマルチキャストトラフィックを受信できるようにするものです。この機能が 必要ない場合は、チェックボックスを選択してください。
- MTU サイズ (バイト):通常の MTU (Maximum Transmit Unit) サイズは、ほとんどのイー サネットネットワークで 1500 バイト、PPPoE 接続で 1492 バイトです。一部のプロバ イダーでは、MTU を低下させる必要があります。このような要求をされるのは稀であり、 プロバイダー接続のために必要な場合にのみ MTU 値を変更してください。39 ページの MTU サイズの変更 を参照してください。
- NAT フィルタ: NAT (Network Address Translation) はルーターが受信トラフィックをどう処理するかを決めます。安全な NAT は安全なファイアウォールを提供し、LAN 上のコンピューターをインターネットの攻撃から守ります。ただし、このようなセキュリティがインターネットゲーム、ポイント・ツー・ポイントのアプリケーション、マルチメディ

アアプリケーションなどの機能を妨げることがあります。オープン NAT はファイア ウォールとしての安全性が低くなりますが、ほぼすべてのインターネットアプリケー ションが正しく機能します。

 SIP ALG を無効にする: SIP(Session Initiation Protocol) ALG(Application Level Gateway) はデフォルトで有効になっており、SIP を使用する VoIP 電話を最適化します。このチェッ クボックスを選択すると、SIP ALG が無効になります。特定のアプリケーションを起動 している時にこの機能を無効にすると良い場合があります。

#### デフォルト DMZ サーバー

デフォルト DMZ サーバー機能は、NAT と互換性のないオンラインゲームやビデオ会議など のアプリケーションを使用している場合に便利です。ルーターはこれらいくつかのアプリ ケーションを認識し、正しく動作するようプログラムされていますが、正しく機能しないア プリケーションもあります。ローカルコンピューターの IP アドレスがデフォルト DMZ サー バーに設定されていれば、そのローカルコンピューターで正しくアプリケーションを起動で きる場合もあります。

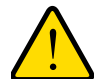

#### 警告!

DMZ サーバーにはセキュリティリスクがあります。デフォルト DMZ サーバーとして設定されたコンピューターは、ファイアウォールの保護 を失い、インターネットの危険にさらされることになります。万が一障 害が発生すると、DMZ サーバーのコンピューターはネットワーク上の 他のコンピューターを攻撃するために使われる可能性もあります。

インターネットからの受信トラフィックは、ローカルコンピューターや、ポート転送 / ポートリガー画面で設定したサービスに反応しない限り、ルーターにより放棄されます。このトラフィックを放棄する代わりに、これをネットワーク上の1台のコンピューターに転送することができます。このコンピューターがデフォルト DMZ サーバーと呼ばれます。

- ▶ デフォルト DMZ サーバーを設定する:
  - 1. [WAN 設定] 画面で [デフォルト DMZ サーバー] のチェックボックスを選択します。
  - 2. IP アドレスを入力します。
  - 3. [適用] をクリックします。

#### MTU サイズの変更

MTU は、ネットワーク機器が転送する最大データパケットを指します。1 つのネットワー ク機器がインターネットを通って他の機器と通信する時、データパケットは途中の様々な機 器を経由していきます。この経由点にある機器の MTU 設定が他の機器よりも低い場合、デー タパケットは分割されたり、フラグメンテーション化(断片化)されたりして、最小 MTU の機器と通信ができるようになります。

NETGEAR 製品の最適な MTU 設定は初期設定です。値を変更すると問題が改善される可能 性がありますが、また別の問題が起きる可能性もありあます。下記のような状況がある場合 を除き、MTU は変更しないでください。

- プロバイダーや他のインターネットサービスに接続できず、プロバイダーや NETGEAR のテクニカルサポートから MTU 設定の変更を勧められた場合。以下のページを開くとき には MTU の変更が必要な場合があります。
  - 安全な Web サイトが開かない、または Web ページの一部分だけが表示される
  - Yahoo! メール
  - MSN ポータル
  - AOL の DSL サービス
- VPN を使用しており、深刻なパフォーマンス問題が生じている場合。
- パフォーマンス向上のため MTU を最適化するプログラムを使用し、これにより接続やパフォーマンスに問題が生じた場合。

メモ: 誤った MTU 設定は、特定の Web サイト、Web サイト中のフレーム、ログインの必要なページ、FTP や POP サーバーなどにアクセスできなくなるなど、インターネット通信問題を引き起こす可能性があります。

MTU の問題が懸念される場合は、MTU を 1400 に設定してください。実験してみる場合は、 MTU を最大値である 1500 から問題が解決するまで少しずつ下げていくこともできます。下 表は一般的な MTU サイズとアプリケーションの説明です。

| мти  | アプリケーション                                                                                             |
|------|----------------------------------------------------------------------------------------------------|
| 1500 | 最大のイーサネットパケットサイズであり、デフォルト値。この数値は非 PPPoE、非<br>VPN 接続に適しており、NETGEAR ルーター、アダプター、スイッチのデフォルト値<br>となっています。 |
| 1492 | PPPoE 環境で使われます。                                                                                      |
| 1472 | Ping に使われる最大サイズです。(大きなパケットは分割されます。)                                                                  |
| 1468 | ー部の DHCP 環境で使われます。                                                                                   |
| 1460 | 大きなメールなどが添付されていない時などに、AOL で使用可能です。                                                                   |

表 1. 一般的な MTU のサイズ

#### 表 1. 一般的な MTU のサイズ(続き)

| МТU  | アプリケーション                        |
|------|---------------------------------|
| 1436 | PPTP 環境で、または VPN で使用します。        |
| 1400 | AOL DLS の最大サイズ。                 |
| 576  | ダイヤルアップのプロバイダーに接続する場合に一般的な数値です。 |

#### ▶ MTU サイズの変更:

- 1. [詳細] > [設定] > [WAN 設定] を選択します。
- 2. MTU サイズの項目で、64 ~ 1500の間の数値を指定します。
- 3. [適用]をクリックして設定を保存します。

## LAN 設定

LAN 設定画面では、DHCP や RIP (Routing Information Protocol) などを設定することができます。

ご利用のルーターは、LAN 側でプライベート IP アドレスを使用し、DHCP サーバーとして 機能するよう設定されています。ルーターのデフォルトの IP 設定は次のとおりです。

- IP アドレス: **192.168.1.1**
- サブネットマスク: **255.255.255.0**

これらアドレスは、プライベートネットワーク用に設定されたプライベートアドレスの一部 であり、ほとんどのアプリケーションに適しています。ご利用のネットワークで異なる IP ア ドレススキームを使用するよう要求される場合は、LAN 設定の画面で変更を加えてください。

> LAN 設定の変更:

メモ:ルーターの IP アドレスを変更した場合、接続が中断されます。この 場合は、新しい接続を開き、新しい IP アドレスでもう一度ログイン しなければなりません。 1. [詳細] > [設定] > [LAN 設定] を選択し、次の画面を表示します。

| LAN 設定<br>(× キャンセル | 通用 •            |      |
|--------------------|-----------------|------|
| <b>使器名</b>         | WNDR4300        |      |
| LAN TCP/IP設定       |                 |      |
| IP 7FUZ            | 192 . 168 . 1   | . 1  |
| サブネットマスク           | 255 . 255 . 255 | . 0  |
| RIP通知の方向           | <del>م</del>    | 前方 💽 |
| RIP バージョン          | 無効              |      |
|                    |                 |      |
| 開始ドアドレス            | 192 . 168 . 1   | 2    |
| 終止Pアドレス            | 192 168 1       | 254  |
| 予約アドレステーブル         |                 |      |
| # IP7FVス           | 機器名 MAC アドレス    |      |
| 【+ 追加 】            | 編集 🚺 🗙 削除       |      |

- 2. 必要に応じて各項目を変更します。各項目の詳細は、次のセクションの LAN 設定画面で説明しています。
- 3. [適用]をクリックして変更を保存します。

#### LAN 設定画面

#### LAN TCP/IP 設定

- IP アドレス: ルーターの IP アドレスです。
- サブネットマスク:ルーターのサブネットマスクです。IP アドレスと組み合わせて、サ ブネットマスクはどのアドレスがローカルであり、どのアドレスがゲートウェイやルー ターを通さなければならないかを機器に知らせることができます。
- RIP 通知の方向: RIP は、ルーター同士のルーティング情報のやり取りを可能にします。
   この設定は、ルーターが RIP パケットを送受信する方法を制御します。デフォルトは「両方」です。「両方」または「送信のみ」の設定にすると、ルーターはルーティングテーブルを定期的にブロードキャストします。「両方」または「受信のみ」の設定にすると、
- RIP バージョン: これは、ルーターが送信する IP パケットの形式とブロードキャスト方法を制御します。受信側はどちらの形式も認識します。デフォルトでは、RIP 機能は無効になっています。

**RIP バージョン 1 (RIP\_1)** は世界でサポートされています。何か特殊なネットワーク設定を使用している場合を除き、ほとんどのネットワークで利用できます。

**RIP バージョン 2 (RIP\_2)** はより多くの情報を含みます。「RIP バージョン 2: ブロード キャスト (RIP\_2B)」「RIP バージョン 2: マルチキャスト (RIP\_2M)」はいずれも RIP バージョン 2 形式でルーティングデータを送信します。RIP\_2B はサブネットブロード キャスティングを使用します。RIP\_2M はマルチキャスティングを使用します。

#### ルーターをDHCP サーバーとして使用する

このチェックボックスは通常選択されており、ルーターがDHCPサーバーとして機能します。

- 開始 IP アドレス: ルーターと同じサブネット内で IP アドレスプールの開始アドレスを 指定します。
- 終了 IP アドレス: ルーターと同じサブネット内で IP アドレスアドレスプールの終止アドレスを指定します。

#### 予約アドレス

LAN 上のコンピューターに予約 IP アドレスを指定すると、このコンピューターはルーター の DHCP サーバーにアクセスするたびに同じ IP アドレスを受けます。永久的な IP 設定が必 要なサーバーの場合に予約 IP アドレスを割り当てます。

43 ページの *予約アドレス* をご参照ください。

### ルーターを DHCP サーバーとして使用する

デフォルトでは、ルーターは DHCP サーバーとして機能し、IP アドレス、DNS サーバー、 デフォルトゲートウェイを LAN に接続されたすべてのコンピューターに割り当てます。割 り当てられるデフォルトゲートウェイは、ルーターの LAN アドレスです。ルーターは、こ の画面で指定するアドレスプールから、接続されたコンピューターに対し IP アドレスを割 り当てます。LAN 上で重複したアドレスが発生しないよう、各プールアドレスは割り当てら れる前にテストされます。ほとんどのアプリケーションでは、ルーターのデフォルト DHCP と TCP/IP 設定で十分です。

開始 IP アドレスと終止 IP アドレスを決めると、割り当てられる IP アドレスのプールを指定 することができます。これらのアドレスは、ルーターの IP アドレスと同じサブネットであ る必要があります。デフォルトのアドレススキームを使用し、192.168.1.2から 192.168.1.254 の間の範囲を指定してください。ただし、一部は固定アドレスを使用するデバイスのために 保留しておく必要があります。

ルーターは、DHCP を要求する LAN 機器に対し、次のパラメータを提供します。

- 指定した範囲内の IP アドレス
- サブネットマスク
- ゲートウェイ IP アドレス(ルーターの IP アドレス)
- プライマリ DNS サーバー(プライマリ DNS アドレスをインターネット設定画面で入力 した場合のみ。その他の場合はルーターの IP アドレス)
- セカンダリ DNS サーバー(セカンダリ DNS アドレスをインターネット設定画面で入力 した場合のみ)

別の機器を DHCP サーバーとしてネットワーク上で使用する場合、またはすべてのコン ピューターのネットワーク設定を手動で行う場合、[ルーターを DHCP サーバーとして使用 する] のチェックを外し、[適用] をクリックしてください。その他の場合は、チェックを 入れたままにします。このチェックを外し、ネットワーク上にその他の DHCP サーバーがな い場合、コンピューターの IP アドレスを手動で設定しなければルーターにアクセスするこ とはできません。 予約アドレス

LAN 上のコンピューターに予約 IP アドレスを指定すると、このコンピューターはルーター の DHCP サーバーにアクセスするたびに同じ IP アドレスを受け取ります。永久的な IP 設定 が必要なコンピューターやサーバーには、予約 IP アドレスを割り当てます。

- ▶ IP アドレスを予約する:
  - 1. 画面の [予約アドレス] の項目で [追加] ボタンをクリックします。
  - 2. [IP アドレス]の欄で、コンピューターやサーバーに割り当てる IP アドレスを入力します。 (ルーターのサブネットから IP アドレスを選択します。192.168.1.x など)
  - 3. コンピューターまたはサーバーの MAC アドレスを入力します。
    - ヒント: コンピューターが既にネットワーク上にある場合、[接続デバイス] の画面から MAC アドレスをコピーし、ここに貼り付けることもで きます。
  - 4. [追加]をクリックし、予約アドレスを表に入力します。

予約アドレスは、コンピューターが次にルーターの DHCP サーバーに接続するまで割り 当てられません。コンピューターを再起動するか、または IP Config のコマンドで、DHCP のリリースと更新を強制実行します。

予約アドレスを編集または削除するには、編集または削除する予約アドレスの横のラジオボタンを選択します。次に、[編集]または[削除]をクリックします。

## QoS 設定

QoS は特定の種類のトラフィックを他のものよりも優先するための高度な機能です。本製品 は、ワイヤレスリンクやインターネット接続において QoS 優先機能を提供することができ ます。QoS の設定は、[QoS 設定] 画面で行います。

٦

▶ QoS を設定する:

[詳細] > [設定] > [QoS 設定] を選択し、次の画面を表示します。

|                                                                                                    | × キャンセル | ( 適用 ▶) |
|----------------------------------------------------------------------------------------------------|---------|---------|
| ☑ WMM (Wi-Fi マルチメディア) 設定を有効にする (2.4GHz b/g/n)<br>☑ WMM (Wi-Fi マルチメディア) 設定を有効にする (5GHz a/n)                          |         |         |
| □ インターネットアクセスの QoSを有効にする                                                                                            |         |         |
| <ul> <li>□ 帯域幅制御を有効にする</li> <li>◎ アップリンクの帯域幅:最大 256 Kbps ▼</li> <li>◎ インターネットのアップリンク帯域幅を自動チェック: 0 Kbps ▼</li> </ul> | 確認      |         |
| QoS優先度ルールリスト QoSルールの設定                                                                                              |         |         |

#### WMM (Wi-Fi マルチメディア) 設定を有効にする

本製品は Wi-Fi マルチメディアの QoS (WMM QoS) に対応しており、ワイヤレス接続におい てワイヤレス音声やビデオのトラフィックを優先します。WMM QoS は、4 つのアクセスカ テゴリ(音声、ビデオ、ベストエフォート、バックグラウンド)に基づき、各種アプリケー ションからのワイヤレスデータパケットに優先順位をつけます。アプリケーションが WMM QoS を利用するには、アプリケーション自身と、アプリケーションを実行しているクライア ントの両方で WMM が有効に設定されている必要があります。WMM に対応していない従来 のアプリケーションや、QoS を必要としないアプリケーションについては、ベストエフォー トが割り当てられます。この設定は、音声やビデオよりも優先順位が低くなります。

WMM QoS はデフォルトでは有効に設定されています。設定を無効にするには、[QoS 設定] の画面で [WMM (Wi-Fi マルチメディア)設定を有効にする]のチェックを外し、[適用] をクリックします。

#### インターネットアクセスのQoS を有効にする

次の種類のトラフィックについては、インターネットアクセスを優先することができます。

- 特定のアプリケーション
- 特定のオンラインゲーム
- ルーターの個別の LAN ポート
- MAC アドレスによる特定の機器

トラフィックの優先度を指定するには、これらのトラフィックについてポリシーを作成し、 このポリシーを [QoS ルールの設定] 画面の QoS ポリシーテーブルに追加します。QoS ポ リシーテーブルには、QoS によるメリットが大きい一般的なアプリケーションやオンライン ゲームが表示されます。

#### アプリケーションとオンラインゲームのQoS

- ▶ アプリケーションとオンラインゲームの QoS ポリシーを作成する:
  - 1. QoS 設定画面で [インターネットアクセスの QoS を有効にする] というチェックボックスを選択します。

| QoS 設定 |    |                 |                 |                          |
|--------|----|-----------------|-----------------|--------------------------|
|        |    |                 | 🗙 キャンセル  適用 🕨   |                          |
|        | #  | QoS ポリシー        | 優先度             |                          |
| Ø      | 1  | IP Phone        | 最高              | IP Phone アプリケーション        |
| 0      | 2  | Skype           | 最高              | Skype アプリケーション           |
| 0      | 3  | Netgear EVA     | 最高              | Netgear EVA アプリケーション     |
| 0      | 4  | Vonage IP Phone | 最高              | Vonage IP Phone アプリケーション |
| O      | 5  | Google Talk     | 最高              | Google Talk アプリケーション     |
| O      | 6  | MSN Messenger   | )<br>T          | MSN Messenger アプリケーション   |
| O      | 7  | Yahoo Messenger | 高               | Yahoo Messenger アプリケーション |
| 0      | 8  | Netmeeting      | 高               | Netmeeting アプリケーション      |
| O      | 9  | AIM             | 高               | AIM アプリケーション             |
| 0      | 10 | SlingStream     | Ť.              | SlingStream アプリケーション     |
| 0      | 11 | SSH             | ÷<br>۵          | SSH アプリケーション             |
| 0      | 12 | Telnet          | 197<br>(10)     | Telnet アプリケーション          |
| 0      | 13 | VPN             | ÷<br>ا          | VPN アプリケーション             |
| O      | 14 | On-line Game    | <del>نة</del> ) | On-line Game アプリケーション    |
| O      | 15 | FTP             | 普通              | FTP アプリケーション             |
| Ø      | 16 | SMTP            | 普通              | SMTP アプリケーション            |
| O      | 17 | PPlive          | 普通              | PPIive アプリケーション          |
| O      | 18 | www             | 普通              | WWW アプリケーション             |
| 0      | 19 | DNS             | 普通              | DNS アプリケーション             |

2. [QoS ルールの設定] ボタンをクリックし、既存の優先度ルールを確認します。

この画面で、ルールのラジオボタンを選択し、[編集] または [削除] ボタンをクリック すると、ルールを編集または削除することができます。また、[すべて削除] ボタンをク リックすると、すべてのルールを削除することができます。

3. 優先度ルールを追加するには、[QoS 設定] 画面の下へスクロールし、[優先度ルールの追加]をクリックして次のような画面を表示します。

| QoS - 優先度ルール | <ul><li>(★ キャンセル</li></ul>                         | 適用 ▶ |
|--------------|----------------------------------------------------|------|
| 優先度          |                                                    |      |
| QoS ポリシー     | IP Phone                                           |      |
| 優先度のカテゴリ     | アプリケーション                                           |      |
| アブリケーション     | IP電話 (port 6670, includes SIP & H.323 IP phones) - |      |
| 優先度          | 最高 🔻                                               |      |

- 4. [QoS ポリシー] で、アプリケーションまたはゲームの名前を指定します。
- 5. [優先度のカテゴリ] リストで、「アプリケーション」または「オンラインゲーム」を選択 します。いずれの場合も、アプリケーションやゲームの一覧が表示されます。
- [アプリケーション]のリストから既存のアイテムを選択するか、または「アプリケーションを追加」や「ゲームを追加」を選ぶこともできます。
- [接続タイプ]のリストが表示された場合は、「TCP」、「UDP」または「TCP/UDP」を選択 し、アプリケーションやゲームが使用するポート番号またはポート範囲を指定します。
- [優先度] リストから、このトラフィックがインターネットにアクセスする場合、他のアプ リケーションやトラフィックと比べてどの程度優先されるべきかを指定します。「低」、「普 通」、「高」、「最高」から選ぶことができます。
- 9. [適用] をクリックし、このルールを QoS ポリシーのリストに追加したら、QoS 設定の画面に戻ります。

ルーターLAN ポートのQoS

- ルーターの LAN ポートに接続された機器の QoS ポリシーを作成する:
  - 1. [詳細] > [設定] > [QoS 設定] を選択し、[QoS 設定] の画面を表示します。

- 2. [インターネットアクセスの QoS を有効にする]というチェックボックスを選択します。
- 3. [QoS ルールの設定] ボタンをクリックします。
- 4. [優先度ルールの追加] ボタンをクリックします。
- 5. 下図のように、[優先度カテゴリ] リストから [イーサネット LAN ポート] を選択します。

| QoS - 優先度ルール   |                  |
|----------------|------------------|
|                | × キャンセル 適用 🕨     |
| 優先度            |                  |
| QoS ポリシー       | LAN Port 1       |
| 優先度のカテゴリ       | イーサネット LAN ポート 💌 |
| イーサネット LAN ボート | 1 💌              |
| 優先度            | 商・               |

- 6. [イーサネット LAN ポート] のリストから、QoS ポリシーを使用する LAN ポートを選択し ます。
- [優先度] リストから、このポートがインターネットにアクセスする場合、他のアプリケー ションやトラフィックと比べてどの程度優先されるべきかを指定します。「低」、「普通」、 「高」、「最高」から選ぶことができます。
- 8. [適用] をクリックし、このルールを QoS ポリシーのリストに追加したら、QoS 設定の画面に戻ります。
- 9. [QoS 設定] 画面で [適用] をクリックします。

#### MAC アドレスのQoS

- ▶ 特定の MAC アドレスからトラフィックの QoS ポリシーを作成する:
  - 1. [詳細] > [設定] > [QoS 設定] を選択し、[QoS ルールの設定] ボタンをクリックします。
  - 2. [優先度ルールの追加]をクリックします。
  - 3. [優先度カテゴリ]のリストから [MAC アドレス]を選択し、次のような画面を表示します。

|             |                |   |    |     | <b>×</b> キャンセ | ль <b>)</b> ( | 適用 ▶                |    |                   |
|-------------|----------------|---|----|-----|---------------|---------------|---------------------|----|-------------------|
| 麋先度         |                |   |    |     |               |               |                     |    |                   |
| QoS ポリシー    |                |   |    |     |               |               |                     |    |                   |
| 優先度のカテゴリ    |                |   |    | MAC | アドレス          | •             |                     |    |                   |
| MAC デバイスリスト |                |   |    |     |               |               |                     |    |                   |
|             | QoS ポリシー       |   |    | 優先度 | 1             |               | 榐器名                 |    | MAC アドレス          |
| 0           | Pri_MAC_3E1CD1 |   |    | 普通  |               |               | PC                  |    | 3C:97:0E:3E:1C:D1 |
| 0           | Pri_MAC_5A075F |   |    | 普通  |               |               | <unknown></unknown> |    | 98:03:D8:5A:07:5F |
| MAC アドレス    |                |   |    |     |               |               |                     |    |                   |
| 機器名         |                |   |    |     |               |               |                     |    |                   |
| 優先度         |                |   |    | 普通  | *             |               |                     |    |                   |
|             |                | + | 追加 | 10  | 編集            | ×             | 削除                  | 更新 |                   |

- 4. 優先させる機器が MAC デバイスリストにある場合、該当するラジオボタンを選択します。 MAC デバイスリストの情報から QoS ポリシー、MAC アドレス、機器名の欄が埋まりま す。機器が MAC デバイスリストに表示されない場合は、[更新]をクリックします。更新 しても表示されない場合は、手動で各欄を埋めてください。
- 5. [優先度] リストから、この機器がインターネットにアクセスする場合、他のアプリケーションやトラフィックと比べてどの程度優先されるべきかを指定します。「低」、「普通」、「高」、「最高」から選ぶことができます。

- 6. [適用] をクリックし、このルールを QoS ポリシーのリストに追加したら、QoS 設定の画面に戻ります。
- 7. QoS 設定画面で [インターネットアクセスの QoS を有効にする] というチェックボック スを選択します。
- 8. [適用] をクリックします。

#### 既存のQoS ポリシーの編集と削除

- ▶ QoS ポリシーを編集または削除する:
  - 1. [詳細] > [設定] > [QoS 設定] を選択します。
  - 2. 編集または削除する QoS ポリシーのラジオボタンを選択し、次のいずれかの操作を行い ます。
    - QoS ポリシーを削除するには [削除] をクリックします。
    - QoS ポリシーを編集するには [編集] をクリックします。画面の指示に従い、ポリ シー設定を変更します。
  - 3. [QoS 設定] 画面で [適用] をクリックし、変更を保存します。

## USB ストレージ

# 5

## USB ストレージへのアクセスと設定

この章では、ご利用のルーターに接続された USB ストレージデバイスへのアクセスと、その設 定方法について説明しています。ルーター上の USB ポートは、フラッシュドライブ、ハードド ライブ、プリンターなどの USB ストレージデバイスを接続するためにのみ使用できます。ルー ターの USB ポートにコンピューター、USB モデム、CD ドライブ、DVD ドライブを接続しな いでください。

この章には次の内容が含まれます。

- ReadySHARE アクセス
- ファイル共有のシナリオ
- 基本設定
- USB ストレージの詳細設定
- USB デバイスの安全な取り外し
- *メディアサーバー設定*
- 承認済み USB デバイスの指定
- リモートコンピューターから USB ドライブに接続する
- ReadySHARE クラウド
- Time Machine バックアップ

ReadySHARE プリント機能についての詳細は、第6章、ReadySHARE プリントをご覧ください。

ReadySHARE の機能に関する詳細は、*http://www.netgear.jp/solutions/homesolutions/readyshare/*をご覧ください。

## ReadySHARE アクセス

ReadySHARE を使うと、ルーターの USB ポートに接続された USB ドライブにアクセスしたり共有できます。(特別な USB デバイスの中には、互換性がないものもあります。)USB デバイスにアクセスするときは、共有の準備ができるまで2分程度かかる場合があります。

メモ: USB デバイスに電源が付属している場合は、ルーターに接続する際 に別途電源コンセントに差し込む必要があります。

#### > Windows から USB デバイスヘアクセスする:

*http://www.netgear.jp/solutions/homesolutions/readyshare/*から readyshareconnect.exe ファ イルをダウンロードできます。次のいずれかの方法で利用可能です:

- [スタート]>[ファイル名を指定して実行] を選択し、ダイアログボックスに \\readyshare と入力します。[OK] をクリックしてください。
- ブラウザーを開き、アドレスバーに \\readyshare と入力します。
- [マイネットワーク] で、アドレスバーに \\readyshare と入力します。

#### > Mac から USB デバイスヘアクセスする:

- 1. [移動] > [サーバへ接続] を選択します。
- 2. サーバアドレス部分に smb://readyshare と入力します。
- 3. [接続] をクリックします。

## ファイル共有のシナリオ

ビジネスやエンターテイメントなどの各種目的で、USB ドライブ内のファイルを共有することができます。PC、Mac、Linux の Word、PowerPoint、Excel、MP3、画像、マルチメディアファ イルなどを利用することができます。USB ドライブアプリケーションには以下が含まれます。

- MP3 ファイル、写真、その他のマルチメディアファイルを友人や家族など、ローカルまたはリモートユーザーと共有。
- ネットワーク上でリソースを共有。ファイルをネットワーク上に保存しておけば、ローカルの共有を実行する時にコンピューターの電源を入れずに済みます。また、USBドライブはOSを問わず利用できるため、Macintosh、Linux、PCの間でファイルを共有することができます。
- Word ドキュメント、PowerPoint プレゼンテーション、テキストファイルなどをリモー トユーザーと共有。

以下に一般的な用途について説明しています。

#### 写真の共有

写真やマルチメディアを保存するためのセントラルストレージを作成することができます。セントラ ルストレージを作成すると、外部の有料写真共有サイトにわざわざログインする必要がなくなります。

#### ▶ 友人や家族とファイルを共有する:

- **1.** USB ドライブを直接、または USB ケーブルを使用してルーターに接続します。
  - LAN 上のコンピューターは、Web ブラウザーやマイネットワークから直接この USB ド ライブにアクセスすることができます。
- 2. 読取専用アクセスを指定したり、インターネットからのアクセスを許可する場合は、53 ページの USB ストレージの詳細設定 をご覧ください。

#### 印刷用に、セントラルストレージにファイルを保存する

ご家庭内で1台の高画質カラープリンターが直接コンピューターに接続されており、LAN上 で共有されていない場合に写真を印刷する方法を紹介します。この家庭にはプリントサー バーがありません。

- 家族の1人は Macintosh に写真を保存しており、これを印刷したいと思っています。
- 写真対応の高画質カラープリンターは1台のPCに接続されていますが、このプリンターはネットワーク上で共有されていません。
- Mac と PC は、ネットワーク上でお互いを認識していません。
- Mac の写真を PC に接続されたプリンターで印刷する:
  - 1. Mac の Web ブラウザーのアドレスバーに \\readyshare と入力し、USB ドライブにアク セスします。次に、写真を USB ドライブにコピーします。
  - 2. PC で、Web ブラウザーまたはマイネットワークを使い、ファイルを USB ドライブから PC にコピーします。このファイルを印刷します。

#### インターネット上で大きなファイルを共有する

サイズが 5MB 以上あるファイルを送信する場合、E メールを使用すると問題が生じる可能 性があります。ルーターは、インターネット上で PowerPoint プレゼンテーションや .zip ファ イルなど、大きなファイルを共有することができます。FTP を使ってルーターから簡単に共 有ファイルをダウンロードできます。

遠方にいる同僚とファイルを共有する場合は、以下のことを考慮してください。

- FTP サイトでは、ファイルを受信する人がゲストユーザーアカウントを使用し、パスワードを入力する必要があります(FTP では、パスワード欄に何らかの入力が必要です)。
- USB ストレージの詳細設定画面で、[FTP (インターネット経由)]のチェックボックス を選択してください。このオプションは、ファイルのダウンロードとアップロードの両 方に対応しています。

詳細設定の USB ストレージ画面で [HTTPS (インターネット経由)] オプションを有効に し、大きなファイルを共有することができます。このオプションは、ファイルのダウンロー ドにのみ対応しています。

## 基本設定

ルーターに接続された USB デバイスの基本設定を確認したり、編集したりすることができます。

▶ USB ストレージの基本設定を行う:

[基本] > [ReadySHARE] を選択します。

| JSBストレージ (基本設定)                                                                          |                                       |                       |               |                  |                 |              |
|------------------------------------------------------------------------------------------|---------------------------------------|-----------------------|---------------|------------------|-----------------|--------------|
| <ul> <li>● 基本</li> <li>○ ReadySHARE クラウド(どこからでも Re</li> <li>○ ReadySHARE ブリント</li> </ul> | ーーーーーーーーーーーーーーーーーーーーーーーーーーーーーーーーーーーーー |                       |               |                  |                 |              |
| USBデバイスへのアクセス: <u>Wreadysh</u>                                                           | lare                                  |                       |               |                  |                 |              |
| 利用可能なネットワークフォルダー                                                                         |                                       |                       |               |                  |                 |              |
| 共有名<br>Wreadyshare\USB_Storage                                                           | リードアクセス<br>すべてパスワードなし                 | ライトアクセス<br>すべてパスワードなし | フォルダー名ー<br>U\ | ボリューム名<br>名称未設定1 | 合計の容量<br>977 MB | 空き容量<br>0 MB |
| ▶ 編集                                                                                     |                                       |                       |               |                  |                 |              |
| USB 機器の安全な取り                                                                             | 9U                                    |                       |               |                  |                 |              |
| 更新                                                                                       |                                       |                       |               |                  |                 |              |

デフォルトでは、USB デバイスは LAN 上のすべてのコンピューターで使用可能です。

ReadySHARE プリント機能を利用すると、ルーターの USB ポートに接続されているプリン ターを共有することができます。Windows コンピューターで ReadySHARE プリント機能を 使用するには、NETGEAR USB コントロールセンターユーティリティを使用してください。 この機能に関する詳細は、*第6章、ReadySHARE プリント*を参照してください。

- > USB デバイスにアクセスする:
  - コンピューターのネットワークフォルダーリストで、ネットワークデバイス名または共有名をクリックします。
  - 2. Mac OS X (10.2 以降) で、アドレスバーに SMB://readyshare と入力した場合は、[接続] をクリックします。

メモ:USB デバイスに接続する前にルーターにログインした場合、ルー ター画面で USB デバイスが表示されない場合があります。その場 合は、一度ルーターからログアウトして再度ログインします。

## ネットワークフォルダーの追加と編集

1. この機能は、[基本] > [ReadySHARE] からアクセスし、[編集] をクリックします。

| USBY  | トレージ (詳細設定)                   |            |        | <b>唐栎</b>                   | :00FH                 |         |        |        |
|-------|-------------------------------|------------|--------|-----------------------------|-----------------------|---------|--------|--------|
|       |                               |            |        | 又利                          | 週用▶                   |         |        |        |
| USBデバ | イスへのアクセス:                     |            | readys | hare                        |                       |         |        |        |
| ワークグ  | ループ:                          |            | Workg  | roup                        |                       |         |        |        |
| 有効    | アクセス方法                        |            |        | リンク                         |                       |         | ポート    |        |
|       | Network Neighborhood/MacShare |            |        | <u>\\readyshare</u>         |                       |         | -      |        |
|       | HTTP                          |            |        | http://readyshare.routerior | <u>pin.net/shares</u> |         | 80     |        |
|       | HTTP(インターネット経由)               |            |        | https://10.110.1.162/share  | BS                    |         | 443    |        |
|       | FTP                           |            |        | ftp://readvshare.routerlogi | n.net/shares          |         | 21     |        |
| (??)  | FTP(インターネット経由)                |            |        | ftp://10.110.1.162/shares   |                       |         | 21     |        |
| 利用可能  | <b>となネットワークフォルダー</b>          |            |        |                             |                       |         |        |        |
|       | 供有名                           | リードアクセス    |        | ライトアクセス                     | フォルダー名ー               | ボリューム名  | 合計の容量  | 星容ち空   |
| 0 !   | IvreadyshareIUSB Storage      | すべてパスワードなし | -      | すべてパスワードなし                  | L'U                   | 名称未設定 1 | 977 MB | 946 MB |
| 6.00  | 新規フォルダーの作成                    | ▶ 編集       | I×     | 削除                          |                       |         |        |        |

- 2. 変更する部分を指定します。
  - フォルダーを追加するには、[新規フォルダーの作成]をクリックします。

| USBデバイス | U:(名称未設定 1) - |
|---------|---------------|
| フォルダー   | 参照            |
| 共有名     |               |
| リードアクセス | すべてパスワードなし 💌  |
| ライトアクセス | すべてパスワードなし 💌  |
|         | 適用 ▶          |

- フォルダーを編集するには、ラジオボタンを選択し、[編集]をクリックします。
- この画面でフォルダーの選択、共有名の変更、リードアクセスやライトアクセスを「すべてパスワードなし」から「ルーター管理者」に変更することができます。
   「すべてパスワードなし」のユーザー名(アカウント名)は guest です。ルーター管理者のパスワードは、ルーターにログインするためのパスワードと同じです。デフォルトでは、パスワードは password となっています。
- 4. [適用]をクリックすると変更が有効になります。

## USB ストレージの詳細設定

ご利用の USB デバイスのデバイス名、ワークグループ、ネットワークフォルダーを設定することができます。

▶ USB ストレージの詳細な設定を行う:

[詳細]タブで[USB ストレージ]>[詳細設定]を選択し、[編集]ボタンをクリックします。

|        |                                                | Re                | fresh             | Apply                                    |             |             |            |
|--------|------------------------------------------------|-------------------|-------------------|------------------------------------------|-------------|-------------|------------|
|        |                                                |                   |                   |                                          |             |             |            |
| Netwo  | ork/Device Name:                               |                   | readysha          | re                                       |             |             |            |
|        |                                                |                   |                   |                                          |             |             |            |
| Workg  | group:                                         |                   | Workgrou          | ıp                                       |             |             |            |
| Frenhl | a Baasaa Mathad                                |                   | 1 inte            |                                          |             |             | 0          |
| Enable | e Access Method                                | MacCharo          | Link              |                                          |             |             | Port       |
|        | Network Neighborhood                           | maconare          | Weauysnare        |                                          |             |             |            |
|        | HTTP                                           |                   | http://readysh    | http://readyshare.routerlogin.net/shares |             | 1           | 30         |
|        | HTTP(via internet)                             |                   | https://0.0.0.0   | ∜shares                                  |             |             | 443        |
|        | FTP ftp://readyshare.routerlogin.net/shares 21 |                   |                   | 21                                       |             |             |            |
|        | FTP(via internet) ftp://0.0.0/shares 21        |                   | 21                |                                          |             |             |            |
| Availa | hle Network Folders                            |                   |                   |                                          |             |             |            |
| S      | Share Name                                     | Read Access       | Write Access      | Folder Name                              | Volume Name | Total Space | Free Space |
| 0 1    | Ireadyshare\USB_Storage                        | All - no password | All - no password | U:1                                      | HP v100w    | 1.86 GB     | 909 MB     |
| +      | Create Network Fol                             | lder 🖉            | Edit              | ×                                        | Delete      |             |            |
|        |                                                |                   |                   |                                          |             |             |            |
|        | Safely Remove US                               | B Device          |                   |                                          |             |             |            |

この画面で、USB デバイスへのアクセスを設定することができます。

- USB デバイスへのアクセス:デフォルトは readyshare となります。この名前は、ルーターに接続された USB デバイスにアクセスする際に使用するものです。
- ワークグループ:ドメインではなく Windows ワークグループを使用している場合、ここにワークグループ名が表示されます。ワークグループ名は Microsoft Windows などの NetBIOS をサポートしている OS のみで機能します。
- **アクセス方法**:アクセス方法が説明されています。

**Network Neighborhood/MacShare**: デフォルトは有効になっており、LAN 上のすべてのユーザーが USB ドライブにアクセスできます。

HTTP:デフォルトは有効になっています。USB ドライブにアクセスする場合は http://readyshare.routerlogin.net/shares と入力します。

HTTP(インターネット経由): デフォルトは無効になっています。この設定を有効にする と、リモートユーザーは http://<public IP address/shares>(例: http://1.1.10.102/shares) と入力するか、URL ドメイン名を入力し、インターネットから USB にアクセスできます。 この設定では、ファイルのアップロードのみ可能です。

FTP:デフォルトは無効になっています。

FTP (インターネット経由): デフォルトは無効になっています。この設定を有効にする と、リモートユーザーはインターネット経由で FTP から USB ドライブにアクセスする ことができます。この設定は、ファイルのダウンロードとアップロードの両方に対応し ています。

#### 利用可能なネットワークフォルダー

画面のこの部分を表示するには、画面を下にスクロールしてください。

- 共有名:機器が1台だけしか接続されていない場合、デフォルトの共有名は USB\_Storage です。ここに表示された名前をクリックするか、Web ブラウザーのアドレス欄に名前を入 力します。共有なしと表示されている場合、デフォルトの共有が削除され、ルートフォル ダーにはその他の共有がないことを意味します。
- リードアクセス / ライトアクセス:ネットワークフォルダーの許可とアクセス制御を示します。「すべてパスワードなし(デフォルト)」の設定では、すべてのユーザーがネットワークフォルダーにアクセスすることができます。ルーター管理者のパスワードは、ルーターにログインするためのパスワードと同じです。
- **フォルダー名**:ネットワークフォルダーのフルパスです。
- ボリューム名:ストレージデバイス(USB ドライブまたは HDD)のボリューム名です。
- 合計の容量 / 空き容量:現在のストレージデバイスの使用状況を表示します。

## USB デバイスの安全な取り外し

ユーザーがアクセスできないように、USB ディスクドライブを安全に取り外すには、[詳 細] > [USB ストレージ] > [詳細設定] を選択し、[USB 機器の安全な取り外し] ボタン をクリックします。これで USB デバイスがオフラインになります。

## メディアサーバー設定

デフォルトは、ルーターは Ready DLNA メディアサーバーとして機能するよう設定されてい ます。この設定では、Xbox360、プレイステーション、および NETGEAR Digital Entertainer Live などの DLNA/UPnP AV 対応メディア上のムービーや写真を閲覧することができます。

これらの設定を確認するには、**[詳細] > [USB ストレージ] > [メディアサーバー]**を選択 し、次の画面を表示します。

| メディアサーバー (設定)     |           |            |
|-------------------|-----------|------------|
| ☑ メディアサーバーを有効にする  |           |            |
| メディアサーバー名:        | ReadyDLNA | : WNDR4300 |
| 適用 ▶              |           |            |
| コンテンツスキャン         |           |            |
| ◎ 自動 (新規ファイル)追加時) |           |            |
| メディアファイルをリスキャンする  |           |            |

デフォルトは、[メディアサーバーを有効にする]のチェックボックスと[自動](新規ファ イル追加時)のラジオボタンが選択されています。これらのオプションが選択されていると、 ルーターは新しいファイルがReadySHARE USB ハードドライブに追加されるたびにメディ アファイルを検索します。

## 承認済み USB デバイスの指定

安全性を高めるため、ルーターが承認された USB デバイスのみを共有するよう設定することができます。この機能には、[詳細] タブの [高度な設定] からアクセスします。

- ▶ 承認済みの USB デバイスを設定する:
  - 1. [詳細]>[高度な設定]>[USB 設定]の順に選択します。次のような画面が表示されます。

| JSB設定                                     | 通用 🕨 |         |
|-------------------------------------------|------|---------|
| JSBポートに接続されているUSBデバイスを有効にする ⑧ เป่い ⑧ เปมว |      | 承認済みの機器 |

2. [承認済みの機器] というボタンをクリックします。[USB ドライブ承認済み機器] という 画面が表示されます。

| USBドライブ承認済み機器 | 更新      | 適用 🔺               |        |
|---------------|---------|--------------------|--------|
| □ 承認済み機器のみ許可  |         |                    |        |
| 承認済みのUSBデバイス  |         |                    |        |
|               | ボリューム名  | 機器名                | 容量     |
| × 削除          |         |                    |        |
| 利用可能なUSBデバイス  |         |                    |        |
|               | ボリューム名  | 標器名                | 容量     |
| 0             | 名称未設定 1 | JetFlash TS1GJFV30 | 977 MB |
| + 追加          |         |                    |        |

この画面には承認済みの USB デバイスと利用可能な USB デバイスが表示されます。ここで承認済みの USB デバイスを削除したり、追加したりできます。

- 3. 承認済みの USB デバイスを追加するには、利用可能な USB デバイスの一覧から選択し、 [追加]をクリックします。
- 4. [承認済みの機器のみ許可]のチェックボックスを選択してください。
- 5. [適用]をクリックし、変更を有効にします。

別の USB デバイスを操作する場合は、まず [USB 機器の安全な取り外し] のボタンをク リックし、現在接続されている USB デバイスを取り外してください。新しい USB デバイス を接続し、このプロセスを繰り返します。

## リモートコンピューターから USB ドライブに接続する

リモートコンピューターの Web ブラウザーから USB ドライブに接続するには、ルーターの インターネット IP アドレスを使用する必要があります。ダイナミック DNS を使うと、IP ア ドレスではなく DNS 名を入力することができます。[基本] または [詳細] のホーム画面か ら、ルーターのインターネット IP アドレスを確認してください。

## FTP を使ってルーターの USB ドライブにリモートアクセ スする

- ▶ Web ブラウザーを使ってルーターの USB ドライブに接続する:
  - **1.** Internet Explorer などのブラウザーのアドレス欄に **ftp:**// と IP アドレスを入力し、ルー ターに接続します。例:

#### ftp://10.1.65.4

ダイナミック DNS を使うと、IP アドレスではなく DNS 名を入力することができます。

- USB ドライブに対してアクセス権を持つアカウントのアカウント名とパスワードを入力 します。「すべてパスワードなし」のユーザー名(アカウント名)は guest です。
- あなたがアクセス権を持つ USB ドライブのディレクトリが表示されます(例: share/partition1/directory1)。これで USB ディレクトリからファイルを読み取ったり、コ ピーしたりすることができます。

## ReadySHARE クラウド

ReadySHARE クラウドを使用するとインターネット経由でルーターの USB ポートに接続された USB ストレージデバイスにリモートアクセスが可能になります。

ReadySHARE クラウドを有効にするには、ルーターにログインし、[ReadySHARE] を選択します。画面の指示に従ってルーターを ReadySHARE クラウドサーバーに登録します。

この機能を使用すると友達や家族を USB デバイスの共有コンテンツにアクセスできるよう 招待することができます。

友達や家族が ReadySHARE クラウドアカウントを持ってない場合、共有コンテンツにアク セスするためのアカウントを作成するよう招待されます。

*http://readyshare.netgear.com* にアクセスしてファイルやフォルダーにいつでもどこでもア クセスできるようにアカウントを作成できます。

さらに、ルーターに接続された USB デバイスをリモートで共有すると、次のことができます:

- USB デバイスに保存された各ファイルについて、友達や家族のアクセスをコントロール できます。
- 共有コンテンツにアクセスできる新しいユーザーを招待できます。

## Time Machine バックアップ

Time Machine ソフトウェアを USB ハードドライブと接続して使用している場合は、この項 目をスキップすることができます。

- > Time Machine 用に USB ドライブを設定する:
  - 1. Mac に USB ハードドライブを接続します。
  - 2. Mac のデスクトップで右上の虫眼鏡のマークの欄に「disk utility」と入力して検索します。
  - 3. ディスクユーティリティを開き、以下のようにドライブをフォーマットします。

| 00                                                                                                    | NO NAME                                                                                                    |
|----------------------------------------------------------------------------------------------------|----------------------------------------------------------------------------------------------------|
|                                                                                                    | <ul> <li>・・・・・・・・・・・・・・・・・・・・・・・・・・・・・・・・・・・・</li></ul>                                                                                                    |
| 120.03 GB Hitachi HTS542. Snow Leopard – Mac OS Leopard – Mac OS 10.5 Lion – Mac OS 10.7 1.03 GB JetFlash TS1GJFV3. NO NAME MATSHITA DVD-R UJ-867 | First Aid 消去     RAID     復元       ディスクまたはボリューム上のすべてのデータを消去するには:     1.       1.     左側のリストで、ディスクまたはボリュームを選択します。       2.     フィーマットはンを着みを指定します。       3.     アイスクまたはボリュームを選択します。       3.     アイスクまたはボリュームを選択します。       4.     消去でありリックします。       ポリュームを消去せずに、以前削除したファイルを回復できないようにするには、左側のリストでポリュームを選択し、"空き領域を消去"をつりします。       フォーマット:     MS-DOS (FAT)       名前:     NO NAME |
| マウントポイント: /Volum<br>フォーマット: MS-Di<br>所有機が有効: いいえ<br>? フォルダ数: 0                                                                                    | mes/NO NAME 容量: 1.03 GB (1,025,489,920 パイト)<br>OS (FAT32) 空き領域: 965.1 MB (965,066,752 パイト)<br>使用領域: 58.4 MB (58,400,768 パイト)<br>ファイル数: 0                                                                                                    |

ルーターは GUID と MBR パーティションのみサポートします。パーティションスキームを 変更するには、60 ページの*パーティションスキームの変更* をご参照ください。

Time Machine を使用してルーターの USB ハードドライブにワイヤレスで接続できるようになります。

- ▶ Mac をルーターの USB ポートに接続された USB ドライブへバックアップする:
  - 1. Mac のデスクトップで、Machintosh HD または Finder を開きます。
  - 2. 共有のセクションで WNDR4300 をクリックします。

WNDR4300 が表示されない場合は、数秒待ちます。また、ネットワーク接続が確立されていることを確認してください。

3. [接続] ボタンをクリックします。

ポップアップウインドウが表示されるので、[登録ユーザー] をクリックします。
 ユーザー名に admin、パスワードに password と入力します。

| _                   |                                                                   |  |  |
|---------------------|-------------------------------------------------------------------|--|--|
|                     | サーバ"WNDR4300"用の名前とパスワードを入力し<br>てください。<br>ユーザの種類: 〇 ゲスト<br>④ 登録ユーザ |  |  |
|                     | 名前:admin                                                          |  |  |
|                     | パスワード:                                                            |  |  |
| □ このバスワードをキーチェーンに保存 |                                                                   |  |  |
|                     | キャンセル 接続                                                          |  |  |

**5. [接続]** をクリックします。

接続後、接続デバイスの一覧を表示できます。admin でログインするといつでも、admin と呼ばれるデバイスが表示されます。

- 6. Apple メニューから、[システム環境設定]を選択し、[Time Machine]を開きます。
- 7. [バックアップディスクを選択]をクリックしてバックアップディスクを選択します。
- 8. [バックアップに使用] ボタンを選択して選択を完了します。

USB ドライブが表示されない場合、(例えば、WNDR4300 の USB ストレージ) Mac Finder を使用します。その後、Time Machine を選択します。

9. パスワード (password) を入力し、[接続]をクリックします。バックアップが開始します。

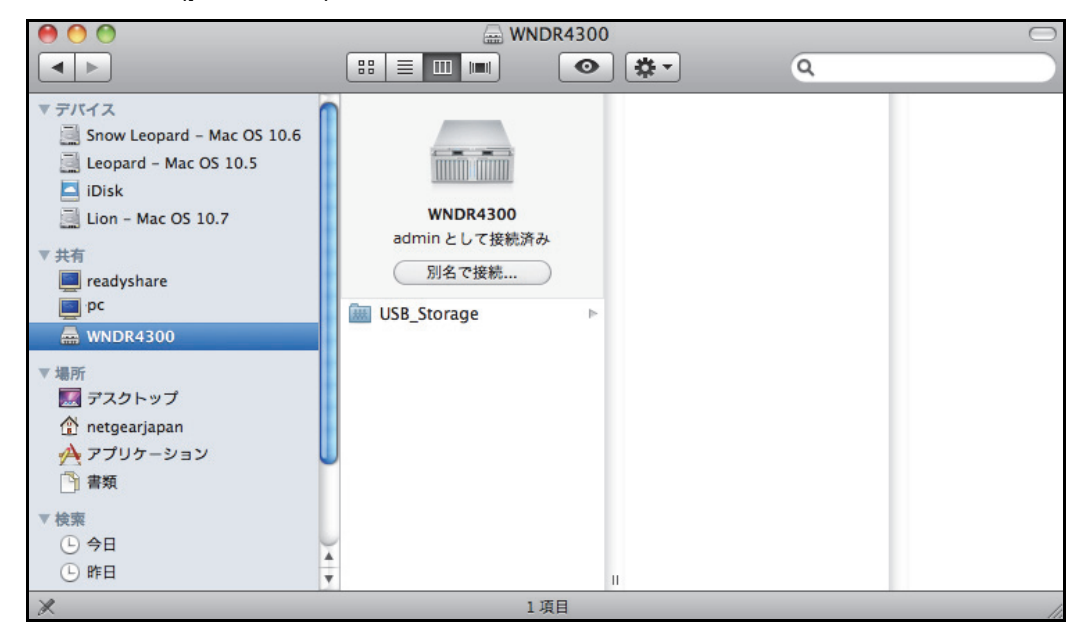

#### 大容量のデータをバックアップする前に

Time Machine で大容量のデータをバックアップする前に、NETGEAR は次の操作をすることを推奨します:

< ▶ すべてを表示

- 1. Mac の OS をアップデートします。
- 2. バックアップディスクとローカルディスクを確認し修復します。
- 3. ローカルディスクのパーミッションを確認し修復します。
- 4. Energy Saver を設定します。
  - a. Apple メニューから、[システム環 境設定]を選択します。
  - b. ビューメニューから、[省エネル ギー]を選択します。
  - c. 省エネルギー画面で、[ネット ワークアクセスによってスリー プを解除]を選択します。
  - d. 反対向きの矢印をクリックして この画面から戻ります。変更が保 存されます。
- 5. セキュリティ設定を編集します。
  - a. Apple メニューから [システム環 境設定] を選択します。
  - **b.** ビューメニューから、**[セキュリティ]**を選択します。
  - **c.** セキュリティ画面から、[使用しない状態が〇分間続いたらログアウト] チェックボックスのチェックを外します。

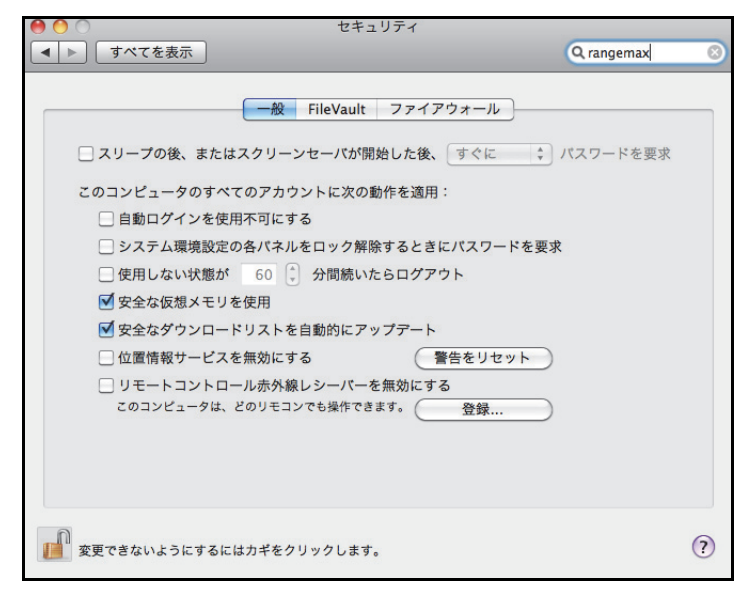

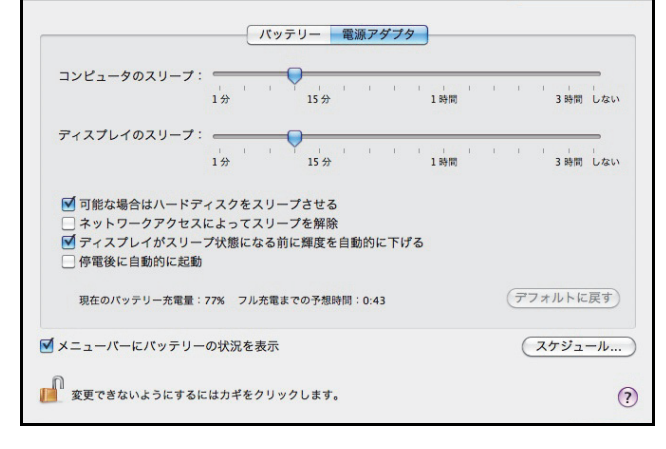

省エネルギー

Q

パーティションスキームの変更

ルーターを操作するには、Mac のパーティションスキームを GUID または MBR に設定する 必要があります。

- > 次のいずれかのサポートされるスキームに設定する必要があります:
  - 1. ディスクユーティリティを開き、USB ドライブを選択します。
  - 2. [パーティション] タブを選択します。
  - 3. [ボリュームの方式]を選択し、使用したいパーティションの数を設定します。

| 00                                                                                   | JetFlash TS1GJFV30 Media                                                                                                    |
|--------------------------------------------------------------------------------------|----------------------------------------------------------------------------------------------------|
| 検証 情報 ディスクを作成 マウ                                                                     |                                                                                                    |
| 120.03 GB Hitachi HTS542.     「                                                      | First Aid       消去       パーティション       RAID       復元         ポリュームの方式:       ポリューム情報         コパーティション       ・       名前:       名称未設定1         フォーマット:       Mac OS 拡張(ジャーナリング)       ・         サイズ:       1.03       CB         変称未設定1       フォーマット、およびサイズを設定し、適用でをリックしまず。       新山(ワイ・ティションが作成されます。         ガイズ:       1.03 CB |
|                                                                                      | + -     (オブション)     元に戻す     適用                                                                                                    |
| ディスクの説明: JetFlash<br>接続パス: USB<br>接続のタイプ: 外付け           ?         USB シリアル番号: PA0982 | TS1CJFV30 Media <b>総容量</b> : 1.03 GB (1,025,506,304 パイト)<br>書き込み状況: 読み出し/書き込み<br>S.M.A.R.T. 状況: 非対応<br>18 <b>パーティションマップ方式</b> : CUID パーティションテーブル                                                                                                    |

- 4. [オプション]をクリックすると、パーティションオプションが表示されます。
- 5. [GUID パーティションテーブル] または [マスター・ブート・レコード] を選択します。
- **6. [OK]** をクリックします。

# ReadySHARE プリント

6

## USB ポートに接続されたプリンターを共有

ReadySHARE プリントは Mac や Windows PC と互換性があります。USB プリンターをルーターの USB ポートに接続し、ワイヤレスで接続することができます。

この章には次の内容が含まれます。

- ReadySHARE プリント
- USB コントロールセンターユーティリティ

ReadySHARE の機能に関する詳細は、*http://www.netgear.jp/solutions/homesolutions/readyshare/*をご覧ください。

## ReadySHARE プリント

USB プリンターをルーターの USB ポートに接続し、これをネットワーク上の Windows や Mac コンピューターで共有することができます。

- ▶ ReadySHARE プリントを設定する:
  - 1. USB プリンターを、USB ケーブルを使ってルーターの USB ポートに接続します。
  - プリンターを共有するすべてのコンピューターに、USB プリンタードライバーソフトウェ アをインストールします。プリンタードライバーがない場合は、プリンターのメーカーに お問い合わせください。ほとんどのドライバーはメーカーWeb サイトからダウンロードす ることができます。
  - プリンターを共有するすべてのコンピューターで、NETGEAR USB コントロールセンター ユーティリティをダウンロードします。ユーティリティには Mac 版と Windows 版があり、 次の方法でアクセス可能です。
    - 下記 URL にアクセスし、ReadySHARE プリントの項目から、お使いのコンピューター に応じて [Windows 用ユーティリティ] または [MAC 用ユーティリティ] を選択し、 ダウンロードしてください。http://www.netgear.jp/solutions/homesolutions/readyshare/

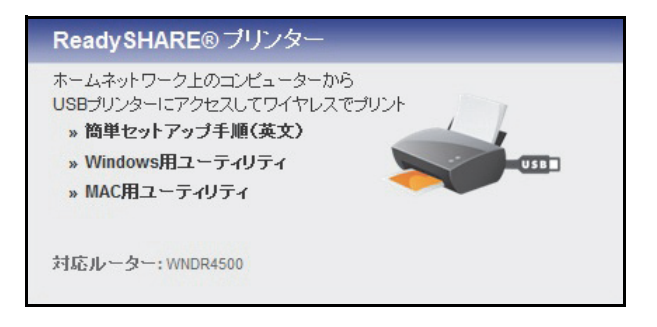

メモ: ReadyNAS プリント機能をご利用になる前に、このユーティリティ を必ずインストールしてください。ReadySHARE プリントの機能を 利用するには、このユーティリティをバックグラウンドで立ち上げ ておく必要があります。 4. 画面の指示に従い、NETGEAR USB コントロールセンターユーティリティをインストール します。

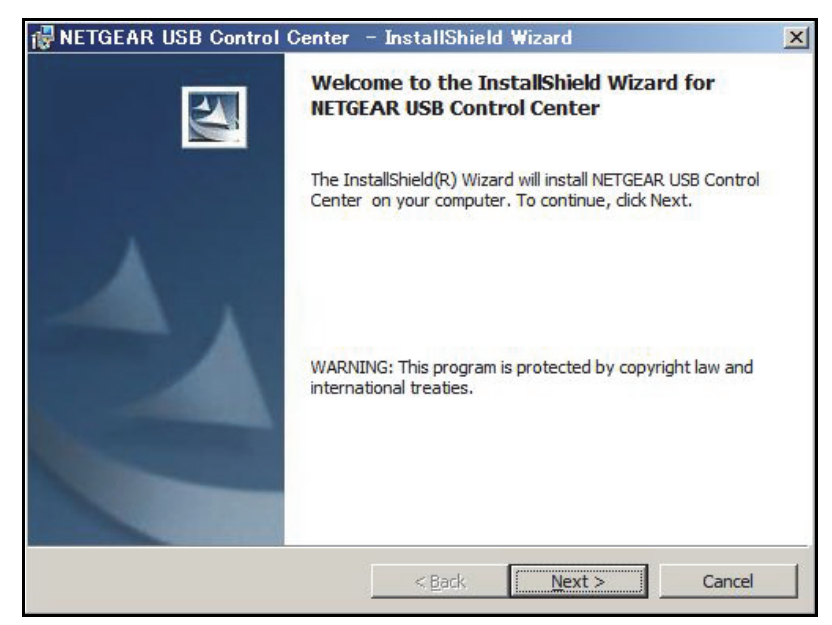

5. ユーティリティをインストールしたら、言語を選択します。

| 🕸 NetGear USB Control Center |    |
|------------------------------|----|
|                              |    |
| Control Center               |    |
| Japanese                     |    |
|                              | ОК |
|                              | _  |

6. 初めてユーティリティにアクセスする場合、プリンターを選択し、[接続] ボタンをクリックします。

| PRETGEAR USB Control Center         | _              |   |
|-------------------------------------|----------------|---|
| システム ツール NETGEAR USB コントロールセンターについて |                | 1 |
| 機器                                  | 状態             |   |
| 🖕 Printer - Canon - iP2700 series   | 接続待ち           |   |
|                                     |                |   |
|                                     |                |   |
|                                     |                |   |
|                                     |                |   |
|                                     |                |   |
|                                     |                |   |
|                                     |                |   |
|                                     |                |   |
|                                     |                |   |
| +#2#                                |                |   |
| 1五位 10                              | 「町」「イッドワーク人キャン |   |
|                                     |                |   |

接続が確立されると、ステータスが「Manually connected by (コンピューター名)」に変わります。

| A NETGEAR USB Control Center        |                             |
|-------------------------------------|-----------------------------|
| システム ツール NETGEAR USB コントロールセンターについて |                             |
| 機器                                  |                             |
| Printer – Canon – iP2700 series     | Manually Connected by CF-S9 |
|                                     |                             |
|                                     |                             |

接続を解除するには、[切断] ボタンをクリックしてください。ステータスが「使用可」に 変わります。

| NETGEAR USB Control Center      |      |
|---------------------------------|------|
| システム ツール NETGEAR USB コントロールセンター | ていてい |
| 機器                              | 状態   |
| Printer - Canon - iP2700 series | 使用可  |

ネットワーク上のすべてのコンピューターで一度[接続]ボタンをクリックすると、それ ぞれのユーティリティが自動的に印刷キューを処理します。プリンターのステータスは、 すべてのコンピューターで「使用可」となります。

- ステータスが「使用可」の場合、USB プリンターを使用することができます。
- ステータスが「Manually connected by (コンピューター名)」の場合、(コンピュー ター名)のみプリンターに接続することができます。他のネットワーク機器は、(コ ンピューター名)が接続を解除するまで待つか、または接続がタイムアウトするまで 待って接続する必要があります(デフォルトタイムアウトは 30 秒です)。

• [ツール]>[構成] 画面で、デフォルトタイムアウト時間を設定することができます。

| Control Center - Configuration       | × |
|--------------------------------------|---|
| 基本設定                                 | - |
| ▶ Windowsログオン時に自動で実行する               |   |
| -<br>97470h                          |   |
| 10 minute (1-600)                    |   |
| Play Audio                           |   |
| Play audio to PC speaker             |   |
|                                      |   |
| English                              |   |
| 日本語<br>Deutsch                       |   |
| Franatis                             |   |
| Italiano<br>Espal                    |   |
| 注意:言語設定はコントロールセンターの再起動後に有効<br>となります。 |   |
| OK キャンセル 適用                          |   |

- ルーターに接続された USB プリンターで印刷する場合は、コンピューターで USB コントロールセンターユーティリティを実行している必要があります。ユーティリティを終了すると、プリンターは機能しなくなります。
- Comodo などのファイアウォールソフトを使用していると、ReadySHARE プリント がUSBプリンターにアクセスするのをブロックしてしまう場合があります。ユーティ リティにプリンターが表示されていない場合、一時的にファイアウォールを無効に し、ユーティリティが機能するよう設定してください。
- ご利用のプリンターがスキャナー機能を持っている場合、プリンターが使用可能状態であることを確認し、[ネットワークスキャン] ボタンをクリックします。スキャナーウィンドウが起動し、プリンターをスキャンに使用することができます。

| 🅸 NETGEAR USB Control Center        |       |          |
|-------------------------------------|-------|----------|
| システム ツール NETGEAR USB コントロールセンターについて | τ     |          |
| 機器                                  | 状態    | -1       |
| Printer - Canon - iP2700 series     | 使用可   |          |
|                                     |       |          |
|                                     |       |          |
|                                     |       |          |
|                                     |       |          |
|                                     |       |          |
|                                     |       |          |
|                                     |       |          |
|                                     |       |          |
|                                     |       | 50       |
| +±/=                                | LTING | 67 ± 121 |
| 12072                               |       | -22442   |
|                                     |       |          |

## USB コントロールセンターユーティリティ

USB コントロールセンターユーティリティを利用すると、コンピューターからルーターの USB ポートに接続された USB デバイスを操作することができます。このユーティリティを 使うとプリンター、スキャナー等を操作できます。

ご利用になるには、ネットワーク上で機器を操作したいすべてのコンピューターにユーティリティをインストールしておく必要があります。また、このユーティリティは PC または Mac 用 にダウンロードすることができます。次のサイトをご覧ください (http://www.netgear.jp/solutions/homesolutions/readyshare/)。

USB コントロールセンターユーティリティを起動すると、次の画面が表示されます:

| A NETGEAR USB Control Center        |                          |  |  |  |  |
|-------------------------------------|--------------------------|--|--|--|--|
| システム ツール NETGEAR USB コントロールセンターについて |                          |  |  |  |  |
| 機器                                  | 状態                       |  |  |  |  |
| Printer – Canon – iP2700 series     | Manually Connected by PC |  |  |  |  |
| 🧐 Logitech Speaker                  | 使用可                      |  |  |  |  |

このメイン画面ではデバイスのアイコン、USB デバイスの説明、それらのステータスが確認できます。

使用可:このデバイスは、現在使用中のコンピューターで利用することができます。

**接続待機**:現在使用中のコンピューターからこのデバイスに接続する必要があります。初めて接続する際は、デバイスドライバーをインストールするよう指示される場合があります。

メニュー選択:

- **システム**:ユーティリティを終了します。
- ツール:コントロールセンターの設定にアクセスし、共有 USB 機器を設定します。次の セクションのコントロールセンターの設定をよくお読みください。
- NETGEAR USB コントロールセンターについて: USB コントロールセンターに関する 詳細を表示します。

## コントロールセンターの設定

[ツール] > [設定] を選択すると、次の画面が表示されます。

| Control Center - Configuration       |
|--------------------------------------|
| 基本設定                                 |
| ☑ Windowsログオン時に自動で実行する               |
| -<br>97470F                          |
| 10 minute (1-500)                    |
| Play Audio                           |
| Play audio to PC speaker             |
| 言語                                   |
| English                              |
|                                      |
| FraneLis                             |
| Italiano                             |
| 注意:言語設定はコントロールセンターの再起動後に有効<br>となります。 |
| OK キャンセル 適用                          |

**Windows ログオン時に自動で実行する**: Windows にログオンすると、自動的にユーティリティを有効にします。

タイムアウト:しばらく使用しない時に、接続を維持する時間を指定します。

言語:このユーティリティの言語を選択します。

### USB プリンター

初めてプリンターを使用する時は、[接続]をクリックする必要があります。このプリンターのドライバーを印刷するよう指示される可能性があります。ドライバーをインストールすると、プリンターのステータスが「使用可」に変わります。

メモ:一部の USB プリンター (HP や Lexmark プリンターなど)では、 インストール時に実行されるソフトウェアで指示があるまでは USB ケーブルを接続しないよう要求されることがあります。

USB プリンターが検出され、自動的に接続された場合は、プリンターを取り外し、指示を 待ってから [接続] をクリックします。 プリンターが「使用可」ステータスに変化すると、Windows のプリンターウィンドウの表示 が灰色ではなくなります。

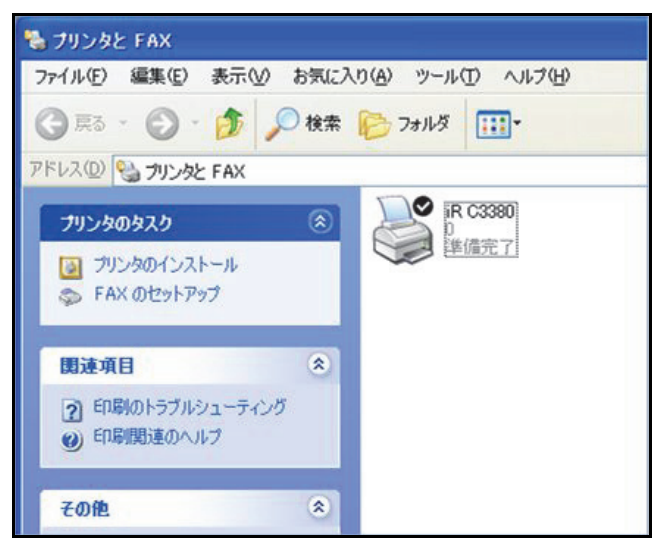

この時点でプリンターの準備が整ったことを意味します。ユーティリティは、常にプリン ターの接続を維持する必要はありません。プリンターに印刷ジョブが入ると、ユーティリ ティは自動的にプリンターに接続し、印刷を開始します。印刷ジョブが完了すると、プリン ターのステータスは「一時停止」となります。

## 多機能プリンターでスキャンする

多機能プリンターのスキャナー機能を使用することができます。

- 1. プリンターのステータスが「使用可」になっていることを確認してください。
- [ネットワークスキャナー]ボタンをクリックします。
   これで、スキャナーウィンドウが開き、スキャンが実行されます。

## セキュリティ

# 7

## 有害コンテンツからネットワークを保護する

この章では、ルーターの基本的なファイアウォール機能を使って有害コンテンツが PC やその 他のネットワーク機器に入ってこないように保護するための方法を説明しています。

この章には次の内容が含まれます。

- HTTP トラフィックのキーワードブロック
- *禁止サービス(ポートフィルタリング)*
- *禁止スケジュール*
- セキュリティイベントのメール通知

## HTTP トラフィックのキーワードブロック

キーワードブロックを使い、特定の HTTP トラフィックがネットワークにアクセスするのを 防ぎます。ブロック機能は、常に有効にしたり、スケジュールに基づいて有効にしたりでき ます。

1. [詳細] > [セキュリティ] > [禁止サイト] を選択し、次の画面を表示します。

| 禁止サイト                                                                     |                       |                                     |
|---------------------------------------------------------------------------|-----------------------|-------------------------------------|
|                                                                           | × キャンセル               | 通用 ▶                                |
| NETGEARはコンピューター上で動作するNETGEAR Live Parental Controls Management Utilityを提行 | 供しています。詳細は <u>www</u> | <u>v.netgear.com/lpc</u> を参照してください。 |
| キーワードでブロック                                                                |                       |                                     |
| ブロックしない                                                                   |                       |                                     |
| ◎ スケジュール指定                                                                |                       |                                     |
| ◎ 常にブロック                                                                  |                       |                                     |
| こここキーワードまたはFメイク名を入力します。<br>キーワードの追加<br>これらのキーワードを含むサイトをプロック:              |                       |                                     |
| キーワートの削除リストの消去                                                            |                       |                                     |
| ────────────────────────────────────                                      |                       |                                     |
| 信頼できるIPアドレス                                                               |                       |                                     |

- 2. キーワードブロックオプションの1つを選択します。
  - [スケジュール指定]: 画面のスケジュール設定に基づいたキーワードブロックを有効 にします。
  - [常にブロック]:スケジュールとは関係なく、常にキーワードブロックを有効にします。
- 3. キーワードの欄にキーワードまたはドメインを入力し、[キーワードの追加] をクリックして [適用] をクリックします。

キーワードリストには32個まで入力することができます。以下は入力例です。

- XXX のように URL の一部を指定すると http://www.badstuff.com/xxx.html を禁止す ることができます。
- .edu や .gov などのドメインを持つサイトのみを許可する場合は、.com 等のドメイン を指定します。
- すべてのインターネットサイトを禁止するには、ピリオド(.)を入力します。
- ▶ キーワードやドメインを削除する:
  - 1. 削除したいキーワードをリストから選択します。
  - 2. [キーワードの削除]をクリックし、[適用]をクリックして変更を保存します。
- ▶ 信頼できるコンピューターを指定する:

信頼できるコンピューター1 台にブロックサイトへのアクセスを許可できます。そのコン ピューターには固定 IP アドレスが必要です。

- 1. [信頼できる IP アドレスにブロックサイトへのアクセスを許可する] チェックボックス にチェックを入れ、[信頼できる IP アドレス] の欄に IP アドレスを入力します。
- 2. [適用]をクリックして変更を保存します。

## 禁止サービス(ポートフィルタリング)

サービスとは、クライアントコンピューターの要求に基づき、サーバーコンピューターが実 行する機能を指します。例えば、Web サーバーは Web ページを提供し、タイムサーバーは 時刻と日付の情報を提供し、ゲームホストは他のプレーヤーの動きを提供します。インター ネット上のコンピューターがサーバーコンピューターにサービスの要求を送ると、要求され たサービスがサービスまたはポート番号により認識されます。この番号は、送信される IP パ ケットの宛先ポート番号となります。例えば、宛先ポート番号 80 番のパケットは HTTP (Web サーバー)の要求だということが分かります。

ー般的なプロトコルのサービス番号は IETF (*http://www.ietf.org/*) という機関により定義され ており、RFC1700 (Assigned Numbers) という文書に発表されています。他のアプリケー ションのサービス番号は、通常はアプリケーションの開発者により、1024 ~ 65535 の範囲 内で選ばれます。ルーターには様々なサービスのポート番号が保存されていますが、あらか じめ保存されたサービス以外にも選ぶことができます。アプリケーションの発行元、ユー ザーグループやニュースグループに問い合わせたり、検索を通して、ポート番号情報を見つ けることも可能です。

禁止サービスの画面では、ネットワーク上のコンピューターによる特定のインターネット サービスを追加したり、禁止したりすることができます。この操作をサービスブロック、ま たはポートフィルタリングと呼びます。ブロック(禁止)するサービスを追加するには、ま ずこのアプリケーションが使用しているポート番号または番号の範囲を指定します。

- ▶ サービスを禁止する:
  - 1. [詳細] > [セキュリティ] > [禁止サービス] を選択し、次の画面を表示します。

| 禁止サービス     |   |      |                |          |      |    |     |    |
|------------|---|------|----------------|----------|------|----|-----|----|
|            |   |      | <b>(×</b> キャンセ | ente 📃 🦳 | 適用 🕨 |    |     |    |
| サービスブロック   |   |      |                |          |      |    |     |    |
| ・ブロックしない   |   |      |                |          |      |    |     |    |
| ◎ スケジュール指定 |   |      |                |          |      |    |     |    |
| ◎ 常にブロック   |   |      |                |          |      |    |     |    |
| サービス一覧     |   |      |                |          |      |    |     |    |
|            | # |      | ţ              | サービスタイプ  |      |    | ポート | IP |
|            |   | + 追加 |                | 編集       | ×    | 削除 |     |    |
|            |   |      |                |          |      |    |     |    |

2. [スケジュール指定] または [常にブロック] を選択してサービスブロックを有効にし、[適 用] をクリックします。[スケジュール指定] を選択した場合は、73 ページの 禁止スケ ジュール で説明されている通り、スケジュール画面で時間を設定します。. 3. [追加] をクリックしてサービスを追加します。[ブロックサービスの設定] 画面が表示されます。

| フロックサービスの設定         | 🗙 キャンセル 道加 🕨     |
|---------------------|------------------|
| サービスタイプ             | ユーザー定義           |
| プロトコル               | TCP              |
| 開始ボート               | (1~65535)        |
| 終止ポート               | (1~65535)        |
| サービスタイプノユーザー定義      |                  |
| サービスをブロックするコンピューター: |                  |
| ◎ この IP アドレスのみ:     | 192 168 1        |
| ◎ IP アドレス範囲:        | 192 168 1        |
|                     | から 192 . 168 . 1 |
| ● すべての IP アドレス      |                  |

- 4. [サービスタイプ]のリストから、ブロックするアプリケーションやサービスを選びます。 リストには一般的なサービスが幾つか含まれていますが、その他のサービスも追加できます。 リストにはない、その他のサービスを追加したい場合は、[ユーザー定義]を選択します。
- アプリケーションが TCP か UDP のどちらを使用するか分かる場合は、[プロトコル] の リストでどちらか適切なほうを選択してください。分からない場合は [TCP/UDP] を選択 してください。
- 6. 開始ポートの番号と終止ポートの番号を入力します。アプリケーションがシングルポート 番号を使用している場合は、同じ番号を両方の欄に入力してください。
- ブロックしたい IP アドレスをどのように指定するかをラジオボタンで選択し、IP アドレ スを入力します。指定のサービスを1台のコンピューター、または IP アドレスで指定され た範囲のコンピューター、またはネットワーク上のすべてのコンピューターでブロックで きます。
- 8. ブロックサービスの設定を有効にするには、[追加]をクリックします。
## 禁止スケジュール

インターネットアクセスを禁止したい日付と時刻を指定することができます。

- ▶ 禁止のスケジュールを立てる:
  - 1. [詳細] > [セキュリティ] > [スケジュール] を選択し、次の画面を表示します。

| スケジュール                                      |    |       |     |        |              |   |
|---------------------------------------------|----|-------|-----|--------|--------------|---|
|                                             | ×  | キャンセ  | JV  |        | 適用           | - |
| ブロックする曜日:                                   |    |       |     |        |              |   |
| ☑毎日                                         |    |       |     |        |              |   |
| ☑日曜日                                        |    |       |     |        |              |   |
| ☑ 月曜日                                       |    |       |     |        |              |   |
| ☑ 火曜日                                       |    |       |     |        |              |   |
| ☑ 水曜日                                       |    |       |     |        |              |   |
| ☑ 木曜日                                       |    |       |     |        |              |   |
| ☑金曜日                                        |    |       |     |        |              |   |
| ☑±曜日                                        |    |       |     |        |              |   |
| ブロックする時間帯::(24時間表記)                         |    |       |     |        |              |   |
| ☑終日                                         |    |       |     |        |              |   |
| 開始的表列                                       | 0  | 時間    | 0   | 分      |              |   |
| 終了時刻                                        | 24 | 時間    | 0   | 分      |              |   |
| タイムゾーン                                      |    |       |     |        |              |   |
| (GMT+09:00) ,東京、大阪、札幌、ソウル、ヤクーツク、アデレード、ダーウィン | -  |       |     |        |              |   |
| ■ 夏時間に自動調整する                                |    |       |     |        |              |   |
|                                             | 現  | 在時刻:: | 木曜日 | ,1月10, | 2013 09:49:2 | 1 |

- 2. キーワードやサービスを禁止するスケジュールを設定します。
  - ブロックする曜日:チェックボックスを選択して禁止する曜日を選ぶか、または [毎
     日]を選び、すべての曜日のチェックボックスを選択します。
  - ブロックする時間帯:24時間形式で開始時間と終了時間を選択するか、または[終日]を選択して1日中禁止します。
- 3. 一覧から [タイムゾーン] を選択します。夏時間を使用する場合は、[夏時間に自動調整す る] というチェックボックスにチェックを入れます。
- 4. [適用]をクリックして設定を保存します。

## セキュリティイベントのメール通知

ログや警告をメールで受信するには、[メール]のセクションでメール情報を入力し、誰に 対してどれくらいの頻度でメールするかを設定します。

- > メール通知を設定する:
  - 1. [詳細] > [セキュリティ] > [メール] を選択し、次の画面を表示します。

| メール                                                                              | × キャンセル 適用 ・ |  |
|----------------------------------------------------------------------------------|--------------|--|
| 🔲 メール通知を有効にする                                                                    |              |  |
| <b>警告とログをメール送信する</b><br>送信メールサーバー:                                               |              |  |
| このメールアドレスに送る::                                                                   |              |  |
| □ <b>メールサーバーの22</b> 語<br>ユーザー名<br>パスワード                                          |              |  |
|                                                                                  |              |  |
| <b>スケジュールにあづきログを送信</b><br>ログガルっらばいのとき  =<br>日 <u>日曜日  =</u><br>時刻 <u>0.00  =</u> |              |  |

- 2. メールログや警告をルーターから受信するには、[メール通知を有効にする]のチェック ボックスにチェックを入れます。
- 3. [送信メールサーバー] という欄に、プロバイダーの送信 (SMTP) メールサーバーの名前を 入力します (mail.myISP.com など)。メール送信サーバーに関する情報は、メールソフト の設定画面に記載されています。この欄を空欄にすると、ログと警告のメッセージはメー ル送信されません。
- 4. [このメールアドレスに送る:]の欄に、ログと警告を送信するメールアドレスを入力します。このメールアドレスが差出人アドレスとなります。この欄を空欄にすると、ログと警告のメッセージはメール送信されません。
- 5. メール送信時に認証が必要な場合は、[メールサーバーの認証] にチェックを入れます。送 信メールサーバーの[ユーザー名] と[パスワード] を入力します。
- 6. 誰かが禁止サイトにアクセスしようとしたら、すぐにメールが送信されるよう設定し、ロ グを確認することができます。

毎週、毎日、毎時間などのオプションを選択した場合、指定された時期までにログがいっ ぱいになると、指定のメールアドレスに自動的にメールが送られます。ログが送信され ると、ログはルーターのメモリから消去されます。もしルーターがログファイルをメー ル送信できない場合、ログバッファーがいっぱいになる可能性があります。この場合は、 ログは上書きされ、過去の内容は破棄されます。

7. [適用]をクリックして設定を保存します。

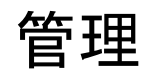

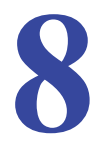

### ネットワークを管理する

この章では、ご利用のルーターとホームネットワークを維持管理するためのルーター設定を説 明しています。インターネットでのルーターのステータスの更新および確認については、105 ページの*リモート管理*もご覧ください。また、ルーターのインターネットポートを通過するト ラフィックボリュームを監視する方法については 113 ページの*トラフィックメーター*をご覧く ださい。

この章には次の内容が含まれます。

- ルーターのファームウェアアップデート
- ルーターのステータスを表示する
- Web アクセスまたは Web アクセス試行のログを表示
- *設定ファイルの管理*
- *パスワードの設定*

## ルーターのファームウェアアップデート

ルーターのファームウェアはフラッシュメモリに保存されています。[詳細] タブの [管理 者] メニューからファームウェアをアップデートできます。ご利用の製品の新しいファーム ウェアが利用可能になると、NETGEAR Genie のトップ画面にメッセージが表示されます。

[ファームウェアのアップグレード] 画面で [確認] ボタンをクリックし、ご利用の製品に ついて最新のファームウェアが利用可能かどうかチェックすることができます。

- ▶ 最新ファームウェアをチェックし、ルーターをアップデートする:
  - 1. [詳細]>[管理者]>[ファームウェアのアップグレード]を選択し、次の画面を表示します。

| ファームウェアのアップグレード                          |                            |    |
|------------------------------------------|----------------------------|----|
| このルーター用の新しいファームウェアがリリースされているか確認          |                            | 確認 |
| ハードディスクにあるアップグレードファイルを発し、選択してください。<br>参照 |                            |    |
|                                          | × キャンセル アップロード <b>&gt;</b> |    |

2. [確認]をクリックします。

利用可能な最新ファームウェアがあると、ルーターがこれを検出します。

3. アップデートするファームウェアがある場合は [はい] をクリックし、アップデートしま す(ファイル名には.imgという拡張子がついています)。

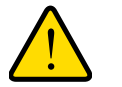

#### 警告!

ファームウェアをルーターにアップロードする際、ブラウザーのウィ ンドウを閉じたり、リンクをクリックしたり、新しいページを読み込 むなどの操作をしないでください。ブラウザーが操作されると、ファー ムウェアが破損する恐れがあります。

アップロードが完了すると、ルーターが再起動します。アップデートのプロセスには、約 1 分ほどかかります。新しいファームウェアのリリースをお読みになり、アップデート 後にルーターを再設定する必要があるかご確認ください。

# ルーターのステータスを表示する

ルーターのステータスや使用状況を確認するには、[詳細] タブを選択するか、または[詳細] > [管理者] > [ステータス] を選択し、次のような画面を表示します。

| 度な機能のホーム      | ▼ ルーター情報                                                                                                    |                                                                        |            | ·<br><u> マ インターネット</u>                                                                    | <u>ポート</u>                 |                                                                                          |  |
|---------------|----------------------------------------------------------------------------------------------------|------------------------------------------------------------------------|------------|-------------------------------------------------------------------------------------------|----------------------------|------------------------------------------------------------------------------------------|--|
| ットアップウィザード    | ルーター型番 WNDR                                                                                                    | 4300                                                                   | -          | MAC アドレス                                                                                  | 20:E5:                     | 2A:4F:BB:54                                                                              |  |
|               | ファームウェアパー V1.0.1.                                                                                              | 43 130108                                                              |            | IPアドレス                                                                                    | 10.110                     | 0.1.162                                                                                  |  |
| シイサート         | 2月ノ                                                                                                    |                                                                        | -          | Connection                                                                                | DHCP                       |                                                                                          |  |
| 定             | 管理画面言語パーシャ1.0.0.140<br>ヨン                                                                                      |                                                                        |            | サブネットマスク                                                                                  | 255.25                     | 5.255.0                                                                                  |  |
| B711          | 操作モード Router                                                                                                   |                                                                        | E DNS サーバー | 10.1.1.7                                                                                  |                            |                                                                                          |  |
| JOAR D-9      | LANボート                                                                                                    |                                                                        |            | - 10.1.                                                                                   | 10.1.1.                    | . 1.0                                                                                    |  |
| キュリティ         | MAC アドレス         20:E5:2A:4F:BB:53           IP アドレス         192.168.1.1                                       |                                                                        |            |                                                                                           |                            |                                                                                          |  |
| 5.抽来          |                                                                                                    |                                                                        |            |                                                                                           |                            |                                                                                          |  |
| *±+B          | DHCDHL-K- T                                                                                                    |                                                                        |            |                                                                                           |                            |                                                                                          |  |
| 高度な設定         | 西起動                                                                                                    | b 🔰                                                                    |            | ( 統計を表示                                                                                   | I                          | 接続ステータス                                                                                  |  |
| 寝な設定          | 再起数<br>▼ <u>ワイヤレス設定 (2.4</u>                                                                                   | b<br>GHz)                                                              |            | 統計を表示<br>▼ ワイヤレス設                                                                         | 】<br>定 (5.00               | 接続ステータス<br>き <b>Hz)</b>                                                                  |  |
| <b>i度な設</b> 定 | 再起き<br>▼ ワイヤレス設定 (2.44<br>ネットワーク名 (SSID)                                                                       | BHz)<br>NETGEAR06                                                      |            | 統計を表示<br>✓ <u>ワイヤレス設</u><br>ネットワーク名 (SS                                                   | 定 (5.00<br>D)              | 接続ステータス<br><u> Hz</u><br>NETGEAR06-50                                                    |  |
| 度な設定          | 再起き<br>▼ <u>ワイヤレス設定 (2.44</u><br>ネットワーク名 (SSID)<br>地域                                                          | <b>GHz)</b><br>NETGEAR06<br>日本                                         |            | 統計を表示<br>▼ <u>ワイヤレス設</u><br>ネットワーク名 (SSI<br>地域                                            | 定 (5.00<br>D)              | 接続ステータス<br>5 <b>Hz)</b><br>NETGEAR06-50<br>日本                                            |  |
| 5度な設定         | 再起せ<br>▼ <u>ワイヤレス設定 (2.4</u><br>ネットワーク名 (SSID)<br>地域<br>チャンネル                                                  | b<br>BHz)<br>NETGEAR06<br>日本<br>Auto(6)                                |            | <ul> <li>統計を表示</li> <li>▼ <u>ワイヤレス</u>設</li> <li>ネットワーク名 (SSI<br/>地域<br/>チャンネル</li> </ul> | 定 ( <b>5.0</b> 0           | 接続ステータス<br>SHz)<br>NETGEAR06-50<br>日本<br>44(P)+48(S)                                     |  |
| 高度な設定         | 再起せ<br>マ <u>ワイヤレス設定 (2.4</u><br>ネットワーク名 (SSD)<br>地域<br>チャンネル<br>モード                                            | b<br>BHZ)<br>NETGEAR06<br>日本<br>Auto(6)<br>最大130 Mbps                  |            |                                                                                           | 定 (5.00<br>D)              | 接続ステータス<br>SHZ)<br>NETGEAR06-50<br>日本<br>44(P)+48(S)<br>最大450 Mbps                       |  |
| 馬度な設定         | 再起転<br>マリーヤレス設定(2.40<br>ネットワーク名(SSID)<br>地域<br>チャンネル<br>モード<br>ワイヤレス AP                                        | b<br>NETGEAR06<br>日本<br>Auto(6)<br>最大130 Mbps<br>オン                    |            |                                                                                           | 定 (5.0C<br>D)              | 接続ステータス<br>SHZ)<br>NETGEAR06-50<br>日本<br>44(P)+48(S)<br>最大450 Mbps<br>オン                 |  |
| 高度な設定         | 再記録<br>▼ <u>ワイヤレス設定 (2.44</u><br>ネットワーク名 (SSID)<br>地域<br>チャンネル<br>モード<br>ワイヤレス AP<br>SSID ブロードキャスト             | b<br>NETGEAR06<br>日本<br>Auto(6)<br>最大130 Mbps<br>オン<br>オン              |            |                                                                                           | 定 (5.00<br>D)              | 接続ステータス<br>HZ<br>NETGEAR06-5C<br>日本<br>44(P)+48(S)<br>最大450 Mbps<br>オン<br>オン<br>オン       |  |
| 6度な設定         | 再記録<br>▼ <u>ワイヤレス設定(2.4</u><br>ネットワーク名(SSID)<br>地域<br>チャンネル<br>モード<br>ワイヤレス AP<br>SSID ブロードキャスト<br>無線磁器両士の通信禁止 | b<br>NETGEAR06<br>日本<br>Auto (6)<br>最大130 Mbps<br>オン<br>オン<br>オン<br>オフ |            |                                                                                           | 定 (5.00<br>D)<br>なト<br>信禁止 | 株認ステータス<br>HZ<br>NETGEAR06-5C<br>日本<br>44(P)+48(S)<br>最大450 Mbps<br>オン<br>オン<br>オン<br>オフ |  |

ルーター情報

**ルーター型番**:ルーターのモデル名です。

**ファームウェアバージョン**:ルーターファームウェアのバージョンです。ルーターファームウェアをアップデートすると変更されます。

管理画面言語バージョン:画面の表示言語です。

LANポート:

- MAC アドレス: Media Access Control アドレス。ルーターの LAN ポートで使われる固有の物理アドレスです。
- **IPアドレス**: ルーターのLANポートで使われるIPアドレスです。デフォルトは 192.168.1.1 となっています。
- DHCP サーバー: ルーターの内蔵 DHCP サーバーが LAN に接続された機器に対して有効かどうかを表示します。

インターネットポート

**MAC アドレス**: Media Access Control アドレス。ルーターのインターネット (WAN) ポート が使用する固有の物理アドレスです。

IP アドレス:ルーターのインターネット (WAN)ポートで使われる IP アドレスです。アドレ スが表示されない場合、またはアドレスが 0.0.0 の場合、ルーターはインターネットに接続 できません。

Connection:ここには、ルーターが WAN 上で固定 IP アドレスを使用しているかどうかを 示します。この値が DHCP の場合、ルーターはプロバイダーから動的に IP アドレ スを取得 します。

サブネットマスク:ルーターのインターネット (WAN) で使われる IP サブネットマスクです。

**DNS サーバー**: ルーターが使用しているドメインネームサーバーのアドレスです。ドメイン ネームサーバーは、http://www.netgear.jp/ のような覚えやすいアドレスを IP アドレスに変換 します。

#### 統計ボタン

[ステータス]の画面にある [インターネットポート] で、[統計を表示] ボタンをクリック し、次のような画面を表示します。

| ポート        | ステータス      | 送信パケット数 | 受信パケット数 | コリジョン | 送信速度 | 受信速度 | 稼動時間     |
|------------|------------|---------|---------|-------|------|------|----------|
| WAN        | 100M/Full  | 2092    | 32981   | 0     | 379  | 2254 | 00:20:19 |
| LAN 1      | 1000M/Full | 7585    |         |       |      |      | 00:20:19 |
| LAN 2      | リンクダウン     |         | 0007    |       | 1710 | 700  | 00:00:00 |
| LAN 3      | リンクダウン     |         | (365)   | 6037  | U    | 4/42 | 729      |
| LAN 4      | リンクダウン     |         |         |       |      |      | 00:00:00 |
| WLAN b/g/n | リンクダウン     | 0       | 0       | 0     | 0    | 0    | 00:00:00 |
| WLAN a/n   | リンクダウン     | 0       | 0       | 0     | 0    | 0    | 00:00:00 |

図 5. システムの稼働時間と更新間隔の統計

システムの稼働時間:ルーターが最後に再起動されてからの経過時間です。

**ポート**:WAN(インターネット)とLAN(イーサネット)ポートの統計です。各ポートについて、次のような画面が表示されます。

- **ステータス**:ポートの接続ステータスです。
- 送信パケット数:リセットまたは手動クリアが行われてから、このポートで送信された パケット数を示します。
- 受信パケット数:リセットまたは手動クリアが行われてから、このポートで受信された パケット数を示します。
- コリジョン:リセットまたは手動クリアが行われてからの、このポートでのコリジョン 数を示します。
- 送信速度:WAN および LAN ポートの現在の送信速度を示します。
- 受信速度: WAN および LAN ポートの現在の受信速度を示します。
- 稼働時間:ポートが接続されてからの経過時間を示します。

• **サンプリング間隔**:この画面の統計が更新される間隔を意味します。

更新間隔を変更するには、[サンプリング間隔]の欄に秒数を入力し、[間隔の設定]をクリックします。

更新を完全に停止するには、[停止]をクリックします。

#### 接続ステータスボタン

[ステータス] 画面にある [インターネットポート] で【接続ステータス] ボタンをクリックし、接続ステータスを確認することができます。

| DHCPサーバー | 10.110.13            |
|----------|----------------------|
| DNSサーバー  | 10.1.1.7<br>10.1.1.6 |
| リース取得    | 8日,0時,0分             |
| リース期限    | 7日,23時,41分           |

#### 図 6. 接続ステータス情報を表示

[リリース] ボタンは、すべてのアイテムのステータスを0に戻します。[更新] ボタンはア イテムを更新します。[ウィンドウを閉じる] ボタンは、接続ステータスの画面を終了します。

**IP アドレス**: ルーターに割り当てられた IP アドレスです。

**サブネットマスク**:ルーターに割り当てられたサブネットマスクです。

**デフォルトゲートウェイ**:ルーターが通信するデフォルトゲートウェイの IP アドレスです。 DHCP サーバー:ルーターに接続されたすべてのコンピューターに対し TCP/IP 設定を提供 する DHCP サーバーの IP アドレスです。

DNS サーバー: ネットワーク名を IP アドレスに変換する DNS サーバーの IP アドレスです。

リース取得:リースが取得された日付と時刻です。

リース期限:リースが期限切れとなる日付と時刻です。

### ワイヤレス設定(2.4 GHz および 5 GHz)

| ネットワーク名 (SSID) | NETGEAR06  | ネットワーク名 (SSID) | NETGEAR06-5G |
|----------------|------------|----------------|--------------|
| 地域             | 日本         | 地域             | 日本           |
| チャンネル          | Auto ( 6 ) | チャンネル          | 44(P)+48(S)  |
| モード            | 最大130 Mbps | モード            | 最大450 Mbps   |
| ワイヤレス AP       | オン         | ワイヤレス AP       | オン           |
| SSID ブロードキャスト  | オン         | SSID ブロードキャスト  | オン           |
| 無線機器同士の通信禁止    | オフ         | 無線機器同士の通信禁止    | オフ           |
| WPS            | 設定済み       | WPS            | 設定済み         |

以下のフィールドが表示されます:

**ネットワーク名 (SSID)**: ルーターが使用しているワイヤレスネットワーク名 (SSID) です。5 GHz のデフォルトの名前は最後に -5G が付き、2.4 GHz ネットワークと区別されます。

地域:ルーターが使用されている地域を指します。

**チャンネル**:使用中のワイヤレスポートの動作チャンネルを認識します。工場出荷時の設定は「Auto」です。「Auto」が選択されていると、ルーターは利用可能な最適なチャンネルを検出します。付近の機器からの干渉が認められた場合は、別のチャンネルを選択してください。チャンネル 1、6、11 はお互いに干渉することはありません。

モード:ワイヤレス通信モードを指します。

**ワイヤレス AP**:ルーターの無線機能が有効かどうかを示します。この機能が有効でない場合、前面のワイヤレスネットワーク LED が消灯します。

SSID ブロードキャスト: ルーターが SSID をブロードキャストするかどうかを示します。

**無線機器同士の通信禁止**:このオプションがオンになっていると、無線機器同士がお互い ネットワーク上でアクセスしたり、ローカルネットワーク上の機器へアクセスしたりできな くなります。

WPS: このネットワークで Wi-Fi 保護の設定が行われているかどうかを示します。

# Web アクセスまたは Web アクセス試行のログを表示

ログとは、ユーザーがアクセスしたり、またはアクセスしようとした Web サイトの詳細記 録です。ログには最大 256 までの項目を保存することができます。ログ内容は、キーワード ブロックが有効であり、信頼できるユーザーに対するログがない場合に表示されます。

[詳細] > [管理者] > [ログ] を選択します。[ログ] 画面が表示されます。

| 現大時大山、十四日 4日 40 2042 40:02:02                                                                                                    |
|----------------------------------------------------------------------------------------------------|
| W24:F39: Tweft, FJ 10, 2013 100203         [DoS Attack: TCF/UDF Echo] from source: 10.110.1.14, port         48808, Thursday, January 10, 2013 09:44:50         [Time synchronized with NTP server] Thursday, January 10, 2013 09:44:46         [Internet connected] IP address: 10.110.1.162, Thursday, January 10, 2013 09:41:04                                                                                                    |
| [DoS Attack: Ping Sweep] from source: 10.110.1.3, Thursday,<br>January 10, 2013 09:41:02<br>[Internet disconnected] Thursday, January 10, 2013 09:39:37<br>[admin login] from source 192.168.1.2, Thursday, January<br>10, 2013 09:38:58<br>[Time synchronized with NTP server] Thursday, January 10,<br>2013 09:38:36<br>[USB device attached] The USB storage device JetFlash<br>TS1GJFV30 ( is attached to the router, Thursday, January<br>10, 2013 09:38:35 |
| [UPnP set event: add nat rule] from source 192.168.1.2,<br>Thursday, January 10, 2013 09:38:04<br>[Initialized, firmware version: V1.0.1.43_130108] Thursday,<br>January 10, 2013 09:37:54                                                                                                    |

この画面には次の情報が含まれます。

- 日付と時刻:ログが記録された日付と時刻です。
- ソース IP: このログの発生元の機器の IP アドレスです。
- ターゲットアドレス:アクセスした Web サイトやニュースグループの名前または IP アドレスです。
- アクション:アクセスがブロックされたか許可されたかを表示します。

ログ画面を更新するには、[更新]ボタンをクリックします。

ログを消去するには[ログを消去]をクリックします。

すぐにログをメールする場合は、[ログ送信]ボタンをクリックします。

## 設定ファイルの管理

本製品の設定は、ルーターの設定ファイルに保存されています。このファイルをコンピュー ターにバックアップ(保存)したり、復元したり、または工場出荷時の初期設定にリセット したりすることができます。

メモ:コンピューターをルーターの USB ポートに接続された USB デバイ スにバックアップする方法について詳細は、57 ページの *Time Machine バックアップ*をご参照ください。

設定のバックアップ

- ▶ ルーターの設定をバックアップする:
  - 1. [詳細] > [管理者] > [設定のバックアップ] を選択し、次の画面を表示します。

| 設定のバックアップ            |        |
|----------------------|--------|
| 現在の設定のコピーを保存         | バックアップ |
| 保存した設定をファイルから復元する 参照 |        |
|                      | 復元     |
| 工場出荷時の設定に戻す          | 消去     |

- 2. [バックアップ]をクリックし、現在の設定のコピーを保存します。
- 3. ネットワーク上のコンピューターに .cfg ファイルを保存する場所を選択します。

### 設定の復元

- ▶ バックアップした設定を復元する:
  - 1. [保存した設定をファイルから復元する]欄に、復元するファイルのフルパスを入力する か、または [参照] ボタンをクリックしてファイルを探します。
  - .cfg ファイルが見つかったら、[復元] ボタンをクリックしてファイルをルーターへアップ ロードします。

アップロードが完了したら、ルーターを再起動します。

警告!

再起動プロセスを中断しないでください。

### 消去

ルーターを別のネットワークに移動したい場合や、パスワードを忘れてしまった場合など、 現在の設定を消去し、工場出荷時の初期設定に戻したい場合があります。

ルーター本体にある工場出荷時の初期設定にリセットボタンを使うか(122 ページの*初期設* 定を参照)、またはこの画面の**[消去]**ボタンをクリックします。

消去することで、ユーザー名は admin となり、パスワードは password となり、IP アドレス は 192.168.1.1 となり、ルーターの DHCP が有効になります。

## パスワードの設定

ここでは、admin のユーザー名でルーターにログインする際に使用するデフォルトのパス ワードを変更することができます

このパスワード変更は、ワイヤレスアクセスのためのパスワードとは異なります。ルーター 本体にあるラベルに、固有のワイヤレスネットワーク名 (SSID) とワイヤレスアクセスのた めのパスワードが記載されています(10 ページの ラベル を参照)。

#### ユーザー名 admin に対しパスワードを設定する:

1. [詳細] > [管理者] > [新しいパスワード] を選択し、次の画面を表示します。

| 新しいバスワード        | 8       |      |
|-----------------|---------|------|
|                 | × キャンセル | 適用 🕨 |
| 現在のパスワード        |         |      |
| 新しいバスワード        |         |      |
| 新しいバスワードの再入力    |         |      |
| □ パスワード復元を有効にする |         |      |

- 現在のパスワードを入力し、新しいパスワードを2か所に入力します。
- 3. パスワードを復元したい場合は、[パスワード復元を有効にする] というチェックボックス を選択してください。
- 4. [適用]をクリックし、変更を有効にします。

#### パスワードの復元

ルーターの admin のユーザー名に対するパスワードを変更した場合は、NETGEAR はパス ワードの復元機能を有効にしておくことを推奨します。この機能を利用すると、万が一忘れ てしまった場合でもパスワードを復元することができます。この復元プロセスは、Internet Explorer、Firefox、Chorme ブラウザーでサポートされていますが、Safari では対応してい ません。

- パスワード復元を設定する:
  - 1. [パスワード復元を有効にする]というチェックボックスを選択します。
  - 2. セキュリティの質問を2つ選択し、回答します。
  - 3. [適用]をクリックして変更を保存します。

ブラウザーを使ってルーターにアクセスする場合、ログインウィンドウが表示されます。パ スワード復元が有効な場合、[キャンセル]をクリックすると、パスワード復元が始まりま す。この後、セキュリティ質問に対し保存された回答を入力し、パスワードを復元すること ができます。

# 高度な設定

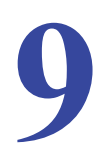

### ネットワークの高度なカスタマイズ

この章ではルーターの高度な機能についてご説明しています。この章に記載された情報は、ネットワークの概念に関して十分な知識をお持ちであり、IP やドメイン名を使ってインターネットからリモートアクセスする等の高度な設定をしたい方のためのものです。

この章には次の内容が含まれます。

- *高度なワイヤレス設定*
- ワイヤレス AP
- ワイヤレスリピーター機能 (WDS)
- ポート転送とポートトリガー
- *ローカルサーバーへのポート転送を設定する*
- *ポートトリガーの設定*
- *ダイナミック* DNS
- 静的ルート
- リモート管理
- USB 設定
- UPnP
- *IPv*6
- トラフィックメーター

# 高度なワイヤレス設定

#### 高度なワイヤレス設定画面を表示する:

1. [詳細] > [高度な設定] > [ワイヤレス設定] を選択します。

| 高度なワイヤし              | レス設定                             |                |                |       |
|----------------------|----------------------------------|----------------|----------------|-------|
|                      |                                  |                | × キャンセル 適用 🕨   |       |
| 高度なワイヤレス             | 設定 (2.4GHz b/g/n)                |                |                |       |
| ▼ ワイヤレスルータ           | ターの無線を有効にする                      |                |                |       |
| 回 20/40 MHzの共        | 存を有効にする                          |                |                |       |
| フラグメンテーション           | 長 (256 -2346)                    |                | 2346           |       |
| CTS/RTS しきい値         | (1-2347)                         |                | 2347           |       |
| プリアンブルモード            |                                  |                | 自動             |       |
| 送信出力制御               |                                  |                | 100% 💌         |       |
| スケジュールさ<br>ワイヤレス信号は、 | れた無線LAN接続のオフ<br>、次の時間帯にオフになるよう予定 | <b>されています:</b> |                |       |
| 期間                   | 開始                               | 終了             | 実行パターン         |       |
|                      |                                  |                | 新しい期間を追加 編集 削除 |       |
| 高度なワイヤレス。            | 资定 (5GHz a/n)                    |                |                |       |
| ▼ ワイヤレスルータ           | ターの無線を有効にする                      |                |                |       |
| フラグメンテーション           | 長 (256 -2346)                    |                | 2346           | してその他 |
| CTS/RTS しきい値         | (1-2347)                         |                | 2347           | の乳白さま |
| プリアンブルモード            |                                  |                | 自動             | の設定を衣 |
| 送信出力制御               |                                  |                | 100% 💌         | 示     |
| スケジュールさ<br>ワイヤレス信号は、 | れた無線LAN接続のオフ<br>、次の時間帯にオフになるよう予え | をされています:       |                |       |
| 期間                   | 開始                               | 終了             | 実行パターン         |       |

ここでは、次の設定ができます。

**ワイヤレスルーターの無線を有効にする**:このチェックボックスからチェックを外すと、ワ イヤレスルーターのワイヤレス機能をオフにすることができます。このチェックボックスに チェックを入れると、ルーターのワイヤレス機能は有効になります。無線がオフになってい る場合、それぞれのコンピューターを LAN ケーブルで接続すれば、ルーターを使用するこ とができます。

20/40MHz の共存を有効にする: この機能は 2.4GHz のみに設定できます。20/40MHz の共存機能は、ワイヤレスモードが最大 300Mbps (40MHz) に設定された場合にデフォルトで有効になります。ワイヤレスモードが最大 130Mbps に設定されているときはこのチェックボックスは選択不可になっています。

ワイヤレスモードが最大 300Mbps で設定されている場合、ルーターは 40MHz モードでも 20MHz モードでも設定できます。[20/40MHz の共存を有効にする] チェックボックスが選 択されている場合、ルーターは近隣に既に40MHzで動作している別のワイヤレスネットワー クやセカンダリチャンネルのワイヤレスアクセスポイントがない限り、40MHz モードで動 作します。別のワイヤレスネットワークやアクセスポイントがある場合は、ルーターは別の ワイヤレスネットワークやアクセスポイントを共存するために 20MHz で動作します。

メモ:フラグメンテーション長、CTS/RTS しきい値、プリアンブルモード のオプションは、ワイヤレステストおよび高度な設定でのみ使用し ます。これらの設定は変更しないでください。

送信出力制御:各無線の伝送パワーを変更できます。低い伝送パワーはルーターの消費電力 を下げますが、ワイヤレスの範囲も狭くなります。 **スケジュールされた無線 LAN 接続のオフ**: ワイヤレス接続が不要な間はルーターのワイヤレス信号をオフにすることができる機能です。例えば、週末不在にする場合などはオフにしておいてください。

**WPS 設定**: ネットワークにWPS機器を追加することができます。19ページの*Wi-Fi Protected Setup (WPS) 方式* をご参照ください。

- ルーターの PIN: PIN を使用して WPS でワイヤレスネットワークへ接続することができます。これを行うためには、ルーターの PIN が有効になっている必要があります。
- ルーターの PIN を有効にする: PIN が有効になっている場合のみルーターの PIN を使用 してルーターのワイヤレス設定を行ったり、WPS でワイヤレスクライアントを追加する ことができます。
- セキュリティのため、次の回数接続に失敗すると PIN は自動的に無効になります:この チェックボックスを選択すると、PIN の入力に数回失敗した後に PIN が無効になります。 この機能はルーターをブルートフォース攻撃から守ります。PIN が自動的に無効になる と、ルーターを再起動するか、設定画面で[ルーターの PIN を有効にする]チェックボッ クスを選択して[適用] ボタンを押すまで PIN が無効になります。
- 既存のワイヤレス設定を適用する: WPS を使用してワイヤレスコンピューターやデバイスをネットワークに追加したときに、ワイヤレス設定が変更されないようにこのチェックボックスを選択したままにします。

このチェックボックスのチェックを外し、誰かが WPS を使用してネットワークに追加 すると、ワイヤレス SSID と WPSA2/WPA パスワードは自動的にランダムな値に変更さ れます。さらに、このオプションが選択されると、Windows Vista のマイネットワーク のようなソフトウェアがワイヤレスネットワークを検出しない場合があります。

**ワイヤレスカードのアクセスリスト:[アクセスリストの設定]**ボタンをクリックして[ワ イヤレスカードのアクセスリスト]画面を表示します。この画面では、ネットワークへのア クセスを MAC アドレスに基づき特定の機器のみに限定することができます。

### MAC アドレスによるワイヤレスアクセスの制限

ワイヤレスネットワークに接続を許可するコンピューターやワイヤレスデバイスをリスト で設定することができます。これは各コンピューターやデバイス固有の MAC アドレスに基 づいて設定します。

各ネットワークデバイスは MAC アドレスを持っています。これはユニークな 12 文字の物理 アドレスで、16 進数で 0-9、a-f、A-F のみで構成され、コロンで区切られています。(例: 00:09:AB:CD:EF:01) 一般的に、MAC アドレスはワイヤレスカードやネットワーク機器のラ ベルに記載されております。ラベルを参照できない場合は、コンピューターのネットワーク 設定ユーティリティから MAC アドレスを参照できます。接続デバイス画面からも、MAC ア ドレスを参照できます。

- ▶ MAC アドレスによるアクセス制限方法:
  - 1. [詳細] > [高度な設定] > [ワイヤレス設定] で、[アクセスリストの設定] をクリック して「ワイヤレスカードのアクセスリスト」を表示します。
  - 2. [追加]をクリックして「使用可能なワイヤレスカードリスト」を表示します。
  - アクセスを許可したいコンピューターやデバイスが「使用可能なワイヤレスカードリスト」 に表示される場合、ラジオボタンを選択します。もしくは、「機器名」と[MAC アドレス] を入力します。MAC アドレスは通常デバイスの底面に記載されています。
    - メモ:[接続デバイス] 画面からこの画面の MAC アドレスの欄に MAC アドレスをコピー&ペーストできます。このためには、各ワイヤレスコンピューターを使用してワイヤレスネットワークに追加します。これでコンピューターは接続デバイス画面に表示されます。
  - 4. [追加] をクリックしてワイヤレスカードアクセスリストに追加します。 画面がリストの画面に戻ります。
  - 5. ワイヤレスで接続したい各コンピューターやデバイスを追加します。
  - 6. [アクセス制御を有効にする]チェックボックスを選択します。
  - 7. [適用] をクリックします。

## ワイヤレス AP

ルーターを同じローカルネットワークの別のルーターのアクセスポイント(AP)として機能 するように設定できます。

- ▶ ルーターをアクセスポイントとして設定する:
  - 1. [詳細] > [高度な設定] > [ワイヤレス AP] の順に選択します。
  - 2. [アクセスポイントモードを有効にする]チェックボックスを選択します。

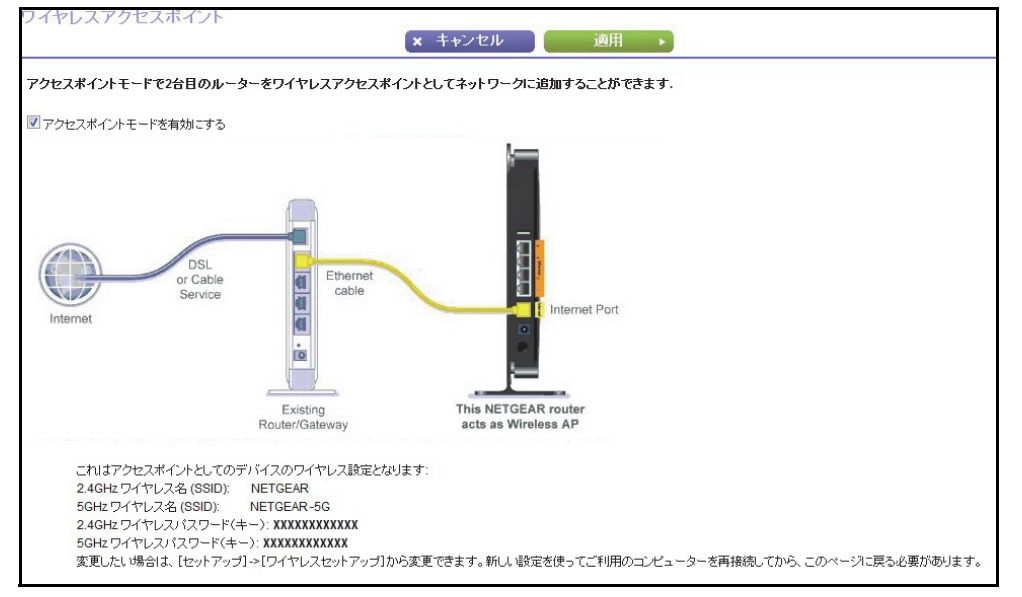

- 3. 下のほうへスクロールすると、詳しい説明が表示されます。
- 4. LAN ケーブルを使用して WNDR4300 のインターネットポートと別のルーターの LAN ポートを接続します。
- 5. ラジオボタンを選択して IP アドレスの設定をします。
  - 既存のルーターから自動的に取得:WNDR4300 が AP モードになっているときに、 ネットワーク中の別のルーターがWNDR4300 に IP アドレスを割り当てます。
  - 固定 IP アドレスを使用(推奨しません): WNDR4300 が AP モードになっていると きに WNDR4300 に特定の IP アドレスを割り当てたい場合にこの設定を使用します。 このオプションを使用するには、高度なネットワークの知識が必要です。
- 6. [適用] をクリックします。

## ワイヤレスリピーター機能 (WDS)

WDS 機能を使うと、ルーターをワイヤレスリピーターとして利用することができます。ワ イヤレスリピーターは、別のワイヤレスルーターにクライアントとして接続し、通信範囲を 広げることができます。

ワイヤレスリピーター機能は WDS (Wireless Distribution System) の一種です。WDS は、有線 で接続するネットワークではなく、複数のアクセスポイントを使ってネットワークを拡張する 方法です。下図はワイヤレスリピーター機能を使ったネットワークの様子を示しています。

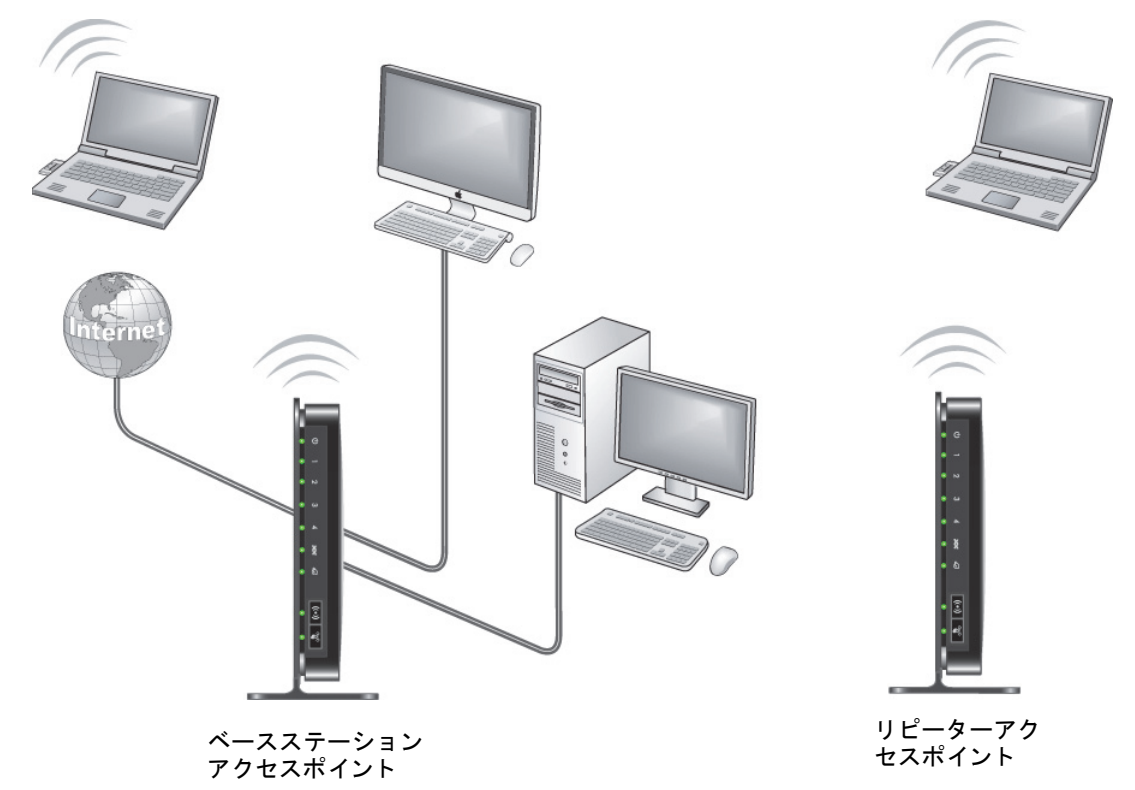

図 7. ワイヤレスリピーターの使用例

メモ:ワイヤレスリピーター機能を使用する場合、[基本] > [ワイヤレス] 画面で「WEP」または「なし」のいずれかのセキュリティオプショ ンを選択する必要があります。WEP オプションは、[ワイヤレス] 画面の [モード] で「最大 54 Mbps」のワイヤレスモードを選択し た場合のみ表示されます。

**ワイヤレスベースステーション**:ルーターがベースステーションアクセスポイント(親機) として機能し、リピーターアクセスポイント(子機)との間でトラフィックをブリッジしま す。また、無線および有線のローカルコンピューターも操作します。このモードを設定する には、リピーターアクセスポイント(子機)の MAC アドレスが必要となります。 **ワイヤレスリピーター**:ルーターは全てのトラフィックをローカルの無線または有線コン ピューターからリモートアクセスポイントに送信します。このモードを設定するには、ベー スステーションアクセスポイント(親機)の MAC アドレスが必要となります。

いずれかの無線を無効にしない限り、WNDR4300 ルーターは常にデュアルバンドコンカレント(並行)モードとなります。いずれかの無線バンドでワイヤレスリピーターを有効にする場合、もう片方の無線バンドではワイヤレスベースステーションやワイヤレスリピーターを有効にすることはできません。ただし、どちらかの無線バンドのワイヤレスベースステーションが有効になっており、もう片方の無線バンドをワイヤレスルーターまたはワイヤレス ベースステーションとして使用する場合、デュアルバンドコンカレントモードは影響を受けません。

WDS でワイヤレスネットワークを設定する場合、両方のアクセスポイントで次の条件を満たしている必要があります。

- 両方のアクセスポイントが同じ SSID、ワイヤレスチャンネル、暗号化モードを使用していること。
- 両方のアクセスポイントが同じ IP サブネット上にあること。つまり、すべてのアクセス ポイントの IP アドレスが同じネットワーク上にあることを指します。
- すべてのネットワーク機器(有線 無線コンピューター)が同じネットワークアドレス 範囲内でアクセスポイントとして動作するよう設定されていること。
- ▶ ワイヤレスリピーター機能を表示または確認する:

[詳細] > [高度な設定] > [ワイヤレスリピート機能] を選択し、ルーターのワイヤレス リピーター設定を表示または変更します。

| ワイヤレスリビート機能                                                                                                    | (x キャンセル 週用 →) |                     |                  |
|----------------------------------------------------------------------------------------------------|----------------|---------------------|------------------|
|                                                                                                    |                | 192 ) (168 ) (1 )   | <−−スクロールし        |
| リビーターMACアドレス2<br>リビーターMACアドレス3<br>リビーターMACアドレス4                                                                                 |                |                     | てその他の設<br>  定を表示 |
| ワイヤレスリビーター 螺旋を有効にする (56Hz am)<br>このルーターのフイヤンスMIC アドレス:<br>の ワイヤンスUビーター<br>リビーターのIPTアドレス                                         |                | 192 ] [168 ], [1 ]. |                  |
| <ul> <li>ワイヤレスクライアント2の感謝付けを無効にする</li> <li>ペースステーションのMACアドレス</li> <li>ワイヤレスペースステーション</li> <li>ロイヤレスクライアント2の感謝的けを展始にする</li> </ul> |                |                     |                  |

次の設定が利用可能です:

- **ワイヤレスリピーター機能を有効にする**: [2.4GHz] または [5GHz] のネットワークで ワイヤレスリピーター機能を有効にする場合にチェックボックスを選択します。
- このルーターのワイヤレス MAC アドレス: この欄には、ルーターの MAC アドレスが参照のため表示されます。この MAC アドレスは、使用している別のアクセスポイントの該当するワイヤレスリピーター機能の画面で入力する必要があります。
- ワイヤレスリピーター:ご利用のルーターがリピーターの場合は、このラジオボタンを 選択します。

**リピーターの IP アドレス**:ご利用のルーターがリピーターの場合、別のアクセスポイン トの IP アドレスを入力します。 **ワイヤレスクライアントとの関連付けを無効にする**:ご利用のルーターがリピーターの 場合、このチェックボックスを選択すると、ワイヤレスクライアントが接続できなくな ります。LAN クライアントの接続のみが可能となります。

- ポイント・ツー・ポイントブリッジを設定している場合は、このチェックボックスを 選択します。
- すべてのクライアントトラフィックに別のアクセスポイント(ワイヤレスクライアン ト接続のあるリピーター)を経由させる場合、このチェックボックスは選択しないで ください。

**ベースステーションの MAC アドレス**:ご利用のルーターがリピーターの場合、ベース ステーションとなっているアクセスポイントの MAC アドレスを入力します。

ワイヤレスベースステーション:ご利用のルーターがベースステーションの場合は、このラジオボタンを選択します。

ワイヤレスクライアントとの関連付けを無効にする:ご利用のルーターがベースステーションの場合、このチェックボックスを選択すると、ワイヤレスクライアントが接続できなくなります。LAN クライアントの接続のみが可能となります。

**リピーター MAC アドレス (1~4)**:ご利用のルーターがベースステーションの場合、最大 4 つのアクセスポイントの「親」として機能することができます。他のアクセスポイン トの MAC アドレスをここに入力します。

#### ベースステーションの設定

ワイヤレスリピーター機能は、ハブおよびスポークモードでのみ利用可能です。機器をデイ ジーチェーンにすることはできません。また、両方の機器のワイヤレス設定が必要です。リ モート機器の MAC アドレスも必要です。まず、ベースステーションを設定し、次にリピー ターを設定します。

- べースステーションを設定する:
  - 両方の機器を全く同じワイヤレス設定(SSID、モード、チャンネル、セキュリティ)に します。ワイヤレスセキュリティオプションは「なし」か「WEP」のいずれかに設定し ます。
  - 2. [詳細] > [高度な設定] > [ワイヤレスリピート機能] を選択し、ワイヤレスリピート機能の画面を表示します。

| ワイヤレスリビート機能                                                                                                    | × キャンセル 適用 ・ |                        |                             |
|----------------------------------------------------------------------------------------------------|--------------|------------------------|-----------------------------|
| ワイヤレスリビーター電鉄を有効にする(Z-Adriz Ligus)           このルーターのアイヤレスMC アドレス 1→           ワイヤレスUC ペター           リイヤーターのPFアドレス           リイヤレスシライアントとの脱基作けを無助にする           ペースステージーングMACTPLレス |              | (192 ) (168 ) [1 ];    |                             |
| ● <b>ワイセンスペースステーション</b><br>□ ワイヤレスクライアンとシの環境付け意味がよする<br>リピーラーMACアレスス<br>リピーラーMACアレスス<br>リピーターMACアレス 4                                                                           |              |                        | ◀──スクロールし<br>てその他の設<br>定を表示 |
|                                                                                                    |              | (192 ) { 168 ) [ r ] . |                             |

- 3. [ワイヤレスリピーター機能を有効にする]チェックボックスと、[ワイヤレスベースステー ション]のラジオボタンを選択します。
- 4. 1 つ、または複数のリピーター機器の MAC アドレスを入力します。
- 5. [適用]をクリックして変更を保存します。

### リピーター機器の設定

イーサネット接続を使ってリピーター機器を設定し、ベースステーションへの無線機器と競 合がないようにしてください。

メモ:NETGEAR 以外のルーターをリピーターとして WNDR4300 ベース ステーションを使用する場合、その他の設定を変更する必要がある かもしれません。特にワイヤレスリピーター AP の DHCP サーバー 機能を無効にする必要があります。

- ルーターをリピーターとして設定する:
  - 1. リピーターとなるルーターにログインします。
  - [基本] > [ワイヤレス] を選択し、ワイヤレス設定がベースユニットとまったく同様である ことを確認してください。ワイヤレスセキュリティオプションは「WEP」または「なし」を 選択します。
  - 3. [詳細] > [高度な設定] > [ワイヤレスリピート機能] で [ワイヤレスリピーター機能を有効 にする] というチェックボックスと、[ワイヤレスリピーター] のラジオボタンを選択 します。
  - [リピーターの IP アドレス]の欄を入力します。この IP アドレスは、ベースステーションと同じサブネットである必要がありますが、ベースステーションの IP アドレスとは異なります。
  - 5. [適用]をクリックして変更を保存します。
  - 6. LAN で接続を確認してください。

これで、どこの無線または有線ルーターの LAN セグメントにあるコンピューターでも、 インター ネットに接続でき、他のアクセスポイントに接続されている無線または有線コ ンピューターやサーバーと、ファイルやプリンターの共有が可能になります。

## ポート転送とポートトリガー

ルーターは送信トラフィックに対する応答以外は、インターネットからの受信トラフィック をブロックする設定になっています。次のような場合は、例外ルールを設定することをお勧 めします:

- インターネット上のリモートコンピューターからローカルネットワーク上のサーバーに アクセスできるようにする場合。
- 特定のアプリケーションやゲームからの応答がルーターに認識されないときに、これら を正しく機能させる場合。

WNDR4300 は、ポート転送とポートトリガーという2種類の方法でこうした例外ルールを 作成することができます。次のセクションでは、ポート転送とポートトリガーの違いや、そ れぞれの仕組みについて説明しています。

### リモートコンピューターのアクセスの基本

ネットワーク上のコンピューターがインターネット上のリモートコンピューターにアクセスしようとする場合、コンピューターはルーターにメッセージを送ります。このメッセージには、ソースアドレスとターゲットアドレス、およびプロセス情報が含まれます。メッセージをリモートコンピューターに転送する前に、ルーターがソースの情報を変更し、通信セッションを作成して、これを追跡し、応答がコンピューターに戻るように仕向けます。

以下は通常の送信トラフィックと、その結果得られる受信応答の例です。

- ブラウザーを立ち上げると、オペレーティングシステムがこのブラウザーセッションに 5678 というポート番号を割り当てます。
- URL の欄に http://www.example.com と入力します。コンピューターは次のアドレスとポート情報の付いた Web ページの要求メッセージを作成します。要求メッセージがルーターに送られます。

**ソースアドレス**:コンピューターの IP アドレスです。

**ソースポート番号**:5678 で、ブラウザーのセッションです。

**ターゲットアドレス**:コンピューターが DNS サーバーに問い合わせて検出する、 www.example.comの IP アドレスです。

ターゲットポート番号:80 で、Web サーバープロセスの標準ポート番号です。

- ルーターは内部セッションテーブルにエントリを作成し、コンピューターと www.example.comのWebサーバーとの間の通信セッションを記述します。www.example.com にWebページ要求メッセージを送信する前に、ルーターは本来の情報を保存し、ネットワー クアドレス変換 (NAT)を実行して要求メッセージのソース情報を変更します。
  - ソースアドレスはご利用のルーターのグローバル IP アドレスに置き換えられます。ご 利用のコンピューターがグローバルに対応していないプライベート IP アドレスを使用 しており、インターネットでは使用できないため、このプロセスが必要となります。
  - ソースポート番号はルーターによって選ばれた番号(例えば、33333)に変更されます。2つのコンピューターは同じセッション番号を使って独立操作できるため、このプロセスが必要となります。

ルーターはこの要求メッセージをインターネット経由で www.example.com の Web サーバーに送信します。

 www.example.com の Web サーバーは、要求された Web ページデータに基づき、応答メッ セージを作成します。応答メッセージには次のアドレスとポート情報が含まれます。この 後、Web サーバーはルーターに応答メッセージを送ります。

**ソースアドレス**:www.example.comのIPアドレスです。

ソースポート番号:80 で、Web サーバープロセスの標準ポート番号です。

**ターゲットアドレス**:ルーターのグローバル IP アドレスです。

**ターゲットポート番号**:33333。

 メッセージを受信した際、ルーターはセッションテーブルをチェックし、ポート番号 33333 に対してアクティブなセッションがあるかどうかを判断します。アクティブセッションを 見つけると、ルーターはメッセージを変更し、NAT によって置き換えられた本来のアドレ ス情報を復元します。ルーターはこの応答メッセージをコンピューターに送り、これが www.example.com の Web ページから表示されます。メッセージには次のアドレスとポー ト情報が含まれます。

**ソースアドレス**: www.example.com の IP アドレスです。

ソースポート番号:80 で、Web サーバープロセスの標準ポート番号です。

**ターゲットアドレス**:コンピューターの IP アドレスです。

**ターゲットポート番号**:5678 で、最初のリクエストを作成したブラウザーセッションです。

 ブラウザーセッションが終了したら、ルーターは最終的に通信中に動作していない時間を 検出します。このあと、ルーターはセッション情報をテーブルから削除し、ポート番号 333333 では受信トラフィックが受理されなくなります。

### ポートトリガーで受信ポートを開く

前の例では、要求は特定のサービスポートからルーターによりリモートコンピューターへ送られ、リモートコンピューターからルーターへの応答は直接このポート番号に送られました。リモートコンピューターが応答を別のポート番号に送ってしまうと、ルーターはこれを認識できず、破棄してしまいます。ただし、一部のアプリケーション(FTP や IRC サーバーなど)は複数のポート番号に応答を送り返します。ご利用のルーターのポートトリガー機能を使うと、特定の送信ポートがセッションを開始した場合、ルーターに追加の受信ポートを開くよう指示することができます。

例として IRC (Internet Relay Chat) を挙げます。ご利用のコンピューターがターゲットポート 6667 で IRC サーバーに接続されているとします。IRC サーバーは送信元のソースポート に対して応答するだけでなく、"認識"メッセージをポート 113 のコンピューターに送ります。ポートトリガーを使うと、ルーターに対して「ターゲットポート 6667 のセッションを開始した場合、送信元のコンピューターと通信できるようポート 113 での受信も許可してください」という指示を送ることができます。前の例に似た手順で、以下にポートトリガールールを設定する効果について説明します。

- 1. IRC クライアントプログラムを開き、コンピューターでチャットセッションを開始します。
- IRCクライアントがターゲットポート番号6667を使ってIRCサーバーへの要求メッセージを作成します。6667 は IRC サーバープロセスの標準ポート番号です。ご利用のコンピューターはこの要求メッセージをルーターに送ります。
- ルーターは内部セッションテーブルにエントリを作成し、コンピューターと IRC サーバー との間の通信セッションを記述します。ルーターは本来の情報を保存し、ソースアドレス とポートで NAT を実行し、この要求メッセージをインターネット経由で IRC サーバーに 送ります。

- 設定されたポートトリガールールを確認し、ターゲットポート番号が 6667 であることを 確認すると、ルーターは受信ポート 113 のすべてのトラフィックをコンピューターに送 るための追加セッションエントリを作成します。
- IRC サーバーは、NAT 割り当てのソースポート(前例では 33333 でした)をターゲット ポートとして使用し、応答メッセージをルーターに送信します。IRC サーバーはまた "認 証"メッセージもターゲットポート 113 でルーターに送信します。
- 6. ターゲットポート 33333 に対するメッセージを受信すると、ルーターはセッションテー ブルをチェックし、ポート番号 33333 に対してアクティブなセッションがあるかどうか を判断します。アクティブセッションを見つけると、ルーターは NAT により置き換えら れた本来のアドレス情報を復元し、この応答メッセージをコンピューターに送ります。
- ターゲットポート 113 に対するメッセージを受信すると、ルーターはセッションテーブル をチェックし、ポート番号 113 に対して、コンピューターに関連付けられたアクティブな セッションがあることを学習します。ルーターはメッセージのターゲット IP アドレスを コンピューターの IP アドレスに置き換え、メッセージをコンピューターに転送します。
- チャットセッションが終了したら、ルーターは最終的に通信中に動作していない時間を 検出します。このあと、ルーターはセッション情報をセッションテーブルから削除し、 ポート番号 333333 または 113 では受信トラフィックが受理されなくなります。

ポートトリガーを設定するには、アプリケーションがどの受信ポートを必要としているかを 理解しておく必要があります。また、受信ポートを開くトリガーとなる送信ポートの数も把 握しておく必要があります。この情報は、アプリケーションの発行元やユーザーグループ、 ニュースグループなどにお問い合わせになると入手できます。

**メモ**:トリガーされたアプリケーションを使用できるのは、一度に1台の コンピューターのみです。

### 外部ホスト通信を許可するためのポート転送

前の例では、いずれもコンピューターがインターネット上のサーバーコンピューターでアプ リケーションセッションを開始していました。インターネット上のクライアントコンピュー ターが、ネットワーク上のサーバーコンピューターへの接続を開始するよう設定することも 可能です。通常、ルーターは自分自身の送信トラフィックに対するレスポンスではない受信 トラフィックを無視します。このデフォルトのルールに対し、ポート転送機能を使って例外 を設定することができます。

ポート転送の一般的なアプリケーションは、前の Web サーバーの例から、クライアントと サーバーの関係を逆転させてご覧ください。この場合、リモートコンピューターのブラウ ザーが、ローカルネットワーク上のコンピューターで実行している Web サーバーにアクセ スする必要があります。ポート転送を使用すると、ルーターに対し、「ポート 80 (Web サー バープロセスの標準的なポート番号)の受信トラフィックを受理したら、これを 192.168.1.123 のローカルコンピューターに転送してください」という指示を出すことがで きます。次の手順で、ポート転送ルールを設定する効果を説明しています。

 リモートコンピューターでブラウザーを開き、www.example.com の Web ページを要求 して、ルーターのグローバル IP アドレスを解決します。リモートコンピューターは、次 のターゲット情報で Web ページの要求メッセージを作成します:

**ターゲットアドレス**: www.example.com の IP アドレスで、ルーターのアドレスです。

ターゲットポート番号:80 で、Web サーバープロセスの標準ポート番号です。

リモートコンピューターはこの要求メッセージをインターネット経由でルーターに送り ます。

 ルーターは要求メッセージを受信し、受信ポート80のトラフィックに適合するルールがあるかどうか、ルールテーブルを参照します。受信ポート80のトラフィックがローカル IPアドレス192.168.1.123に転送されるようにポート転送ルールを設定しておきます。 すると、ルーターは要求メッセージ中のターゲット情報を変更します。

ターゲットアドレスは 192.168.1.123 で置き換わります。ルーターはこの要求メッセージをローカルネットワークに送ります。

- 192.168.1.123 の Web サーバーがこのリクエストを受信し、リクエストされた Web ページデータで応答メッセージを作成します。この後、Web サーバーはルーターにこの応答メッセージを送ります。
- 4. ルーターはソース IP アドレスで NAT を実行し、この要求メッセージをインターネット経 由で、www.example.com の Web ページを表示するリモートコンピューターに送ります。

ポート転送を設定するには、アプリケーションが必要とする受信ポートの情報が必要です。 この情報は、アプリケーションの発行元や関連のユーザーグループ、ニュースグループなど から入手できます。

### ポート転送とポートトリガーの違い

以下は、ポート転送とポートトリガーの違いです。

- ポートトリガーはネットワーク上のどのコンピューターでも使用できますが、一度に 1 台しか使用できません。
- ポート転送はネットワーク上の1台のコンピューターに対して設定します。
- ポートトリガーでは、IP アドレスが自動的に取得されるため、あらかじめコンピューターの IP アドレスを知っておく必要がありません。
- ポート転送では、設定中にコンピューターの IP アドレスを指定する必要があり、IP アドレスは変更できません。
- ポートトリガーでは、受信ポートを開くために特定の送信トラフィックが必要ですが、トリガーされたポートは一定時間動作がないと閉じてしまいます。
- ポート転送は常にアクティブで、トリガーは必要ありません。

## ローカルサーバーへのポート転送を設定する

ポート転送機能を使用すると、特定タイプの受信トラフィックがローカルネットワークの サーバーに送られるよう指示することができます。例えば、ローカル Web サーバー、FTP サーバー、ゲームサーバーなどを表示し、インターネット上で利用できるように設定したい 場合があります。

ポート転送画面でルーターが特定の受信トラフィックをローカルネットワークのコン ピューターに転送するよう設定します。特定のアプリケーションのサーバーに加え、他の受 信トラフィックがすべて転送されるデフォルト DMZ サーバーも指定することができます。

始める前に、どのタイプのサービス、アプリケーション、ゲームを提供するかを決定し、このサービスを提供するコンピューターのローカル IP アドレスを確認します。サーバーコン ピューターは常に同じ IP アドレスが必要です。

- ▶ ポート転送を設定する:
  - メモ:ご利用のサーバーコンピューターが常に同じ IP アドレスを持つよう、 本製品の予約 IP アドレス機能を使用します。
  - 1. [詳細] > [高度な設定] > [ポート転送 / ポートトリガー] を選択し、次の画面を表示 します。

| <br>サービスタイプを選択してくださ<br>◎ ポート転送<br>◎ ポートトリガー | ų, <b>ι</b> |                  |           |                     |         |              |
|---------------------------------------------|-------------|------------------|-----------|---------------------|---------|--------------|
| サービス名<br>FTP ・                              | サーバー<br>192 | IP アドレス<br>168 1 | + 追加      |                     |         |              |
| #                                           | サービス名       | 外部開始ボート          | 外部終止ポート   | 内部開始ボート             | 内部終止ポート | サーバー IP アドレス |
|                                             |             | 2                | サービスの編集 🍡 | × サービスの削除 )<br>この追加 |         |              |

ポート転送がサービスタイプとして選択されています。

- [サービス名]のリストから、ネットワーク上でホストしようとしているサービスまたは ゲームを選択します。サービスがこのリストにない場合は、99 ページのカスタムサービス の追加をご覧ください。
- 3. [サーバー IP アドレス]の欄で、このサービスを提供するローカルコンピューターの IP ア ドレスの最後の桁を入力します。
- 4. [追加]をクリックします。サービスが画面のリストに表示されます。

### カスタムサービスの追加

[サービス名]のリストにないサービス、ゲーム、またはアプリケーションを定義するには、 まずアプリケーションが使用するポート番号またはポート番号の範囲を指定します。この情報 は、アプリケーションの発行元やユーザーグループ ニュースグループなどから入手できます。

- ▶ カスタムサービスを追加する:
  - 1. [詳細] > [高度な設定] > [ポート転送 / ポートトリガー]の順に選択します。
  - 2. サービスタイプのラジオボタンで [ポート転送]を選択します。
  - 3. [カスタムサービスの追加]をクリックして次のページを表示します:

| ボート転送 - カスタムサービス  |           |             |     |
|-------------------|-----------|-------------|-----|
|                   | × キャンセル 📜 | 適用 🔸        |     |
| サービス名             |           |             |     |
| プロトコル             | TCP/UDP   |             |     |
| 外音問題始ポート          | (1~65)    | 534)        |     |
| 外部終止ポート           | (1~65)    | 534)        |     |
| ☑内部ボートに同じボート範囲を使用 |           |             |     |
| 内部開始ポート           | (1~65)    | 534)        |     |
| 内部終止ポート           |           |             |     |
| サーバー IP アドレス      | 192 . 168 | .1          |     |
|                   | または現在接続され | ている機器から選択   |     |
|                   |           | IP アドレス     | 標番名 |
|                   | 0         | 192.168.1.2 | PC  |

- 4. [サービス名]の欄に、このサービスを説明する名前を入力します。
- 5. [プロトコル] のリストから、プロトコルを選択します。分からない場合は、[TCP/UDP] を選択してください。
- 6. ポートの設定をします。
  - 外部開始ポート / 外部終止ポート: これらはインターネットインターフェイスのパブ リックポートの開始番号と終止番号です。シングルポート転送の場合、外部開始ポー トと外部終止ポートの番号は同じになります。範囲は 1-65534 です。
  - 内部ポートに同じポート範囲を使用:このチェックボックスはデフォルトで選択されています。異なるポートを使用したい場合、このチェックボックスを外して、内部ポートを指定します。
  - 内部開始ポート/内部終止ポート:これらはルーターのLAN上にあるコンピューターの開始ポート番号と終止ポート番号です。これらはプライベートポートです。内部終止ポートはルーターにより自動的に設定されます。
- [サーバー IP アドレス]の欄で、このサービスを提供するローカルコンピューターの IP ア ドレスを入力します。
- 8. [適用] をクリックします。このサービスが [ポート転送 / ポートトリガー] のリストに表示されます。

ポート転送の編集または削除

- ▶ ポート転送を編集または削除する:
  - 1. ポート転送の表で、サービス名の隣のラジオボタンを選択します。
  - 2. [サービスの編集] または [サービスの削除] をクリックします。

#### アプリケーションの例: ローカル Web サーバーを公開する

ローカルネットワークで Web サーバーをホストしている場合、ポート転送機能を使ってインターネット上のユーザーからのWebリクエストをWebサーバーに届けることができます。

- ▶ ローカル Web サーバーを公開する:
  - 1. DHCP アドレス予約を使い、Web サーバーに固定 IP アドレスまたは動的 IP アドレスを 割り当 てます。この例 では、ルーターが Web サーバーに常に 192.168.1.33 という IP アドレスを割り当てるようになります。
  - 2. [ポート転送 / ポートトリガー] 画面で、ルーターが HTTP サービスを Web サーバーの ローカルアドレス 192.168.1.33 へ転送するよう設定します。HTTP(ポート 80)は Web サーバーの標準的なプロトコルです。
  - (オプション)ダイナミック DNS サービスでホスト名を登録し、ルーターが 102 ページの ダイナミック DNS で説明されている名前を使用するよう設定します。インターネットか ら Web サーバーにアクセスする場合、リモートユーザーはプロバイダーから割り当てられ た IP アドレスを知っている必要があります。ただし、ダイナミック DNS サービスを使用 すると、リモートユーザーは mynetgear.dyndns.org などの分かりやすい名前でサーバーに アクセスすることができます。

# ポートトリガーの設定

ポートトリガーは、動的拡張型のポート転送で、次のような場合に役立ちます。

- 複数のローカルコンピューターを同じアプリケーションに転送したい場合(ただし同時ではない)。
- アプリケーションが、送信ポートとは異なる受信ポートを開く必要があるとき。

ポートトリガーが有効になると、ルーターは特定の送信"トリガー"ポートを探して送信ト ラフィックを監視し始めます。ルーターがポート上の送信トラフィックを検出すると、デー タを送信したローカルコンピューターの IP アドレスを記憶します。そして、ルーターはー 時的に指定された受信ポートを開き、トリガーされたポートの受信トラフィックをトリガー コンピューターに転送します。

ポート転送は、1 台のローカルコンピューターに対してポート番号または一定範囲の番号の 静的マッピングを作成しますが、ポートトリガーは必要に応じていくつものコンピューター のポートを動的に開くことができ、また不要になるとポートを閉じることができます。 メモ:マルチプレーヤーゲーム、ピア・ツー・ピア接続、リアルタイム通 信(インスタントメッセージなど)、リモートアシスタンス(Windows XPの機能)などのアプリケーションを使用する場合、106ページの UPnPの指示に従って Universial Plug and Play (UPnP) を有効にし てください。

ポートトリガーを設定するには、アプリケーションがどの受信ポートを必要としているかを 理解しておく必要があります。また、受信ポートを開くトリガーとなる送信ポートの数も把 握しておく必要があります。この情報は、アプリケーションの発行元やユーザーグループ、 ニュースグループなどから入手できます。

- ▶ ポートトリガーを設定する:
  - 1. [詳細] > [高度な設定] > [ポート転送 / ポートトリガー]の順に選択します。
  - 2. [ポートトリガー]のラジオボタンを選択し、ポートトリガーの情報を表示します。

| ボート転送ボートトリカー                                    |       |         | × キャンセル ) i | 適用 ▶      |          |
|-------------------------------------------------|-------|---------|-------------|-----------|----------|
| サービスタイプを選択してください                                |       |         |             |           |          |
| ◎ ポート転送                                         |       |         |             |           |          |
| ・ ポートトリガー ・ ・ ・ ・ ・ ・ ・ ・ ・ ・ ・ ・ ・ ・ ・ ・ ・ ・ ・ |       |         |             |           |          |
| □ポートトリガーを無効にする                                  |       |         |             |           |          |
| <b>ポートトリガーのタイムアウト時間</b> (分)                     |       |         |             |           | 20       |
| ポートトリガーボートマップ表                                  |       |         |             |           |          |
| # 有効                                            | サービス名 |         | サービスタイプ     | 受信接続      | サービスユーザー |
|                                                 | +     | サービスの追加 | チャービスの編集    | 🗙 サービスの削除 |          |
|                                                 |       |         |             |           |          |

3. [ポートトリガーを無効にする]のボックスが選択されている場合は、チェックを外します。

メモ:ポートトリガーを設定した後、[ポートトリガーを無効にする] に チェックが入っていると、ポートトリガーは無効になります。ただし、ルー ターに加えたすべてのポートトリガーの設定情報は、使用されていなくても そのまま維持されます。

4. [ポートトリガーのタイムアウト(分)]の欄で、最大 9999 分までの値を入力します。

この値は、ターゲットの受信ポートの動作タイマーを制御します。一定時間動きがない と、受信ポートは閉じます。ルーターはアプリケーションが終了するタイミングが分か らないため、この設定が必要になります。 5. [サービスの追加]をクリックして次のページを表示します。

| ボートトリガーサービス | × キャンセル 通用 🕨 |
|-------------|--------------|
| サービス名       |              |
| サービスユーザー    | <u>च∼र</u>   |
| サービスタイプ     |              |
| トリガーボート     | (1~65535)    |
| 受信接続        |              |
| 接続タイプ       | TCP/UDP -    |
| 開始ポート       | (1~65535)    |
| 終止ポート       | (1~65535)    |

- 6. [サービス名]の欄で、このサービスを説明する名前を入力します。
- 7. [サービスユーザー]のリストで「すべて」(デフォルト)を選択すると、このサービスは インターネット上のすべてコンピューターで使用可能となります。また、「単一アドレス」 を選択して1台のコンピューターのIPアドレスを入力すると、この特定のコンピューターのみにサービスが許可されます。
- 8. サービスタイプを「TCP」または「UDP」(もしくは「TCP/UDP」)から選択します。
- 9. [トリガーポート]の欄で、受信ポートを開く送信トラフィックポートの番号を入力します。
- 10. [接続タイプ]、[開始ポート]、[終止ポート]の欄には、受信接続ポートに関する情報を入 力します。
- **11. [適用]** をクリックします。サービスが [ポートトリガーポートマップテーブル」に表示されます。

## ダイナミック DNS

ご利用のプロバイダー (ISP) が永久的な IP アドレスを割り当てた場合、ドメイン名を登録 し、この名前を公開ドメインネームサーバー (DNS) で IP アドレスにリンクさせることがで きます。ただし、ご利用のアカウントが動的 IP アドレスを使用している場合、どの IP アド レスが割り当てられるかが事前に分からず、アドレスは頻繁に変更されます。このため、ダ イナミック DNS サービスを購入して利用することになります。このサービスを利用すると、 ドメインを IP アドレスに登録し、ドメインに転送されてきたトラフィックを、動的 IP アド レスに転送させることができます。

ご利用のプロバイダーがプライベート IP アドレス(192.168.x.x や 10.x.x.x など)を割り当 てている場合、ダイナミック DNS サービスは利用できません。プライベート IP アドレスは インターネットを経路できないからです。

ルーターには、DynDNS.org から提供された、ダイナミック DNS サービスに接続できるク ライアントが含まれます。まず http://www.dyndns.org の Web サイトにアクセスし、ルーター で設定したアカウントとホスト名を取得します。この後は、プロバイダーが割り当てる IP ア ドレスが変更されるたびに、ルーターが自動的にダイナミック DNS サービスプロバイダー と通信し、あなたのアカウントにログインし、新しい IP アドレスを登録してくれます。例え ば、ホスト名が "hostname" の場合、ルーターには http://hostname.dyndns.org からアクセス することができます。

[詳細] タブで [高度な設定] > [ダイナミック DNS] を選択し、次の画面を表示します。

| タイナミックDNS          |                    |                |
|--------------------|--------------------|----------------|
|                    | 大態を表示 ★ キャンセル 適用 ▶ |                |
| ダイナミックDNSサービスを利用する |                    |                |
| サービスプロバイダー         |                    | www.DynDNS.org |
| ホスト名               |                    |                |
| ユーザー名              |                    |                |
| バスワード              |                    |                |
| パスワード              |                    |                |

- ▶ ダイナミック DNS を設定する:
  - 1. [サービスプロバイダー]に名前の記載があるダイナミックDNSサービスのプロバイダー を使い、アカウントを登録します。
  - 2. [ダイナミック DNS サービスを利用する]というチェックボックスを選択します。
  - 3. ダイナミック DNS サービスプロバイダーのアドレスを選択します。例えば、DynDNS.org の場合は www.dyndns.org を選択します。
  - ダイナミック DNS サービスプロバイダーから与えられたホスト名(またはドメイン名)を 入力します。
  - ダイナミック DNS アカウントのユーザー名を入力します。これはホスト名ではなく、あなたのアカウントにログインする際の名前です。
  - 6. ダイナミック DNS アカウントのパスワード(またはキー)を入力します。
  - ダイナミック DNS プロバイダーが URL 解決にワイルドカードの使用を許可する場合、この機能を有効にするために[ワイルドカードの使用] チェックボックスにチェックを入れます。

例えば、ワイルドカード機能により \*.*yourhost.dyndns.org* を yourhost.dyndns.org と同じIP アドレスのエイリアスとすることができます。

8. [適用]をクリックして変更を保存します。

## 静的ルート

静的ルートは、ご利用のルーターに追加のルーティング情報を提供します。通常、静的ルー トを追加する必要はありません。複数のルーターやサブネットがネットワーク上にある場合 など、特殊な状況でのみ静的ルートを設定してください。

静的ルートが必要となる例として、次のような場合を考えてみましょう:

- 主要のインターネットアクセスがケーブルモデムからプロバイダーへとつながっている。
- ホームネットワークの中で、会社に接続するための ISDN ルーターを使用している。このルーターのアドレスは 192.168.1.100 である。
- 会社のネットワークアドレスは 134.177.0.0 である。

初めてルーターを設定する時、2 つの絶対的な静的ルートが作成されました。デフォルトの ルートはプロバイダーによりゲートウェイとして作成され、もう 1 つの静的ルートはすべて の 192.168.1.x アドレスのためにローカルネットワークに対して作成されました。この設定 で 134.177.0.0 ネットワークの機器にアクセスしようとすると、ルーターはリクエストをプ ロバイダーに転送します。プロバイダーはリクエストを会社へ送りますが、会社のファイア ウォールでこのリクエストは拒否されてしまう可能性が高くなります。

この場合、静的ルートを設定して、134.177.0.0 は 192.168.1.100 の ISDN ルーターを経由して アクセスするようルーターに指示しなければなりません。この例では、次のようになります。

- [ターゲット IP アドレス] と [サブネットマスク] の欄では、この静的ルートがすべての 134.177.x.x アドレスに適用することを指示します。
- [ゲートウェイ IP アドレス]欄では、これらのアドレスのトラフィックはすべて 192.168.1.100の ISDN ルーターに転送することを指示します。
- ISDN ルーター は LAN にあるため、[メトリック] の値の 1 は機能します。
- [プライベート]は、RIPが有効になった場合のセキュリティ性を高めるために選択します。
- ▶ 静的ルートを設定する:
  - 1. [詳細] > [高度な設定] > [静的ルート] を選択し、[追加] をクリックして次の画面を 開きます。

| 静的ルート          | (× キャンセル ) 適用 🕨 |
|----------------|-----------------|
| ルート名           |                 |
| □ プライベート       |                 |
| ▼ アクティブ        |                 |
| ターゲット IP アドレス  |                 |
| サブネットマスク       |                 |
| ゲートウェイ IP アドレス |                 |
| メトリック          |                 |

- 2. [ルート名]の欄で、この静的ルートの名前を入力します(識別にのみ使われます)。
- 3. アクセスを LAN のみに限定したい場合は、[プライベート] にチェックを入れます。プラ イベートを選択すると、静的ルートは RIP で報告されません。
- 4. このルートを有効にするには [アクティブ] にチェックを入れます。
- 5. 目的地の [ターゲット IP アドレス] を入力します。
- この目的地の [サブネットマスク] を入力します。目的地がシングルホストの場合、 255.255.255.255 と入力します。
- 7. [ゲートウェイ IP アドレス]を入力します。この値は、WNDR4300 本体と同じ LAN セグ メントにあるルーターにしてください。
- 8. [メトリック]の部分に1~15の値を入力します。

この値は、あなたのネットワークと目的地との間にあるルーターの数を指します。通常、 2~3の設定で構いませんが、直接接続の場合は1としてください。

9. [適用]をクリックして静的ルートを追加します。

### リモート管理

リモート管理機能を使うと、WNDR4300本体をインターネット上でアップデートしたり、状態をチェックしたりすることができます。

- ▶ リモート管理を設定する:
  - 1. [詳細] > [高度な設定] > [リモート管理] を選択します。

| リモート管理         | × キャンセル 適用                |                                                                                                    |
|----------------|---------------------------|----------------------------------------------------------------------------------------------------|
| 🔲 リモート管理を有効にする |                           |                                                                                                    |
| リモート管理アドレス:    | https://10.110.1.162:8443 |                                                                                                    |
| 次のリモートアクセスを許可: |                           |                                                                                                    |
| ◎ このコンピューターのみ: |                           |                                                                                                    |
| IP アドレス範囲:     |                           | 間始アドレス , , , , , , , , , , , , , , , , , , , , , , , , , , , , , , , , , , , , , , , , , , , , , , , , , , , , , , , , , , , , , , , , , , , , , , , , , , , , , , , , , , , , , , , , , , , , , , , , , , , , , , , , , , , , , , , , , , , , , , , , , , , , , , , , , , ,, , , , , , , , , , ,, , |
| 金倉             |                           |                                                                                                    |
| 术              | 8443                      |                                                                                                    |

メモ:必ずルーターのデフォルトのログインパスワードを安全なものに変更 してください。パスワードには、どの言語の辞書に載っている単語も使用せ ず、また大文字と小文字の英文字、数字、記号を混在させることを推奨しま す。最長 30 桁まで指定できます。

- 2. [リモート管理を有効にする]というチェックボックスを選択します。
- 3. [次のリモートアクセスを許可]の部分で、ルーターのリモート管理にアクセスすること を許可する外部 IP アドレスを指定します。

**メモ**:安全性を高めるため、アクセスをできるだけ限られた外部 IP アドレスのみに限定することを推奨します。

- インターネット上の1つのIPアドレスからのみアクセスを許可する場合は、[この コンピューターのみ]を選択します。この後、アクセスを許可するIPアドレスを指 定します。
- インターネット上の特定 IP アドレスの範囲からアクセスを許可するには、[IP アドレス範囲]を選択します。次に開始 IP アドレスと終止 IP アドレスを指定します。
- インターネット上のすべての IP アドレスからアクセスを許可する場合は、[全員] を 選択します。
- 4. 管理画面にアクセスする際に使われるポート番号を指定します。

通常、Web ブラウザーアクセスには、標準の HTTP サービスポート 80 が使われます。 安全性をさらに高めるため、リモート Web 管理画面用のカスタムポート番号を指定する こともできます。1024 ~ 65535 の間の数字を入力してください。ただし、共通のサー ビスポートの番号は使用しないでください。初期設定は8443 であり、これは共通のHTTP 代替ポートです。

5. [適用]をクリックして変更を保存します。

6. インターネットからルーターにアクセスする場合、ルーターの IP アドレスをブラウザーのアドレスバーまたは場所の欄に入力し、コロン (:)を入力してからカスタムポート番号を入力します。例えば、外部アドレスが134.177.0.123で、ポート番号が8443の場合、ブラウザーに http://134.177.0.123:8080と入力します。

## USB 設定

安全性を考慮し、ルーターは承認済みの USB 機器のみ共有することができます。手順については「55 ページの承認済み USB デバイスの指定」をご覧ください。

## **UPnP**

UPnP (Universal Plug and Play) は、インターネットアプライアンスやコンピューターなどの機器が必要に応じてネットワークやその他のデバイスに接続できるようにする機能です。 UPnP デバイスは、ネットワーク上の他の登録済み UPnP デバイスからサービスを自動的に 検出することができます。

マルチプレーヤーゲーム、ピア・ツー・ピア接続、リアルタイム通信(インスタントメッセージなど)、リモートアシスタンス(Windows XP の機能)などのアプリケーションを使用する場合、UPnP を有効 にしてください。

この画面では以下の設定が可能です:

- UPnP 起動:デバイスの自動設定のために、UPnP を有効または無効にできます。UPnP はデフォルトで無効になっています。このチェックボックスを選択しない場合、ルーター は他の機器にルーターのポート転送(マッピング)のようなリソース自動制御を許可し ません。
- 通知間隔(分):通知間隔とは、ルーターが UPnP 情報をブロードキャストする間隔を指します。この値は1~1440分の間で設定します。初期設定は30分ごとです。この間隔を短く設定するとネットワークトラフィックは増加しますが、機器の状態を最新に保つことができます。間隔を長く設定すると、機器の状態の更新間隔は長くなりますが、ネットワークトラフィックを大幅に減少することができます。
- 通知の有効期間(ホップ数):通知の有効期限は、各 UPnP パケットの送ったホップ数 (ステップ)に基づき決定されます。ホップ数とは、各 UPnP 通知が消滅するまでに、ブ ロードキャストパケットが伝達できるステップ数を指します。ホップ数は1~255の間 で設定します。初期設定の通知有効期間は4ホップに設定されており、ほとんどの家庭 用ネットワークでは問題ありません。一部の機器が更新されていない、または正しく接 続されない場合は、この値を少し上げる必要があります。
- UPnP ポートマップテーブル: [UPnP ポートマップテーブル] には、現在ルーターにア クセスしている UPnP 機器の IP アドレスと、この機器が開いているポート(内部および 外部)を示します。UPnP ポートマップテーブルには、どのタイプのポートが開いてい るか、またこのポートは各 IP アドレスに対してまだ有効であるかどうかを示します。

- ▶ UPnP を有効にする:
  - 1. [詳細] > [高度な設定] > [UPnP] の順に選択します。UPnP 画面が表示されます。

| UPnP            |       | ■新 Y., +,2,420 | 本田     |             |
|-----------------|-------|----------------|--------|-------------|
|                 |       |                | 3回开1 ▶ |             |
| ▼ IIPnP#2#h     |       |                |        |             |
| 通知間隔(分)         |       |                | 30     |             |
| 通知の有効期間(ホッジ数)   |       |                | 4      |             |
| UPnP ポートマップテーブル |       |                |        |             |
| アクティブ           | プロトコル | 内部ポート          | 外部ボート  | IP アドレス     |
| YES             | UDP   | 3189           | 3189   | 192.168.1.2 |
| YES             | TCP   | 3189           | 3189   | 192.168.1.2 |

- 2. 使用したい設定を選択します。
- 3. [適用]をクリックして設定を保存します。

### IPv6

NETGEAR Genie が自動的にインターネット接続を検出できない場合は、この機能を利用して IPv6 インターネット接続を設定することができます。

- IPv6 インターネット接続タイプを設定する:
  - 1. [詳細] > [高度な設定] > [IPv6] を選択し、次の画面を表示します:

| Pv6<br>(× キャンセル ) 通用 |                                                         |
|----------------------|---------------------------------------------------------|
| インターネット接続タイプ         | 無効量での                                                   |
|                      | 自動報出<br>自動報定<br>6td+ンネル<br>パススルー<br>固定<br>DHCP<br>PPPoE |

- 2. [インターネット接続タイプ] リストから選びます。この情報はプロバイダー (ISP) から提供されます。
  - ご利用のプロバイダーが詳細を提供していない場合は、「6to4 トンネル」を選択します。
  - 分からない場合は、「自動検出」を選択し、ルーターに使用中の IPv6 を検出させます。
  - インターネット接続が PPPoE、DHCP、固定 IP を使用せず IPv6 を使用している場合は、「自動設定」を選択します。
  - [インターネット接続タイプ] についての詳細は、次のセクションをご参照ください。
- 3. [適用]をクリックして変更を保存します。

## 自動検出フィールド

IPv6 画面でドロップダウンリストから「自動検出」を選択すると、次の画面が表示されます。

| Pv6                                                                                                | ( ステータス更新 ) 🗙 キャンセル 🥢 適用 → |           |
|----------------------------------------------------------------------------------------------------|----------------------------|-----------|
| インターネット接続タイプ                                                                                       |                            | 自動検出 💌    |
| 接続タイプ<br>ルーターのIPv6 アドレス(WAN開)<br>利用不可                                                              |                            | DHCP/自動設定 |
| LAN 設定<br>ルーターのIPv6アドレス(LAN 例)<br>利用不可<br>IPアドレスの期当て<br>© DHCPサーバーを使う<br>③ 自動設定<br>このインターフェイスIDを使う |                            |           |
|                                                                                                    |                            | ●安全 ◎オーブン |

「接続タイプ」のフィールドは、検出した接続タイプを表示します。この画面では次の項目 が表示されます:

#### IPv6 LAN 設定

**接続タイプ**:ルーターの WAN(またはインターネット)インターフェイスの IPv6 アドレス です。スラッシュ('/')の後の数字はプレフィックスの長さであり、IPv6 アドレスの下のア ンダーライン('\_')によっても示されています。

**ルーターの IPv6 アドレス (LAN 側)**: ルーターの LAN インターフェイスの IPv6 アドレスで す。スラッシュ('/')の後の数字はプレフィックスの長さであり、IPv6 アドレスの下のアン ダーライン('\_')によっても示されています。

IP アドレスの割当て:ホームネットワーク(LAN)上のデバイスにどのように IPv6 アドレ スを割り当てるのかを選択できます。IPv6 アドレスの割り当てに「DHCP サーバーを使う」 または「自動設定」を選択できます。DHCP サーバーを使うとより多くの情報を LAN 内の デバイスに割り当てることができますが、一部の IPv6 システムは DHCv6 クライアント機能 に対応していない場合があります。デフォルトでは「自動設定」が選択されています。

**このインターフェイス ID を使う**: この機能を有効にしてルーターの LAN インターフェイス の IPv6 アドレス用のインターフェイス ID を指定することができます。ここで ID を特定し ない場合は、ルーターは ID を MAC アドレスから自動的に生成します。

#### IPv6 フィルタ

接続タイプが「パススルー」または「無効」でない場合、ルーターは WAN インターフェイ ス上で SPI ファイアウォール機能を開始します。ルーターは接続記録を作成し、各インバウ ンド IPv6 パケットを確認します。インバウンドパケットがルーター自身に予定されておら ず、ルーターがそのようなパケットを予想していなかった場合、またパケットが接続記録に ない場合、ルーターはこのパケットをブロックします。この機能は2つのモードがあります。 デフォルトは「安全」で TCP と UDP 両方のパケットを確認します。[オープン] では、確 認は UDP 接続にのみ適用されます。
## 自動設定

IPv6 画面でドロップダウンリストから「自動設定」を選択すると、次の画面が表示されます。

| Pv6                                                       | ステータス更新 x キャンセル 適用 ▶ |             |
|-----------------------------------------------------------|----------------------|-------------|
| インターネット接続タイプ                                              |                      | 自動設定        |
| DHCP ユーザークラス (必要時のみ)                                      |                      |             |
| DHCPドメイン名 (必要時のみ)                                         |                      |             |
| <b>ルーターのIPv6 アドレス(WAN側)</b><br>利用不可                       |                      |             |
| LAN 設定<br>ルーターのIPv6アドレス〈LAN 側〉                            |                      |             |
| 利用不可                                                      |                      |             |
| IPアドレスの割当て                                                |                      |             |
| ◎ DHCPサーバーを使う                                             |                      |             |
| <ul> <li>自動設定</li> </ul>                                  |                      |             |
| このインターフェイスIDを使う     0     0     0     0     0     0     0 |                      |             |
| IPv6フィルタ                                                  |                      | ● 安全 ◎ オーブン |
|                                                           |                      |             |

この画面では次の値を設定できます。

**DHCP ユーザークラス**: ほとんどの場合、この項目に入力する必要はありませが、プロバー ダーから特定のホスト名が提供された場合はここに入力してください。

**DHCP ドメイン名**: ほとんどの接続でこの項目は入力不要です。プロバイダーのドメイン名 を入力します。例えば、プロバイダーのメールサーバーが mail.xxx.yyy.zzz の場合、ドメイ ン名として xxx.yyy.zzz を入力します。

プロバーダーからドメイン名を提供された場合、この項目に入力します。例えば、Earthlink Cable はホームのホスト名が必要です、また Comcast は通常ドメイン名を提供します。

これは IPv6 接続のドメイン名です。IPv4 接続のドメイン名をここに入力しないでください。 他の設定は自動検出モードと同じです。*IPv6 LAN 設定*と 108 ページの *IPv6 フィルタ* を参 照してください。

## 6to4 トンネル

IPv6 画面でドロップダウンリストから「6to4 トンネル」を選択すると、次の画面が表示されます。

| Pv6                      |                      |                                          |
|--------------------------|----------------------|------------------------------------------|
|                          | ステータス更新 🗙 キャンセル 道用 🕨 |                                          |
| インターネット接続タイプ             |                      | 6to4トンネル 💌                               |
| リモート6to4リレールーター          |                      |                                          |
| ◎ 自動                     |                      |                                          |
| ◎ 静的 IP アドレス             |                      | 0,0,0,0                                  |
| LAN 設定                   |                      |                                          |
| ルーターのIPv6アドレス(LAN 側)     |                      |                                          |
| 利用作可                     |                      |                                          |
| © DHCPサーバーを使う            |                      |                                          |
| <ul> <li>自動設定</li> </ul> |                      |                                          |
| □ このインターフェイスIDを使う        |                      |                                          |
|                          |                      |                                          |
| IPv6フィルタ                 |                      | <ul> <li>● 安全</li> <li>◎ オーブン</li> </ul> |
|                          |                      |                                          |

この画面では、次の値を設定できます:

**リモート 6to4 リレールーター**: ルーターが 6to4 トンネルを設定するためのリモートリレー ルーターを指定します。プロバイダーがリレールーターを提供している場合、ここに入力し ます。この値を「自動」のままにしておき、ルーターが利用可能なリモートリレーを使用す ることもできます。6to4 トンネル接続は IPv4 インターネット接続が動作していることが必 要です。

他の設定は自動検出モードと同じです。*IPv6 LAN 設定*と 108 ページの *IPv6 フィルタ* をご参照ください。

パススルー

このモードでは、ルーターは IPv6 パケットの 2 ポート(LAN と WAN ポート)のレイヤー 2 イーサネットスイッチとして機能します。ルーターは IPv6 ヘッダーパケットを処理しません。

固定

IPv6 画面でドロップダウンリストから「固定」を選択すると、次の画面が表示されます。

| Pv6                                                             |            |    |      |    |    |   | 「★ キャンセル 通用 ▶]           |     |
|-----------------------------------------------------------------|------------|----|------|----|----|---|--------------------------|-----|
| インターネット接続タ                                                      | イプ         |    | <br> |    |    |   | 固定                       | •   |
| WAN 設定<br>IPv6アドレス/グレフィッ                                        | ウス長        |    |      |    |    |   |                          |     |
| :                                                               | 1:         | :  |      |    | -  | 1 |                          |     |
| デフォルトIPv6ゲート・                                                   | )±-1       |    |      |    |    |   |                          |     |
| 5                                                               | ;          |    |      |    |    |   |                          |     |
| Primary DNS Server                                              |            |    |      |    |    |   |                          |     |
|                                                                 |            |    |      |    |    |   |                          |     |
| Secondary DNS Ser                                               | /er        |    |      |    |    |   |                          |     |
|                                                                 |            | 1  |      |    | ;[ |   |                          |     |
| LAN 設定<br>IPアドレスの割当て<br>② DHCPサーバーを<br>③ 自動設定<br>IPv6アドレス/グレフィ: | 使う<br>・クス長 |    | <br> | k[ | k  |   |                          |     |
|                                                                 | 81.<br>    | 21 | <br> |    |    |   |                          | _   |
| IPv6フィルタ                                                        |            |    |      |    |    |   | <ul> <li>● 安全</li> </ul> | ーゴン |

この画面では、次の値を設定できます:

#### IPv6 固定WAN 設定

IPv6 アドレス / プレフィックス長: ルーターの WAN インターフェイス上の IPv6 アドレスと プレフィックスの長さです。

**デフォルト IPv6 ゲートウェイ**: デフォルト IPv6 ゲートウェイの IPv6 アドレスで、ルーターの WAN インターフェイス上にあります。

**Primary DNS Server/Secondery DNS Server**: IPv6 ドメイン名の記録を解決する DNS サー バーを指定します。これらの項目が指定されていない場合、ルーターは IPv4 インターネッ ト接続のために設定された DNS サーバーを使用します。(22 ページの*インターネットの設* 定 をご参照ください。) IP アドレスの割当て:ホームネットワーク (LAN) のデバイスにどのように IPv6 アドレスを 割り当てるかを選択できます。IPv6 アドレスの割り当てには、「DHCP サーバーを使う」ま たは「自動設定」を使用できます。DHCP サーバーを使うとより多くの情報を LAN 内のデ バイスに受け渡すことができますが、一部の IPv6 システムは DHCv6 クライアント機能に対 応していない場合があります。デフォルトでは「自動設定」が選択されています。

#### IPv6 固定 LAN 設定

IPv6 アドレス / プレフィックス長: ルーターの LAN インターフェイスの IPv6 アドレスとプレフィックスの長さです。

## DHCP

IPv6 画面でドロップダウンリストから「DHCP」を選択すると、次の画面が表示されます。

| Pv6                                                                  | ステータス更新 🗽 キャンセル 🧾 適用 → |           |
|----------------------------------------------------------------------|------------------------|-----------|
| インターネット接続タイプ                                                         |                        | DHCP      |
| ユーザークラス (必要時のみ)                                                      |                        |           |
| ドメイン名(必要時のみ)<br>ルーターのIPv6 アドレス〈WAN側〉<br>利用不可                         |                        |           |
| LAN 設定<br>ルーターのIPv6アドレス(LAN 御)<br>利用不可<br>IPアドレスの創当て                 |                        |           |
| ◎ DHCPサーバーを使う                                                        |                        |           |
| ◎ 目動設定                                                               |                        |           |
| <ul> <li>このインターフェイスIDを使う</li> <li>0</li> <li>0</li> <li>0</li> </ul> |                        |           |
| IPv6フィルタ                                                             |                        | ●安全 ◎オーブン |

この画面では次の値を設定できます:

**ユーザークラス**:ほとんどの場合、この項目は設定不要ですが、プロバイダーから特定のホスト名を提供された場合、ここに入力してください。

**ドメイン名**:この項目はインターネット接続には不要です。プロバイダーのドメイン名を入 力できます。例えば、プロバイダーのメールサーバーが mail.xxx.yyy.zzz の場合、ドメイン 名に xxx.yyyy.zzzz と入力します。プロバイダーがドメイン名を提供する場合、このフィー ルドに入力します。(例えば、Earthlink Cable は*ホーム*のホスト名が必要です、また Comcast は通常ドメイン名を提供します。

これは IPv6 接続のドメイン名です。IPv4 接続のドメイン名をここに入力しないでください。 他の設定は自動検出モードと同じです。*IPv6 LAN 設定*と 108 ページの *IPv6 フィルタ* を参 照してください。

## PPPoE

IPv6 画面でドロップダウンリストから「PPPoE」を選択すると、次の画面が表示されます。

| 12V6<br>ステータス更新 x キャンセル 適用 >                                     |             |
|------------------------------------------------------------------|-------------|
| インターネット接続タイプ                                                     | PPPoE 💌     |
| በቻብን                                                             |             |
| パスワード                                                            |             |
| サービス名 (必要時のみ)                                                    |             |
| 播続モード                                                            | 常時接続        |
| ルーターのJPv6 アドレス(WAN <b>M)</b><br>利用不可                             |             |
| LAN 設定                                                           |             |
| ルーターのJPv6アドレス (LAN 側)<br>利用不可                                    |             |
| IPアドレスの期当て                                                       |             |
| ◎ DHCPサーバーを使う                                                    |             |
| ® 自動設定                                                           |             |
| <ul> <li>□ このインターフェイスIDを使う</li> <li>□ } □ } □ ; □ ; □</li> </ul> |             |
| Pv67-11/3                                                        | ◎ 安全 ◎ オーブン |

次の項目が設定可能です:

**ログイン**:これは通常メールアドレスで使用する名前です。例えば、メインのメールアカウントが JerAB@ISP.com の場合、この項目には JerAB と入力します。

一部のプロバイダー(例えば、Mindspring, Earthlink, and T-DSL)は、ログインするときに フルメールアドレスの入力を要求することがあります。その場合は、フルメールアドレスを 入力します。

パスワード:プロバイダーにログインする際のパスワードを入力します。

**サービス名**:プロバイダーからサービス名を提供された場合、ここに入力します。そうでない場合は、この項目はブランクにしておきます。

**接続モード**: ルーターが PPPoE 接続を確立する場合に設定します。通常は接続モードが「常 時接続」で安定した IPv6 接続を提供します。ルーターは接続を切断せず、万が一接続が切 断された場合(何らかの理由でモデムがオフになった場合など)、ルーターは PPPoE 接続が 利用可能になった時点で再び接続を確立します。

他の設定は自動検出モードと同じです。*IPv6 LAN 設定*、108 ページの *IPv6 フィルタ* をご参照ください。

トラフィックメーター

トラフィックメーターでは、ルーターのインターネットポートを通過するインターネットト ラフィックの容量を監視することができます。トラフィックメーターを利用すると、トラ フィックの容量を制御したり、毎月の容量を制御したり、またはトラフィック使用状況のラ イブアップデートを取得することもできます。

- ▶ インターネットトラフィックを監視する:
  - 1. [詳細] > [高度な設定] > [トラフィックメーター] を選択し、次の画面を表示します。

| 、ラフィックメーター                                        |              |      |              |             |
|---------------------------------------------------|--------------|------|--------------|-------------|
|                                                   | × キャンセル 🌒 適用 | •    |              |             |
| インターネットトラフィックメーター                                 |              |      |              |             |
| □□トラフィックメーターを有効にする                                |              |      |              |             |
| ◎トラフィック容量の制御 制限なし                                 |              |      |              |             |
| 月次和限                                              |              | (MB) |              |             |
| 各接続のデータ容量をラウンドアップ                                 |              | (MB) |              |             |
| ○ 接待時間制御                                          |              |      |              |             |
| 月次制限                                              |              | (64) |              |             |
| トラフィックカウンター                                       |              |      |              |             |
| トラフィックカウンターのリセット: 0 :00 am × 1 × 日(毎月)            |              |      |              | - ニュースクロールし |
|                                                   |              |      | カウンターをリセットする |             |
| トラフィック制御                                          |              |      |              | ― てその他の設    |
| 警告メッセージを表示                                        |              |      |              |             |
| <ol> <li>MB/分で月次制閉に通します</li> </ol>                |              |      |              | こ 正を表示      |
| 月次制限に達した時の対処                                      |              |      |              | i de la c   |
| インターネットLEDを稼/黄色に点派させる                             |              |      |              |             |
| インターネット接続を切れ、無効にする                                |              |      |              |             |
| インターネットトラフィック統計                                   |              |      |              |             |
| 開始日時: 火曜日,11月 2013 00:00 午前                       |              |      |              |             |
| 現在の日時: 木曜日,101月 2013 09:38 午前<br>戦しからラフィック次号: 0.0 |              |      |              |             |
| 1230/1321/13/8 <u>2</u> .05                       |              |      |              |             |

- 2. この機能を利用するには、[トラフィックメーターを有効にする]のチェックボックスを選択します。
- インターネットトラフィックの容量を記録し、制限したい場合は、[トラフィック容量の制御]というラジオボタンを選択します。次のいずれかのオプションを選択し、トラフィック容量を制御することができます。
  - **制限なし**:トラフィック制限に達しても制御されません。
  - **ダウンロードのみ**:制限は受信トラフィックにのみ適用されます。
  - 双方向:制限は受信と送信の両方のトラフィックに適用されます。
- また、毎月のトラフィック容量を MB で指定して 1ヶ月のトラフィック容量を制限したり、
   1時間ごとのトラフィック容量を制限したりすることもできます。
- 5. 特定の日付や時刻で開始するには、[トラフィックカウンター]を設定します。
- また、毎月または毎時間の制限に達する前に警告メッセージを発行するには、[トラフィック制御]で設定します。制限に達した場合、次のいずれかの処理を選択することができます。
  - インターネット LED を緑 / 黄色に点滅させる。
  - インターネット接続を切断し、無効にする。
- 7. インターネットトラフィックステータスを設定し、データトラフィックを監視します。
- 8. [トラフィックステータス] ボタンをクリックすると、ルーターのインターネットトラ フィックの最新状況を入手することができます。
- 9. [適用]をクリックして設定を保存します。

# トラブルシューティング 10

この章では、ご利用のルーターでトラブルが生じた場合の診断と解決方法を提供しています。ここで解決法が見つけられない場合は、NETGEARのサポートサイト (*http://www.netgear.jp/supportInfo/*) で製品や連絡先に関する情報をご覧ください。

この章には次の内容が含まれます。

- クイックヒント
- LED のトラブルシューティング
- *ルーターにログインできない*
- インターネットにアクセスできない
- 変更が保存されない
- 日付や時刻が正しくない

## クイックヒント

ここでは、よくある一般的なトラブル解決に関するヒントをご紹介しています。

## ネットワークを再起動する際の順序

ネットワークは必ず以下の順序で再起動してください:

- 1. モデムの電源を切ってから、電源コードを抜きます。
- 2. 次にルーターとコンピューターの電源を切ります。
- 3. モデムを再度接続し、電源を入れます。2分間待ちます。
- 4. ルーターの電源を入れ、2分間待ちます。
- 5. コンピューターの電源を入れます。

### 電源 LED

ルーターが正しく動作しているかどうかは、電源 LED 🕛 を確認してください。

ルーターの電源を入れた後 2 分以内に電源 LED が点灯しない場合は、122 ページの*初期設定*の手順に従ってルーターを再起動してください。

## LAN ケーブルの接続を確認

LAN ケーブルがしっかりと差し込まれていることを確認します。

- LAN ケーブルがルーターに接続され、モデムがしっかりと接続されており、モデムと ルーターの電源が入っている場合、ルーターのインターネット LED が点灯します。
- LAN ケーブルでルーターに接続されている、電源の入ったすべてのコンピューターについて、対応する番号のルーターの LAN ポート LED が点灯します。

## ワイヤレス設定

コンピューターとルーターのワイヤレス設定が完全に一致していることを確認してください。

- ワイヤレスで接続されたコンピューターについては、ルーターとコンピューターのワイ ヤレスネットワーク名 (SSID) とワイヤレスセキュリティ設定が完全に一致している必 要があります。
- [高度なワイヤレス設定] 画面でアクセスリストを設定した場合、各ワイヤレスコン ピューターの MAC アドレスをルーターのアクセスリストに追加する必要があります。

## ネットワーク設定

コンピューターのネットワーク設定が正しいかどうか確認してください。

- 有線および無線接続されたコンピューターは、ルーターと同じネットワーク上のネット ワーク (IP) アドレスが必要です。もっとも簡単な方法は、各コンピューターが DHCP を 使って自動的に IP アドレスを取得できるよう設定することです。
- 一部のケーブルモデムサービスでは、ご利用のコンピューターのアカウントにあらかじ め登録された MAC アドレスを使うよう要求する場合があります。[接続デバイス]の画 面で MAC アドレスを確認することができます。

## LED のトラブルシューティング

ルーターの電源を入れた後、以下のことを確認してください。

- 1. 初めて電源を入れると、電源 LED 🕛 が点灯します。
- 2. 電源 LED が数秒後に黄色に点灯し、セルフテストが実行されていることを確認します。
- 3. 約 30 秒後に、次のことを確認してください。
  - 電源 LED が緑色に点灯します。
  - インターネット LED が点灯します。
- ルーター前面の LED は、トラブルシューティングに役立ちます。

## 電源 LED が消灯または点滅している

- 電源コードがルーターに正しく接続されており、また電源ケーブルがしっかりとコンセントに接続されているかどうかを確認してください。
- NETGEAR が提供する、本製品専用の 12V DC、5A AC アダプターをご利用かどうか確認 してください。
- 電源 LED がゆっくり、ずっと点滅している場合は、ルーターのファームウェアが破損していることを意味します。これは、ファームウェアアップデートの中断やルーターがファームウェアに問題をみとめた場合に起こる可能性があります。このエラーが持続する場合は、ハードウェアのトラブルを意味します。復元や、ハードウェアのトラブルに関するサポートは、テクニカルサポート(http://www.netgear.jp/supportInfo/)にお問い合わせください。

## LED が消えない

ルーターの電源を入れると、LED が 10 秒間ほど点灯し、そして消えます。 すべての LED が 点灯し続ける場合は、ルーター内部でエラーが発生したと考えられます。

すべての LED が1分以上経過しても消えない場合:

- 電源を切ってから再度入れてみて、ルーターが正常に戻るかどうか確認してください。
- [リセット] ボタンを長押しして、ルーターを初期設定に戻してください。(122 ページの*初期設定*を参照)

エラーが持続する場合は、ハードウェアに問題がある可能性があります。テクニカルサポート (http://www.netgear.jp/supportInfo/) へご連絡ください。

## インターネットまたは LAN ポートの LED が消えている

インターネット LED が 点灯しない場合は、以下を確認してください。

- ローカルネットワーク接続が、ルーター側とモデムまたはコンピューター側でしっかり と確立されているかどうかを確認してください。
- 接続されたモデムやコンピューターの電源が入っているかどうかを確認してください。
- 正しいケーブルを使っているか確認してください。

ルーターのインターネットポートと DSL モデムをケーブルで接続する場合は、DSL モデム付属のケーブルをご使用ください。

## 2.4 GHz と 5 GHz の LED が消灯している

ワイヤレスネットワーク LED がずっと消灯している場合、ルーターのワイヤレスオン / オフ ボタンがオンになっていることを確認してください。このボタンでルーターの無線機能のオ ン / オフが切り替わります。無線機能がオンの場合、2.4 GHz/5 GHz LED が点灯します。

## ルーターにログインできない

ローカルネットワークのコンピューターからルーターにログインできない場合は、以下を確認してください。

- ローカルネットワークに接続されたコンピューターを使用している場合は、コンピュー ターとルーターの接続が前項で説明された通りに確立されているかどうかを確認してく ださい。
- コンピューターの IP アドレスが、ルーターと同じサブネットにあることを確認します。 推奨されるアドレススキームを使用している場合、コンピューターのアドレスは 192.168.1.2 ~ 192.168.1.254の間になります。
- コンピューターの IP アドレスが 169.254.x.x のように表示されている場合は、Windows または Mac OS が DHCP サーバーに接続できない時、IP アドレスを生成し、割り当て ています。これら自動生成のアドレスは、169.254.x.x の範囲内となります。IP アドレス がこの範囲内にある場合は、コンピューターからルーターへの接続を確認し、コンピュー ターを再起動してください。
- ルーターの IP アドレスが変更され、現在の IP アドレスが分からない場合は、ルーターの設定を工場出荷時の初期設定に戻してください。初期化すると、ルーターの IP アドレスが 192.168.1.1 に戻ります。方法については、122 ページの初期設定をご覧ください。
- ブラウザーがJava、JavaScript、ActiveXに対応していることを確認してください。Internet Explorer をお使いの場合は、[更新] をクリックして Java アプレットを読み込んでくだ さい。
- ブラウザーを終了してから再度立ち上げてください。

- 正しいログイン情報を使用していることを確認してください。工場出荷時の初期設定の ログイン名は admin、パスワードは password です。キーボード入力の際は Caps Lock がオフになっていることも確認してください。
- NETGEAR ルーターをネットワークの ADSL ゲートウェイの代替として設定しようとして いる場合、ルーターは一部のゲートウェイサービスを提供できません。例えば、ルーター は ADSL やケーブルデータをローカルネットワークのネットワーキング情報に変換すると いったことはできません。NETGEAR はこのような設定はサポートしておりません。

## インターネットにアクセスできない

ルーターにはアクセスできるものの、インターネットにアクセスできない場合は、まずルー ターがプロバイダー (ISP) から IP アドレス取得できるかどうか確認してください。プロバイ ダーが固定 IP アドレスを提供している場合を除き、ルーターはプロバイダーの IP アドレス を要求します。ルーター状態の画面で、リクエストが成功したかどうかを確認することがで きます。

- ▶ WAN IP アドレスの確認:
  - 1. ご利用のルーターに接続されているコンピューターのブラウザーを起動し、 www.netgear.comのような外部サイトにアクセスします。
  - 2. http://www.routerlogin.net と入力し、NETGEAR Genie にログインします。
  - 3. [詳細] > [管理者] > [ルーターのステータス] を選択します。
  - インターネットポート部分に IP アドレスが表示されているかどうか確認してください。
     0.0.0.0 と表示された場合、ルーターはプロバイダーから IP アドレスを取得していないことになります。

ルーターがプロバイダーから IP アドレスを取得できない場合、ネットワークを再起動して ケーブル /DSL モデムが新しいルーターを認識するよう設定してください(115 ページの*ネッ* トワークを再起動する際の順序を参照)。

それでもルーターがプロバイダーから IP アドレスを取得できない場合、以下のいずれかの 問題が考えられます:

- プロバイダー (ISP) がログインプログラムを必要としている可能性があります。 プロバイダーに、PPPoE (PPP over Ethernet) やその他のタイプのログインが必要かどう か、問い合わせてください。
- プロバイダーがログインを必要としている場合、ログイン名とパスワードが間違っている可能性があります。
- ロバイダーがコンピューターのホスト名をチェックしている可能性があります。
   [インターネット設定]の画面で、アカウント名にプロバイダーのホスト名を指定してください。
- ご利用のプロバイダーが1つの MAC アドレスのみをインターネット接続するよう許可しており、コンピューターの MAC アドレスをチェックしている場合があります。この場合は、以下のいずれかを行います。
  - プロバイダーに対し、新しいネットワーク機器を購入したことを伝え、ルーターの MAC アドレスを使用するよう伝えてください。

- コンピューターの MAC アドレスをクローンするよう、ルーターを設定してください。

ルーターが IP アドレスを取得しても、コンピューターがインターネットの Web ページを読 み込むことができない場合:

お使いのコンピューターは DNS サーバーアドレスを認識できない可能性があります。

DNS サーバーは、インターネット名(www アドレスなど)を数字の IP アドレスに変換 するためのインターネット上のホストです。通常、ご利用のプロバイダーが DNS サー バーのアドレスを 1 つか 2 つ提供しています。ルーターの設定時に DNS アドレスを入 カした場合、コンピューターを再起動し、DNS アドレスを確認してください。また、コ ンピューターに手動で DNS アドレスを指定することもできます。詳しくはご利用のオペ レーティングシステムの取扱説明書をご覧ください。

 ご利用のコンピューターでルーターが TCP/IP ゲートウェイとして設定されていない可 能性があります。

コンピューターがその情報を DHCP によりルーターから取得している場合、コンピュー ターを再起動し、ゲートウェイアドレスを確認してください。

 既に不要なログインソフトウェアを実行している可能性があります。ご利用のプロバイ ダーがインターネットへのログイン用プログラム(WinPoET など)を提供している場 合、ルーターをインストールした後は、このソフトウェアは不要となります。Internet Explorerを開き、[ツール] > [インターネットオプション] へ進み、[接続] タブを選択 して、[ダイヤルしない]を選択します。

## 変更が保存されない

NETGEAR Genie で設定の変更ができない場合、以下を確認してください。

- 設定を行う時に、別のメニューやタブに移動する前に必ず [適用] ボタンを押して設定 を確定してください。押し忘れると変更は無効になります。
- Web ブラウザーの [更新] ボタンをクリックしてください。変更が有効になっても、古い設定がまだ Web ブラウザーのキャッシュに残っている可能性があります。

## 日付や時刻が正しくない

[詳細] > [セキュリティ] > [スケジュール] から現在の日付と時刻を参照できます。ルー ターは現在の時刻の取得に、インターネット上のネットワークタイムサービスの一つである NTP を使用します。ログにはこの日付と時間が表示されます。日付と時刻が正しく表示され ないのは次の場合があります:

- 日付が 2000 年1月1日と表示される。これはルーターがネットワークタイムサーバー にアクセスできていないことを意味します。インターネット接続を確認してください。 ルーターの設定を終えてすぐの場合は、少なくとも5分待ってから日付と時刻を再度確 認して下さい。
- 時刻が1時間早くなる。ルーターは自動的に夏時間を取得しています。スケジュール画面で、[夏時間に自動調整する]チェックボックスのチェックを外してください。

## ワイヤレス接続

無線でルーターに接続できない場合は、以下の方法を試してみてください。

無線機器または使用中のコンピューターでは、ワイヤレスネットワークが検出されていますか?

検出されていない場合、ルーター前面の 2.4 GHz/5 GHz LED を確認してくださ い。ここが点灯している必要があります。点灯していない場合、ルーター本体のワイヤレスオン/オフボタンを押して、ルーターの無線を有効にしてください。

ルーターの SSID ブロードキャストを無効にした場合、無線ネットワークは非表示になり、ワイヤレスクライアントのスキャンリストには表示されなくなります。(デフォルトでは、SSID ブロードキャストは有効になっています。)

- ご利用のワイヤレスデバイスからネットワークを見つけることはできるが接続できない 場合、ワイヤレスデバイスが選択したネットワーク(2.4 GHz または 5 GHz)に対応し ているかを確認してください。
- ご利用のワイヤレス機器は、ワイヤレスネットワークで使われているセキュリティ (WPA または WPA2)に対応していますか?
- 現在のルーターのワイヤレス設定を確認する場合は、LAN ケーブルを使ってコンピューターをルーターの LAN ポートに接続します。このあとルーターにログインし、[基本] > [ワイヤレス] を選択します(29ページのワイヤレス設定画面の項目参照)。

メモ: 2.4 GHz b/g/n または5 GHz a/n はワイヤレス画面から設定を行います。設定を変更した場合は、必ず〔適用〕をクリックします。

## 無線信号強度

無線機器がネットワークにつながったものの、信号強度が弱い場合は、以下の条件を確認し てください:

- ルーターがコンピューターから離れすぎている、または近すぎることはありませんか?
   コンピューターをルーターの近くに置く必要がありますが、最低でも 1.8 メートルは離して設置し、信号強度が改善されるかどうか試してください。
- ルーターとコンピューターの間に障害物があり、無線信号が遮られていませんか?

# 補足情報

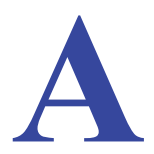

ここでは、本製品の工場出荷時の初期設定と技術仕様について説明しています。 この補足情報では次の内容を説明します:

- 初期設定
- 技術仕様

## 初期設定

ルーターを初期設定に戻すには、ペーパークリップの端や、その他の細い物を使い、ルー ター本体のリセットボタンを5秒間以上長押しします。ルーターは再起動し、下表のような 工場出荷時の**初期設定**に戻ります。

#### 表 2. 初期設定

| 機能        |                            | 初期設定の動作                                     |
|-----------|----------------------------|---------------------------------------------|
| ルーターログイン  | ユーザーログイン URL               | www.routerlogin.com または www.routerlogin.net |
|           | ユーザー名(大文字と小文字を区別)          | admin                                       |
|           | ログインパスワード( 大文字と小<br>文字を区別) | password                                    |
| インターネット   | MAC アドレス                   | デフォルトのハードウェアアドレスを使う                         |
| 接続        | MTU サイズ                    | 1500                                        |
|           | ポート速度                      | 自動検知                                        |
| LAN (ローカル | IPアドレス                     | 192.168.1.1                                 |
| ネットワーク)   | サブネットマスク                   | 255.255.255.0                               |
|           | DHCP サーバー                  | 有効                                          |
|           | DHCP 範囲                    | 192.168.1.2 ~ 192.168.1.254                 |
|           | タイムゾーン                     | 国・地域により異なる                                  |
|           | タイムゾーン夏時間                  | 無効                                          |
|           | レジストラによるこのルーターの<br>設定を許可   | 有効                                          |
|           | DHCP 開始 IP アドレス            | 192.168.1.2                                 |
|           | DHCP 終止 IP アドレス            | 192.168.1.254                               |
|           | DMZ                        | 無効                                          |
|           | SNMP                       | 無効                                          |
| ファイアウォール  | 着信(インターネットからの通信)           | 無効(HTTP ポート 80 のトラフィックを除く)                  |
|           | 送信(インターネットへの通信)            | 有効(すべて)                                     |
|           | ソース MAC フィルタ               | 無効                                          |

#### 表 2. 初期設定 (続き)

| 機能    |               | 初期設定の動作                 |
|-------|---------------|-------------------------|
| ワイヤレス | ワイヤレス通信       | 有効                      |
|       | SSID 名        | ルーターラベルを参照              |
|       | セキュリティ        | WPA2-PSK (AES)          |
|       | ブロードキャスト SSID | 有効                      |
|       | 通信速度          | 自動 <sup>*</sup>         |
|       | 国 / 地域        | 国・地域により異なる              |
|       | RF チャンネル      | 国・地域が選択されるまでは6          |
|       | 動作モード         | 2.4GHz b/g/n:最大 130Mbps |
|       |               | 5GHz a/n:最大 300Mbps     |

\*. IEEE 標準 802.11 規格からの最大ワイヤレス信号速度です。実際の処理能力は異なります。ネットワーク状況、作業環境(ネットワークトラフィック量、建材、構造、ネットワークオーバーヘッドなど)が実際のデータ処理速度に影響します。

## 技術仕様

#### 表 3. WNDR4300 ルーター仕様

| 機能                  | 説明                                                                                                    |
|---------------------|----------------------------------------------------------------------------------------------------|
| データとルーティングプロト<br>コル | TCP/IP, RIP-1, RIP-2, DHCP, PPPoE, PPTP, Bigpond, ダイナミック DNS, UPnP,<br>SMB                                                                  |
| 電源アダプタ              | <ul> <li>北アメリカ:120V,60 Hz,入力</li> <li>UK,オーストラリア:240V,50 Hz,入力</li> <li>ヨーロッパ:230V,50 Hz,入力</li> <li>すべての地域(出力):12V DC @ 2.5A,出力</li> </ul> |
| 寸法                  | 28 x 175 x 119 mm                                                                                                    |
| 重量                  | 0.5 kg                                                                                                    |
| 動作温度                | 0° ~ 40°C                                                                                                    |
| 動作湿度                | 最大 90%、結露しないこと                                                                                                    |
| 電磁放射線               | FCC Part 15 Class B<br>VCCI Class B<br>EN 55 022 (CISPR 22), Class B C-Tick N10947                                                          |
| LAN                 | 10BASE-T または 100BASE-Tx または 1000BASE-T、RJ-45                                                                                                |
| WAN                 | 10BASE-T または 100BASE-Tx または 1000BASE-T、RJ-45                                                                                                |
| ワイヤレス               | 最大ワイヤレス信号速度は IEEE 802.11 標準に準拠。前の表の注釈を参照。                                                                                                   |
| 無線データ速度             | 自動速度探知                                                                                                    |

#### 表 3. WNDR4300 ルーター仕様 (続き)

| 機能                           | 説明                                                                                                    |
|------------------------------|----------------------------------------------------------------------------------------------------|
| 無線 LAN 規格                    | IEEE 802.11n<br>IEEE 802.11n, IEEE 802.11g, IEEE 802.11b 2.4 GHz<br>IEEE 802.11n, IEEE 802.11a 5.0 GHz                                                             |
| ワイヤレスネットワークごと<br>の最大コンピューター数 | 各ノードによるワイヤレスネットワーク通信量によります(通常は 50 ~ 70ノー<br>ド)。                                                                                                    |
| 動作周波数範囲                      | 2.4 GHz<br>2.412-2.462 GHz (US)<br>2.412-2.472 GHz (日本)<br>2.412-2.472 GHz (ヨーロッパ ETSI)<br>5 GHz<br>5.18-5.24 + 5.745-5.825 GHz (US)<br>5.18-5.24 GHz (ヨーロッパ ETSI) |
| 802.11 セキュリティ                | 64/128bit WEP、WPA-PSK、WPA2-PSK、WPA/WPA2 Enterprise                                                                                                    |

## 適合性に関するお知らせ

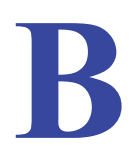

## NETGEAR Dual Band - Wireless

#### 各種規格との適合

ここでは、本製品を電波スペクトルの使用および無線装置の操作に関する国内法令に基づいて使用するためのユー ザー要件が含まれます。エンドユーザーが適用要件に符合できない場合、国内規制当局により、エンドユーザーに対 して不法な操作や不利益な動作を招く恐れがあります。

注意:本製品のファームウェアにより、本製品は特定の地域または国で許可されたチャンネルでのみ操作できるよう制限されています。このため、本ユーザーガイドに記載されたすべてのオプションが利用できると言うわけではありません。

#### ヨーロッパ - EU 適合宣言

上記の記号は、ヨーロッパ連合の R&TTE 指令の必須条件を満たしていることを示します。この装置は、以下の標準 に符合しています。

EN300 328 (2.4Ghz), EN301 489-17, EN301 893 (5Ghz), EN60950-1

完全な DoC については、NETGEAR EU 適合宣言をご覧ください (http://support.netgear.com/app/answers/detail/a\_id/11621/)。

#### ヨーロッパ諸国の言語の EDOC

| 言語                  | 声明                                                                                                    |
|---------------------|----------------------------------------------------------------------------------------------------|
| Cesky<br>[チェコ語]     | NETGEAR Inc. tímto prohlašuje, že tento Radiolan je ve shode se základními požadavky a dalšími príslušnými ustanoveními smernice 1999/5/ES.                                                     |
| Dansk<br>[オランダ語]    | Undertegnede NETGEAR Inc. erklærer herved, at følgende udstyr Radiolan overholder de væsentlige krav og øvrige relevante krav i direktiv 1999/5/EF.                                             |
| Deutsch<br>[ドイツ語]   | Hiermit erklärt NETGEAR Inc., dass sich das Gerät Radiolan in Übereinstimmung mit den grundlegenden Anforderungen und den übrigen einschlägigen Bestimmungen der Richtlinie 1999/5/EG befindet. |
| Eesti<br>[エストニア語]   | Käesolevaga kinnitab <i>NETGEAR Inc.</i> seadme Radiolan vastavust direktiivi 1999/5/EÜ põhinõuetele ja nimetatud direktiivist tulenevatele teistele asjakohastele sätetele.                    |
| English<br>[英語]     | Hereby, <i>NETGEAR Inc.</i> , declares that this Radiolan is in compliance with the essential requirements and other relevant provisions of Directive 1999/5/EC.                                |
| Español]<br>[スペイン語] | Por medio de la presente <i>NETGEAR Inc.</i> declara que el Radiolan cumple con los requisitos esenciales y cualesquiera otras disposiciones aplicables o exigibles de la Directiva 1999/5/CE.  |

| Ελληνική<br>[ギリシャ語]   | ΜΕ ΤΗΝ ΠΑΡΟΥΣΑ <i>ΝΕΤGEAR Inc.</i> ΔΗΛΩΝΕΙ ΟΤΙ Radiolan ΣΥΜΜΟΡΦΩΝΕΤΑΙ ΠΡΟΣ<br>ΤΙΣ ΟΥΣΙΩΔΕΙΣ ΑΠΑΙΤΗΣΕΙΣ ΚΑΙ ΤΙΣ ΛΟΙΠΕΣ ΣΧΕΤΙΚΕΣ ΔΙΑΤΑΞΕΙΣ ΤΗΣ ΟΔΗΓΙΑΣ<br>1999/5/ΕΚ.             |
|-----------------------|----------------------------------------------------------------------------------------------------|
| Français<br>[フランス語]   | Par la présente <i>NETGEAR Inc.</i> déclare que l'appareil Radiolan est conforme aux exigences essentielles et aux autres dispositions pertinentes de la directive 1999/5/CE.  |
| ltaliano<br>[イタリア語]   | Con la presente <i>NETGEAR Inc.</i> dichiara che questo Radiolan è conforme ai requisiti essenziali ed alle altre disposizioni pertinenti stabilite dalla direttiva 1999/5/CE. |
| Latviski<br>[ラトビア語]   | Ar šo <i>NETGEAR Inc.</i> deklarē, ka Radiolan atbilst Direktīvas 1999/5/EK būtiskajām prasībām un citiem ar to saistītajiem noteikumiem.                                      |
| Lietuvių<br>[リトアニア語]  | Šiuo <i>NETGEAR Inc.</i> deklaruoja, kad šis Radiolan atitinka esminius reikalavimus ir kitas<br>1999/5/EB Direktyvos nuostatas.                                               |
| Nederlands<br>[オランダ語] | Hierbij verklaart NETGEAR Inc. dat het toestel Radiolan in overeenstemming is met de essentiële eisen en de andere relevante bepalingen van richtlijn 1999/5/EG.               |
| Malti<br>[マルタ語]       | Hawnhekk, <i>NETGEAR Inc.</i> , jiddikjara li dan Radiolan jikkonforma mal-htigijiet essenzjali<br>u ma provvedimenti ohrajn relevanti li hemm fid-Dirrettiva 1999/5/EC.       |
| Magyar<br>[ハンガリー語]    | Alulírott, NETGEAR Inc. nyilatkozom, hogy a Radiolan megfelel a vonatkozó alapvető követelményeknek és az 1999/5/EC irányelv egyéb előírásainak.                               |
| Polski<br>[ポーランド語]    | Niniejszym NETGEAR Inc. oświadcza, że Radiolan jest zgodny z zasadniczymi wymogami oraz pozostałymi stosownymi postanowieniami Dyrektywy 1999/5/EC.                            |
| Português<br>[ポルトガル語] | NETGEAR Inc. declara que este Radiolan está conforme com os requisitos essenciais e<br>outras disposições da Directiva 1999/5/CE.                                              |
| Slovensko<br>[スロベニア語] | NETGEAR Inc. izjavlja, da je ta Radiolan v skladu z bistvenimi zahtevami in ostalimi relevantnimi določili direktive 1999/5/ES.                                                |
| Slovensky<br>[スロバキア語] | NETGEAR Inc. týmto vyhlasuje, že Radiolan spĺňa základné požiadavky a všetky príslušné ustanovenia Smernice 1999/5/ES.                                                         |
| Suomi<br>[フィンランド語]    | NETGEAR Inc. vakuuttaa täten että Radiolan tyyppinen laite on direktiivin 1999/5/EY oleellisten vaatimusten ja sitä koskevien direktiivin muiden ehtojen mukainen.             |
| Svenska<br>[スウェーデン語]  | Härmed intygar NETGEAR Inc. att denna Radiolan står I överensstämmelse med de väsentliga egenskapskrav och övriga relevanta bestämmelser som framgår av direktiv 1999/5/EG.    |
| Íslenska<br>[アイスランド語] | Hér með lýsir <i>NETGEAR Inc.</i> yfir því að Radiolan er í samræmi við grunnkröfur og aðrar kröfur, sem gerðar eru í tilskipun 1999/5/EC.                                     |
| Norsk<br>[ノルウェー語]     | NETGEAR Inc. erklærer herved at utstyret Radiolan er i samsvar med de grunnleggende krav og øvrige relevante krav i direktiv 1999/5/EF.                                        |

本機は 2.4 GHz 広帯域通信システム(トランシーバー)であり、すべての EU メンバー地域および EFTA 諸国(装置の使用が制限されるフランスとイタリアを除く)での使用を目的として製造されています。

イタリアで本機を使い、屋外で無線接続を行ったり、通信やネットワークサービスへの公開アクセスを提供するには、 エンドユーザーはスペクトル協会にて許可を取得する必要があります。

フランスでは、本機を屋外接続用に使用することはできません。地域によっては、RF 出力電源が 10 mW EIRP、周 波数 2454 ~ 2483.5 MHz に限定される場合があります。エンドユーザーの情報については、フランスのスペクトル 協会にお問い合わせください。

#### 米国における FCC の動作要件

#### FCC からユーザーへのお知らせ

本機にはユーザーが自ら修理できる部分は含まれておりません。また、承認されたアンテナのみをお使いください。製品に対して変更や修正が加えられた場合、すべての適用規定の証明および承認を無効化します。

#### FCC からの人体への暴露に関するガイドライン

本装置は、無規制環境に対して設定された FCC 放射線被爆制限に適合しています。本装置は、放射体および使用 者の身体から最低でも 20 cm 以上は離れた場所でインストールし、操作してください。

この送信機は、他のアンテナや送信機と併用したり、共同設置したりしないでください

#### FCC の適合宣言

弊社 NETGEAR(所在: 350 East Plumeria Drive, San Jose, CA 95134)は、弊社単独の責任のもと、ワイヤレス デュアルバンドギガビットルーター WNDR4300が FCC CRF 47 規則の Part 15 Subpart B に適合していることを 宣言します。本機の操作は以下の対象となります。

•本機は有害な干渉を起こしません。

本機は、予想外の動作の原因となる干渉を含め、いかなる干渉に対しても影響を受けません。

#### FCC の無線周波妨害に関する警告および説明

この製品は FCC 規定 Part 15 に記載されている Class B デジタル装置としてのテストを受け、その条件を満たしています。これらの条件は、本機を住宅地域において操作する上で、有害な干渉から保護されるよう定められています。本機はラジオ周波数を使用および放射しますので、マニュアル通り正しくインストールされていない場合は有害な無線干渉を招く恐れがあります。但し、正しくインストールが行われている場合においても、絶対に干渉を招かないという保障はありません。本機がラジオもしくはテレビ受信に対して干渉を招き、電源を入れたり切ったりすることで、本機が原因であることが明らかである場合は、以下の要領で干渉の修正を試みて下さい。

- •受信アンテナを再編成するか、位置を移動する。
- •本機と受信機の間隔を広げる。
- 本機を、受信機が接続されているものとは別の電源に接続し直す。
- ・ラジオ / テレビの専門技師に問い合わせる。

#### FCC からの注意事項

- 弊社の代表により明示的に承認されていない本機への変更や修正を行うと、本機を使用するユーザーの権限が 無効になる場合があります。
- 本機は FCC 規則 Part 15 に 準拠しています。本機の操作は、次の条件の対象となります:(1)本機は有害な干渉を引き起こしてはならない(2)本機は予期せぬ動作を招く可能性のあるものを含め、あらゆる干渉を受信する必要がある。
- •米国市場で販売される製品は、チャンネル1~11のみが有効です。その他のチャンネルを選ぶことはできません。
- 本機とそのアンテナは、他のアンテナや送信機と併設または同時に使用できる必要があります。

#### カナダ通信部門による無線妨害に関する規制

本デジタル装置(ワイヤレスデュアルバンドギガビットルーター WNDR4300)は、カナダ通信部門の無線妨害規定に 定められたデジタル装置による電波雑音放出量 Class B 規定に符合しています。

本装置は Class [B] デジタル機器であり、Canadian ICES-003 に適合しています。

Cet appareil numérique de la classe [B] est conforme à la norme NMB-003 du Canada

#### カナダ産業省 (IC)

本機は IC 規定の RSS-210 に 準拠しています。本機の操作は、次の条件の対象となります:(1) 本機は有害な干渉を引き起こしてはならない(2) 本機は予期せぬ動作を招く可能性のあるものを含め、あらゆる干渉を受信する必要がある。

#### 重要:被爆に関する声明:

本機は、無規制環境に対して設定された IC 放射線被爆制限に適合しています。本機は、放射体および使用者の身体 から最低でも 20 cm 以上は離れた場所でインストールし、操作してください。

#### 注意:

帯域 5150 ~ 5250 MHz の機器は同一チャンネル移動衛星システムに有害な干渉を引き起こす可能性を低めるため、 室内でのみ使用することができます。

5250 ~ 5350 MHz および 5650 ~ 5850 MHz の主なユーザー (優先的なユーザー) としては高出力レーダーが割り当 てられており、これらのレーダーは LE-LAN 機器に干渉は損害を招く恐れがあります。

Ce dispositif est conforme à la norme CNR-210 d'Industrie Canada applicable aux appareils radio exempts de licence. Son fonctionnement est sujet aux deux conditions suivantes: (1) le dispositif ne doit pas produire de brouillage préjudiciable, et (2) ce dispositif doit accepter tout brouillage reçu, y compris un brouillage susceptible de provoquer un fonctionnement indésirable.

#### NOTE IMPORTANTE: Déclaration d'exposition aux radiations:

Cet équipement est conforme aux limites d'exposition aux rayonnements IC établies pour un environnement non contrôlé. Cet équipement doit être installé et utilisé avec un minimum de 20 cm de distance entre la source de rayonnement et votre corps.

#### **Avertissement:**

Le dispositif fonctionnant dans la bande 5150-5250 MHz est réservé uniquement pour une utili-sation à l'intérieur afin de réduire les risques de brouillage préjudiciable aux systèmes de satellites mobiles utilisant les mêmes canaux.

Les utilisateurs de radars de haute puissance sont désignés utilisateurs principaux (c.-à-d., qu'ils ont la priorité) pour les bandes 5250-5350 MHz et 5650-5850 MHz et que ces radars pourraient causer du brouillage et/ou des dommages aux dispositifs LAN-EL.

#### GPL ライセンス規約

本製品には GPL が含まれる場合があります。GPL ライセンス規約をご覧になるには、こちら (*ftp://downloads.netgear.com/files/GPLnotice.pdf*) をご覧ください。

GNU General Public License (GPL) に関する情報は、こちら (*http://support.netgear.com/app/answers/detail/a\_id/2649*) をご覧ください。